### 付属品

●イヤホン・ヘッドホン、ビデオデッキなどの接続コード類、 アンテナ接続用の同軸ケーブルなどは別売です。

### 設置や接続の前に、まず付属品をお確かめください。〈〉は個数です。

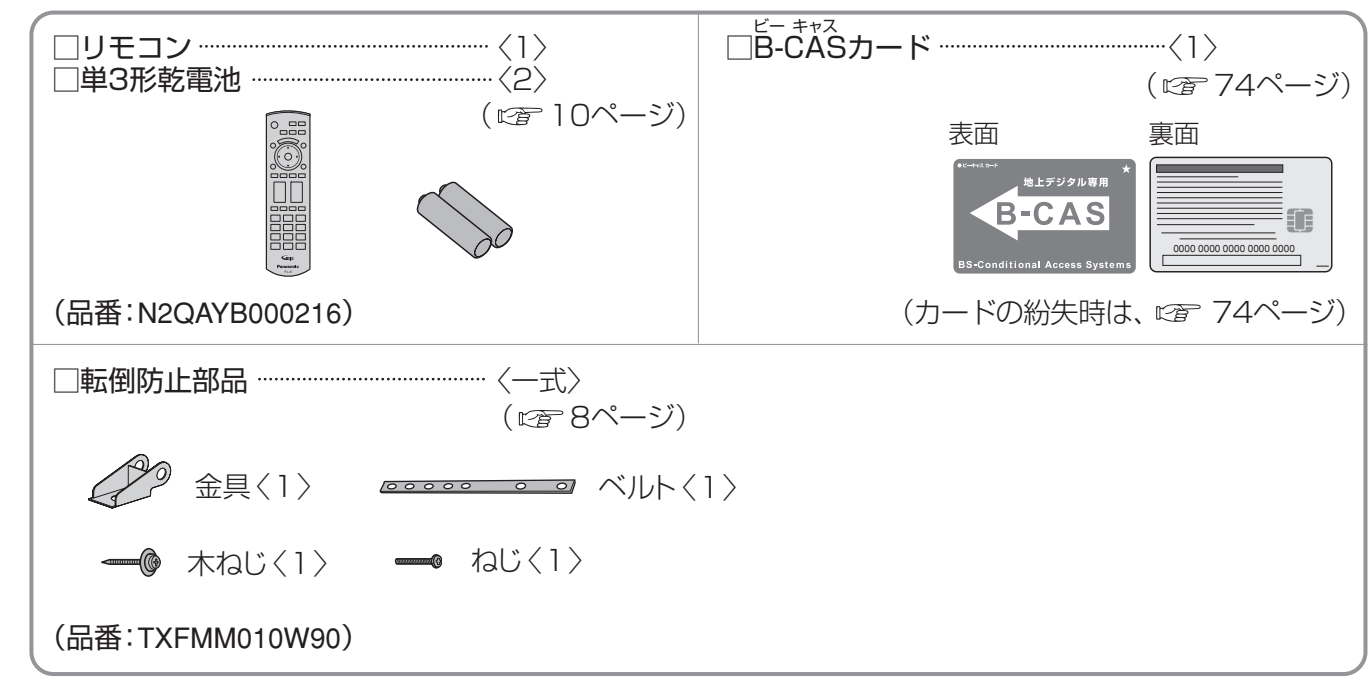

●付属品の品番は予告なく変更する場合があります。(上記品番と実物の品番が異なる場合があります。) ●付属品を紛失された場合は、お買い上げの販売店へ上記品番でご注文ください。(サービスルート扱い)

| ー<br>D<br>番<br>号 | 70ページに言<br>「カードID」と<br>問い合わせの | 記載の「B-CASカード」「ID表示」で確認できる<br>」「デコーダーID」の番号を記入してください。<br>」ときに必要な場合があります。                                  |                                                                             |                                                          |                       |                                      |                                                         |                           |
|------------------|-------------------------------|----------------------------------------------------------------------------------------------------|-----------------------------------------------------------------------------|----------------------------------------------------------|-----------------------|--------------------------------------|---------------------------------------------------------|---------------------------|
| 民名               | 愛情点検                          | 長年ご使用のテレ                                                                                                 | ノビの点検を!                                                                     | テレビセッ<br>! 内部の油煙<br>故障する場                                | トを長期<br>、スス、ホ<br>合があり | ご使用にな<br>コリ等の地<br>ます。                | なりますと、<br>推積によって                                        | ちょっとした<br>心づかいで<br>テレビの安全 |
|                  |                               | <ul> <li>電源ス</li> <li>映像が</li> <li>ジージ</li> <li>ありませんか</li> <li>変なに</li> <li>電源ス</li> <li>内部に</li> </ul> | イッチを入れても時<br>連続してチラついが<br>ー・パチパチと異常<br>おいがしたり、煙だ<br>イッチを切っても、時<br>水や異物が入った。 | 映像や音が出ない<br>たりユレたりする<br>常な音がする。<br>が出たりする。<br>映像や音が消えない。 |                       | 使用<br>止<br>故障や、<br>コンセ<br>源ず見<br>談くた | や事故防止の<br>電源を切り、<br>2ントから電<br>5グを抜いて、<br>反売店にご相<br>ごさい。 |                           |
| 4                | 更利メモ                          | お買い上げ日                                                                                                   | 1                                                                           | 年 月                                                      | H                     | 品番                                   | TH-17LX8                                                | }                         |
| 5                | うぼえのため                        | 販売店名                                                                                                    |                                                                             |                                                          |                       |                                      | お客様ご相調                                                  | 淡窓口                       |
| 」<br>低           | 更利です。                         |                                                                                                    | 8 ( )                                                                       | _                                                        |                       | 8 (                                  | ) —                                                     |                           |

### 松下電器産業株式会社 映像・ディスプレイデバイス事業グループ

〒571-8504 大阪府門真市松生町1番15号

© 2008 Matsushita Electric Industrial Co., Ltd. All Rights Reserved.

## VIER HIT

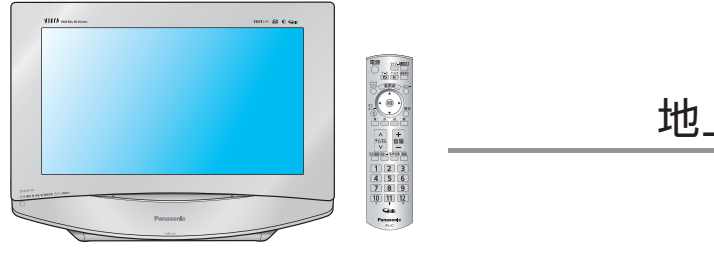

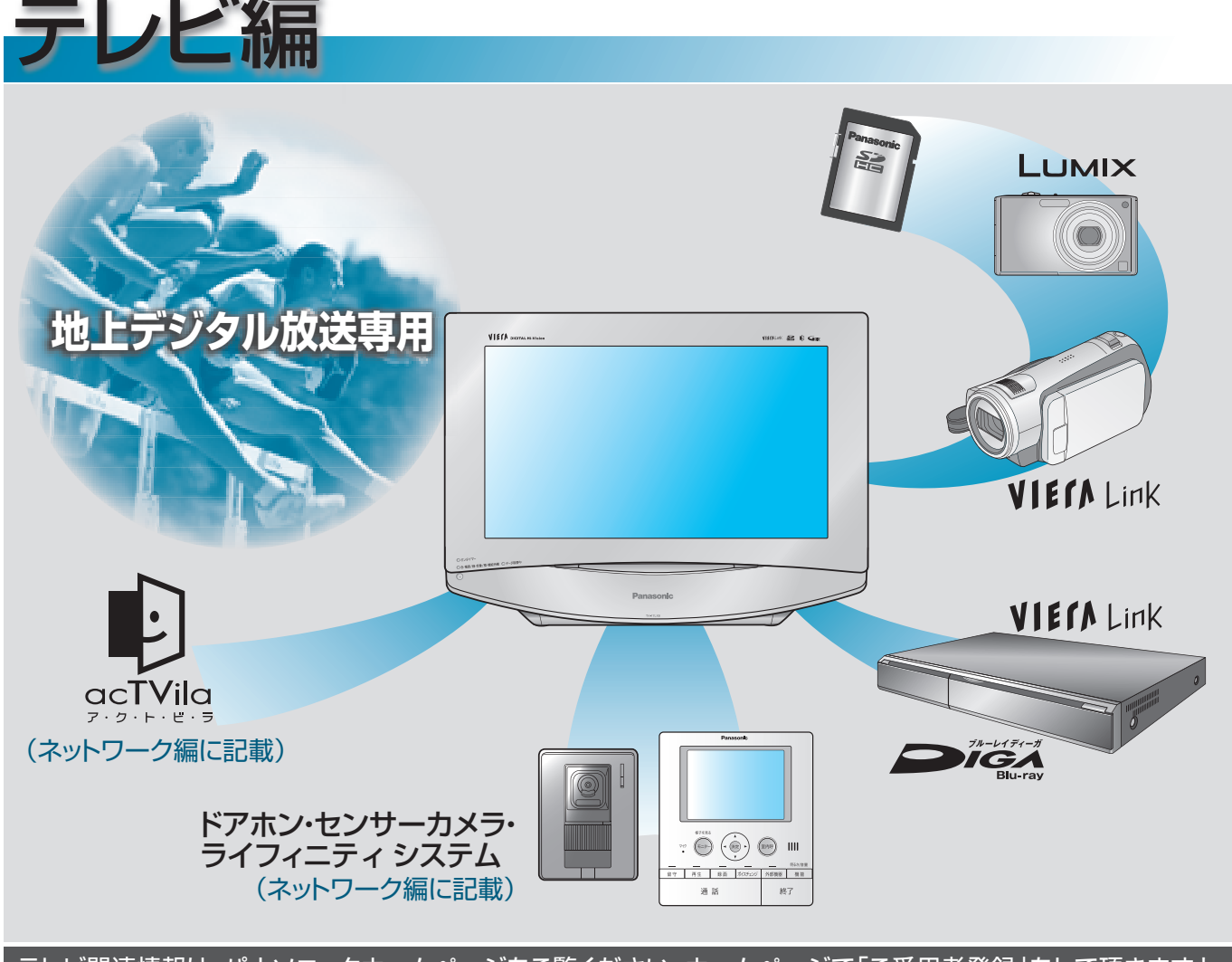

### テレビ関連情報は、パナソニックホームページをご覧ください。ホームページで「ご愛用者登録」をして頂きますと、 本製品に関連した情報をメールなどでご案内いたします。http://club.panasonic.co.jp/

このたびは、パナソニック製品をお買い上げいただき、まことにありがとうございます。 ●取扱説明書(「テレビ編」と「かんたんガイド」、「ネットワーク編」)をよくお読みのうえ、正しく安全にお使い

- ください。
- ●ご使用前に「安全上のご注意」(118~121ページ)を必ずお読みください。
- ●保証書は「お買い上げ日・販売店名」などの記入を確かめ、取扱説明書とともに大切に保管してください。
- ●安全のため必ず転倒·落下防止処置をしてください。(8ページ参照)
- ●製造番号は、安全確保上重要なものです。 お買い上げの際は、製品本体と保証書の製造番号をお確かめください。

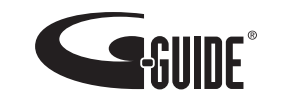

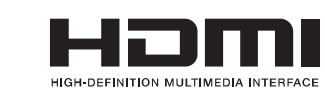

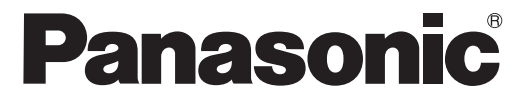

取扱説明書(テレビ編) 地上デジタルハイビジョン液晶テレビ 品番 TH-17LX8(17V型)

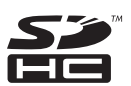

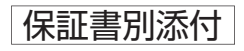

TQBA0584

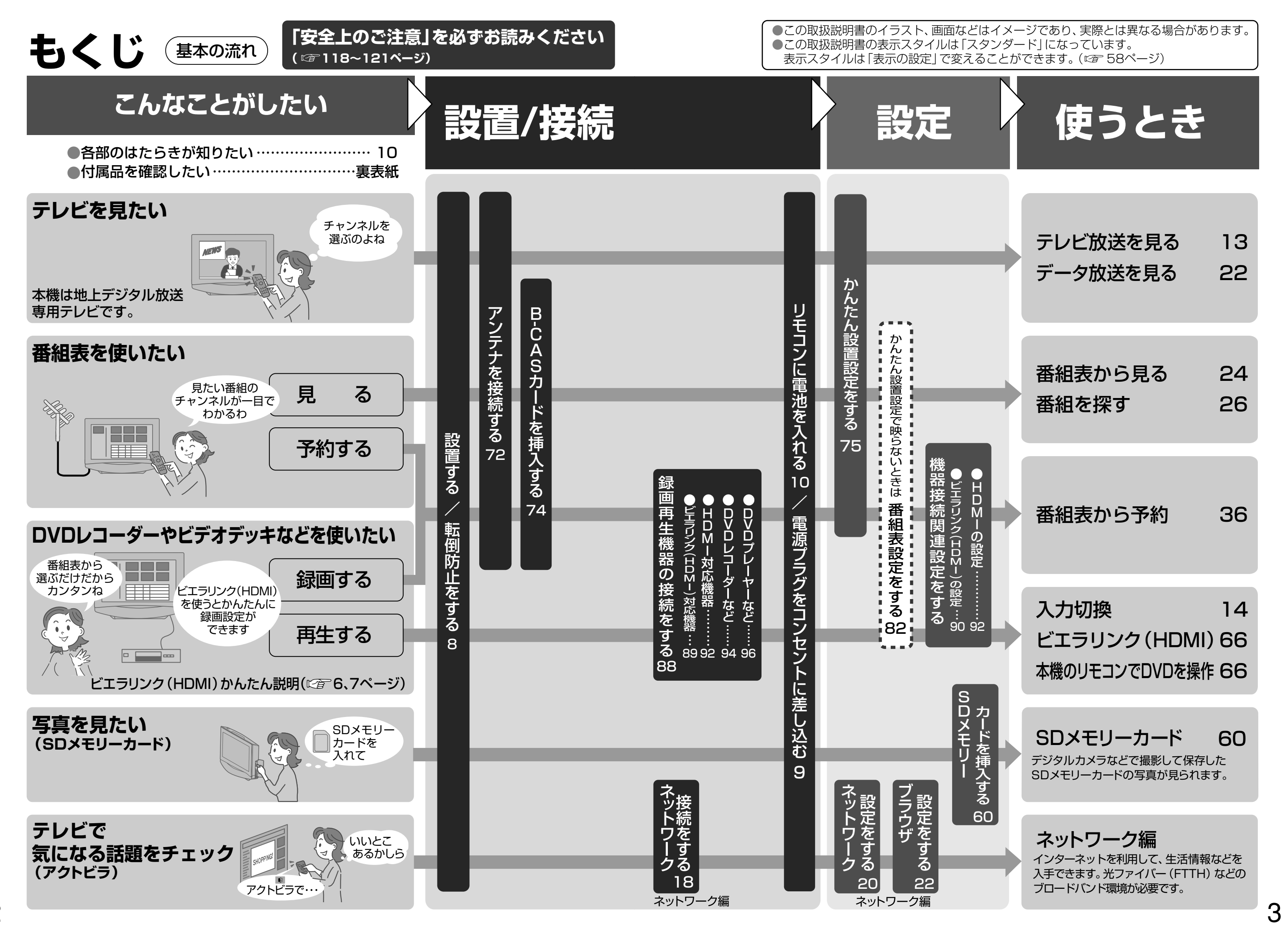

もくじ

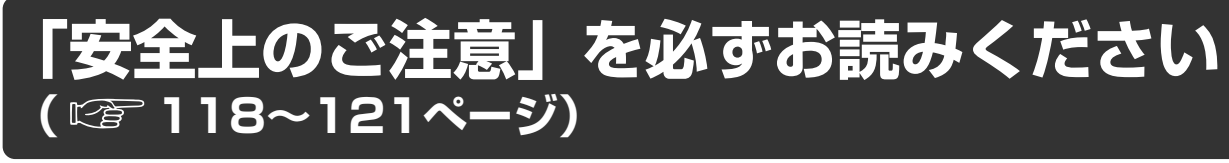

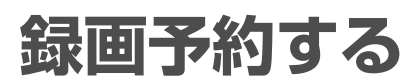

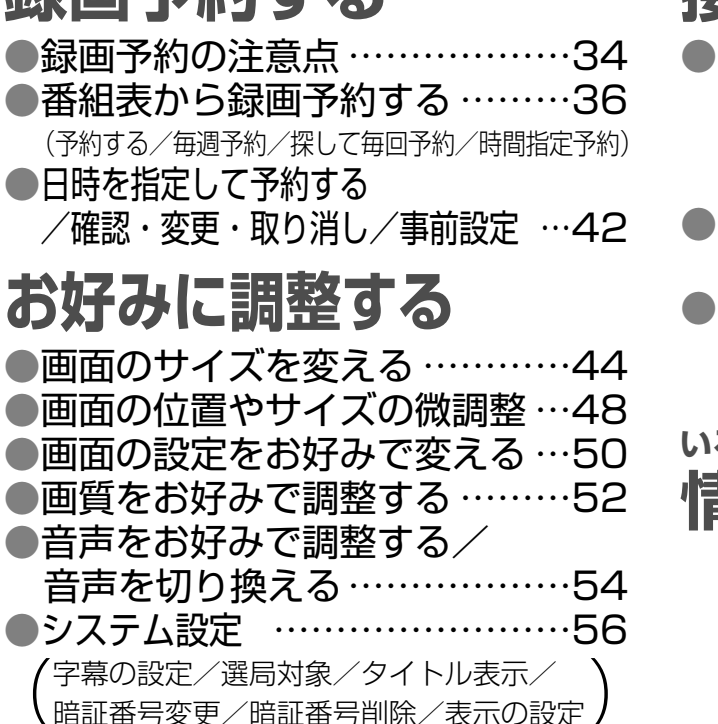

| (予約する/毎週予約/探して毎回予約/時間指<br>●日時を指定して予約する<br>/確認・変更・取り消し/事前設定             |
|------------------------------------------------------------------------|
| お好みに調整する                                                               |
| <ul> <li>●画面のサイズを変える</li> <li>●画面の位置やサイズの微調整・</li> </ul>               |
| ●画面の設定をお好みで変える・                                                        |
| <ul> <li>●         ●         自声をお好みで調整する         /         </li> </ul> |
| 音声を切り換える ●システム設定                                                       |
| (字幕の設定/選局対象/タイトル表示/                                                    |
| 1. 咱叫田与女丈/ 咱叫田与別际/ 衣小り記                                                |

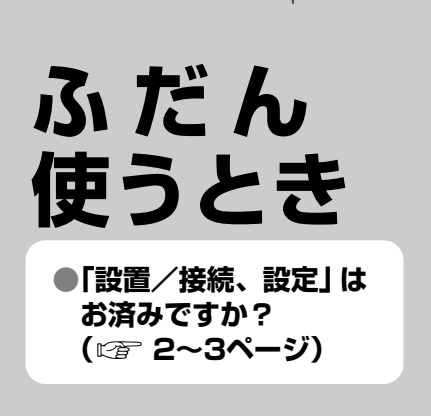

●ビエラリンク(HDMI) かんたん説明 (1276~7ページ)

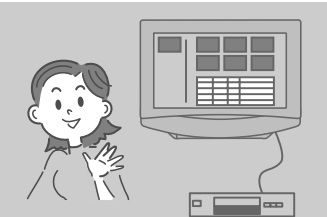

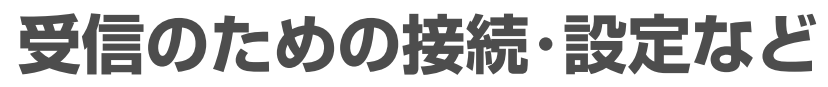

●本機で楽しめる放送 ………………………………………12

●テレビを見る ……………………………………………13

●ビデオやDVDなどを楽しむ (入力切換) …14

●画面表示/戻る/元の画面 ······15

●番組の内容を見る ………………………16

●オンタイマー/オフタイマー …………17

●サブメニュー(ワンタッチで機能を呼び出す) …… 18

●番組表から見る (今すぐ見る/見るだけ予約)…24

(今放送中から/ジャンル別に/キーワードで/人名で)

(おすすめ通知/おすすめ一覧/おすすめ学習/おすすめ番組の設定など)

(無信号自動オフ/無操作自動オフ/消費電力)

テレビを見る

(順送り選局/ボタン選局)

番組を探す

| ●アンテナ線の接続                   | 72  |
|-----------------------------|-----|
| ●B-CASカードの挿入                | …74 |
| <ul> <li>かんたん設置設定</li></ul> | 75  |
| ●チャンネル設定/修正                 | 80  |
| ●番組表設定/地域設定                 | 82  |
| ●アンテナレベル/B-CASカードテスト        |     |
| /クイックスタート                   | 84  |
| ●自動更新設定/設定リセット              | 86  |

| 外部機器の接続・設定               |  |
|--------------------------|--|
| ●いろいろな機器との接続88           |  |
| ●ビエラリンク(HDMI)対応機器の接続 …89 |  |
| ●ビエラリンク(HDMI)の設定90       |  |
| ●HDMI対応機器の接続と設定 …92      |  |
| ●DVDレコーダーなどの接続と設定 …94    |  |
| ●再生専用機器の接続と設定96          |  |

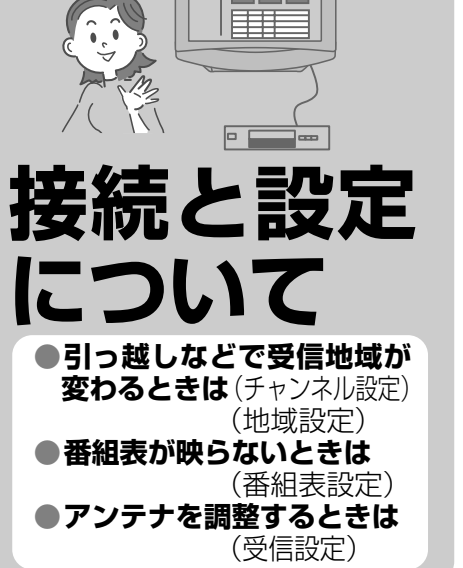

必要なとき

| 0 |
|---|
| 2 |
| 8 |
| 0 |
| 2 |
|   |

| ●用語解説             |  |
|-------------------|--|
| ●使用上のご注意116       |  |
| ●お手入れ/上手な使いかた…117 |  |
| ●保証とアフターサービス122   |  |

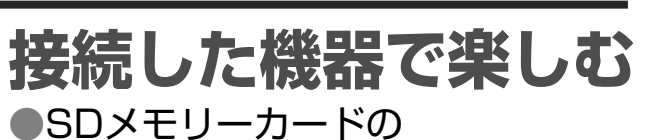

写真を見る……………………60 (スライドショー設定/スライドショー開始/ BGM再生設定/写真一覧/シングル表示) ●プリント枚数設定 ………65 (DPOFプリント設定)

 ビエラリンク(HDMI)を使う…66 (ビエラリンク(HDMI)かんたん説明 ☞ 6~7ページ)

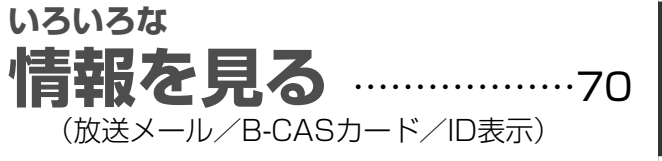

## 放送チャンネルなどの一覧表 ●地上デジタル放送チャンネルー覧表…98

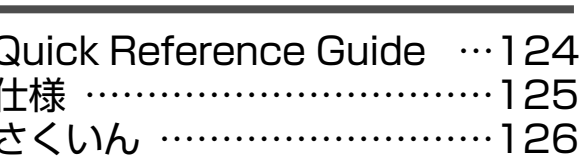

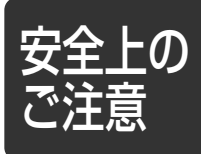

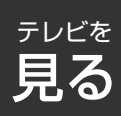

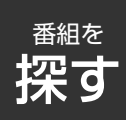

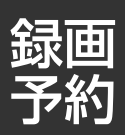

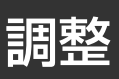

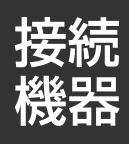

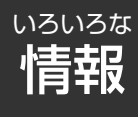

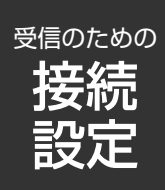

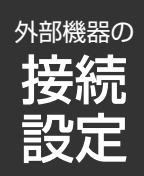

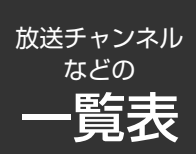

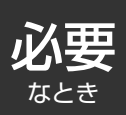

# ビエラリンク(HDMI)かんたん説明

### ■ビエラリンク (HDMI) とは リモコン1つでここまでできる レコーダー(ディーガ)の電源が自動で入り、録画がスタート。 レコーダー(ディーガ)のHDD(ハードディスク)などに録画します。 録りたいシーンを逃がしません。 ビエラリンク を押す 見ている番組を 0 すぐ録画 「見ている番組 2 を録画しを 選択する -´詳しくは☞66ペー 3 ( 📾 ) 「決定」を押す 見たいディスクをレコーダー(ディーガ)のトレーにセット。 ディスクを 本機の電源が自動で入り、再生をはじめます。 すぐ再生 ●レコーダー(ディーガ)に ディスクをセットすると、 詳しくは 90 ページ 自動的に本機の電源が入り およびレコーダー 再生開始(再生専用DVD ディスクのみ) 旧書を参照くださし 本機、レコーダー(ディーガ)を使用中、本機の電源を「切」にすると 同時にディーガの電源も「切」になり消し忘れを防ぎます。 ● 電源を押して、 ボタン1つで 本機の電源を 電源一斉[切] 000 「切」にする ▶ディーガの 0電源も「切」に (詳しくは 12790ペー) なります。 レコーダー(ディーガ)、デジタルハイビジョンビデオカメラ、 接続した機器を CATVデジタルセットトップボックス\*1を本機に接続すると、 本機リモコン 本機のリモコンで基本的な操作ができます。 で操作する 0 レコーダー (ディーガ) 0 画面上の操作表示に デジタル 従って操作する ハイビジョン 0000 [1^2 +3] ビデオカメラ レコーダー (ディーガ) CATVデジタル STB(セット トップボックス) 詳しくは、 ※1:ケーブルテレビの 66~69ページ、 CATVデジタルSTB 受信機です。 以下、CATV デジタルハイビジョン (セットトップボックス) 取扱説明書をご参照 デジタルSTBと ビデオカメラ ください。 記載します。

## レコーダー(ディーガ) ■詳しい接続は(122788ページ)●本機やレコーダー(ディーガ)へのアンテナ線接続は別途必要です。 ■ビエラリンク (HDMI)の設定 ビエラリンク(HDMI)を使うには、本機や接続機器の設定が必要です 本機の設定 リモコンの「メニュー」を押す $\bigcirc$ の順に選択する $\bigcirc$ 決定 必要に応じて $\bigcirc$ $^{\prime}$ 「ビエラリンク(HDMI)設定」 画面の項目ごとに設定する 詳しい説明は(ごを90ページ) 接続機器の設定は、それぞれの機器の取扱説明書を参照してください。 **ビエラリンクのQ&A** (図 108ページ) ビエラリンク(HDMI)を使うときの参考、疑問などについて記載

接続例

6

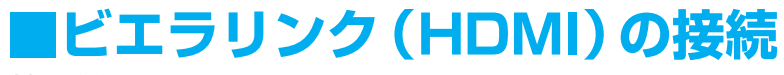

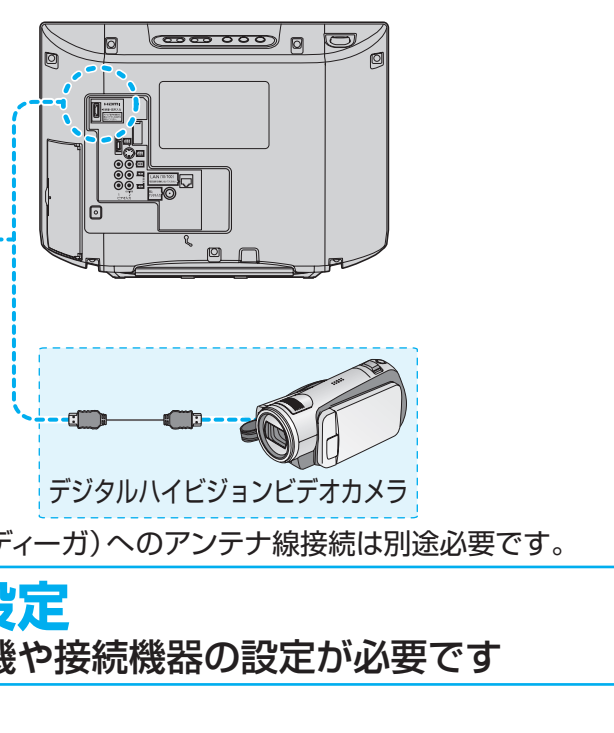

「設定する」→「初期設定」→「接続機器関連設定」→「ビエラリンク(HDMI)設定」

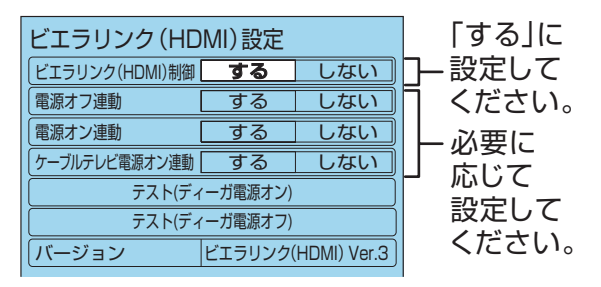

## 設置について

■本機の設置

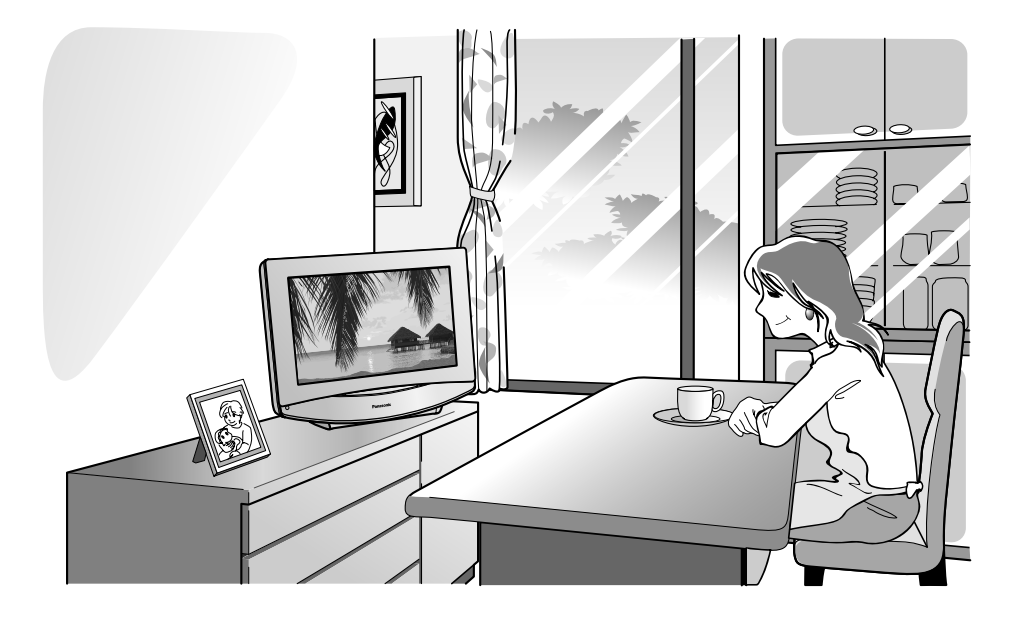

# ご使用の前に

### 安全のため、必ず転倒・落下防止処置をしてください

地震の場合などに倒れる恐れがあります。必ず、転倒・落下防止処置をしてください。 ※本欄の内容は、地震などでの転倒・落下によるけがなどの危害を軽減するためのものであり、 すべての地震などに対してその効果を保証するものではありません。 転倒・落下防止の取付方法は、下記をご覧ください。 テレビ台への固定と壁面への固定の両方を行ってください。

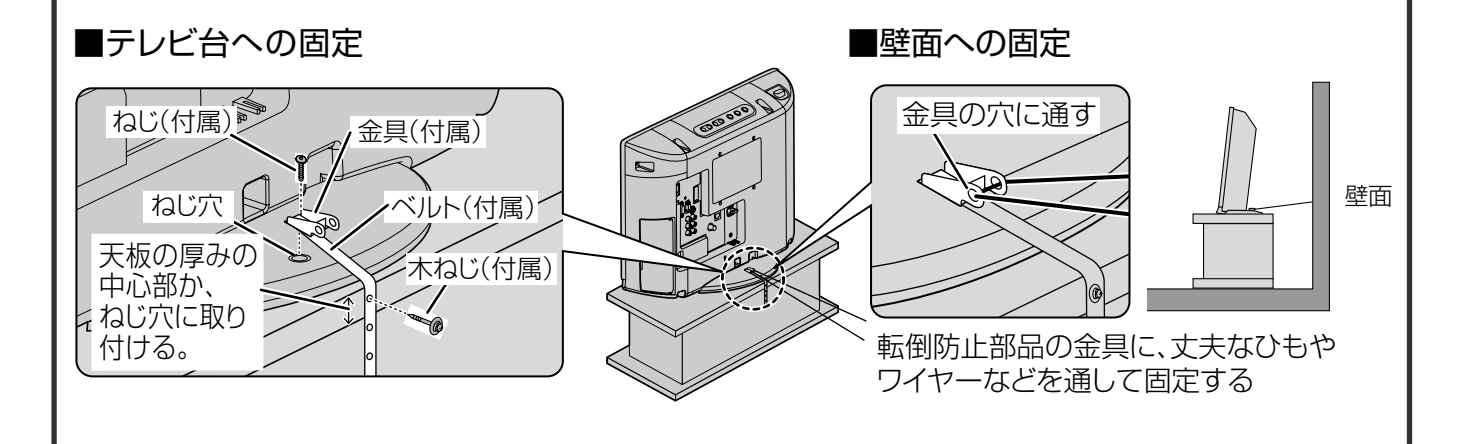

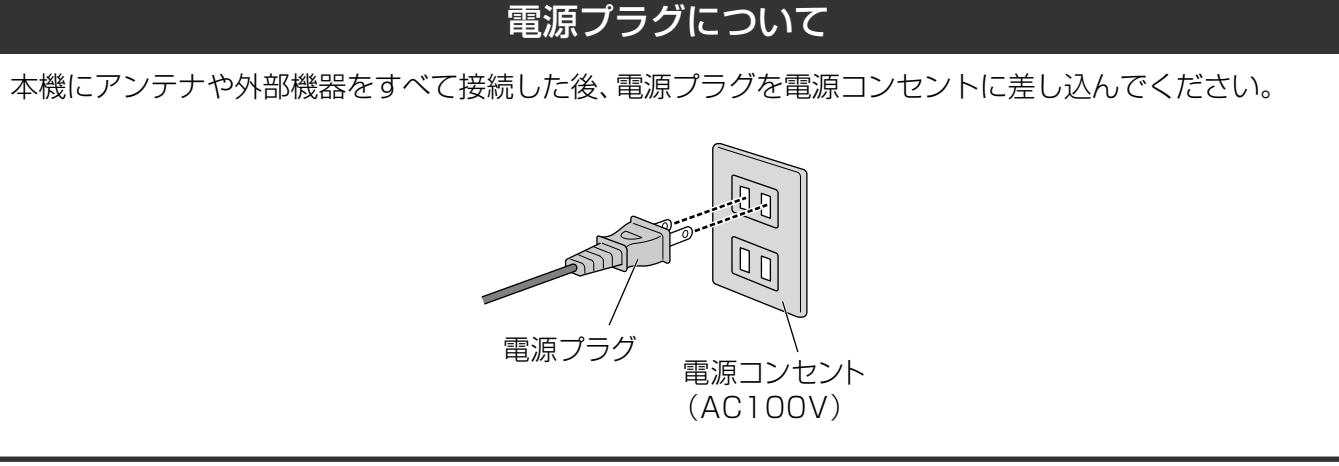

# ご使用の前に (その他の項目)

デジタル放送を見る ためには

☞ 74ページ

B-CASカード(付属品)の挿入が必要です。

### デジタル放送\*の デジタル録画は

### 🖙 35、116ページ

CPRMに対応したデジタル機器と記録メディアの 組み合わせで、「1回のみ録画可能」です。 ※ただし、「1回だけ録画可能」のコピー制御信号が 加えられている場合。

### テレビを見終わったら リモコンで電源を切る

最新の番組表や放送ダウンロードの受信のために、 本体で電源を切らないことをおすすめします。 (☞ 86、105ページ)

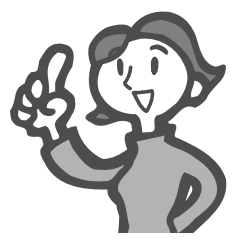

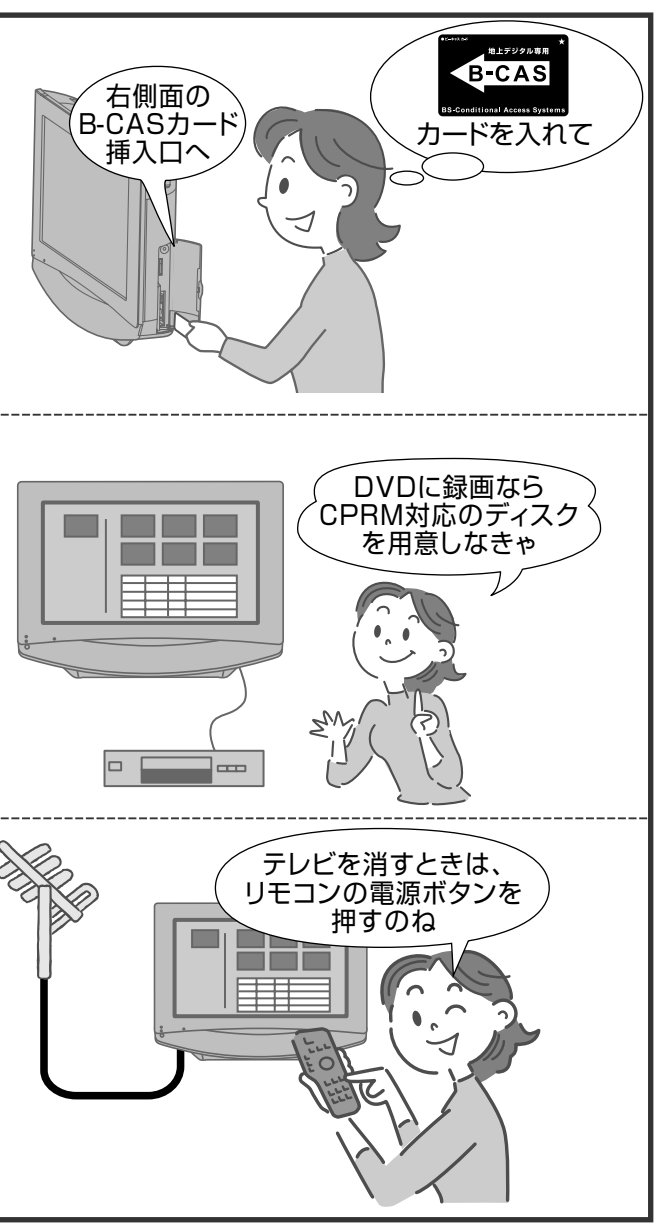

## 各部のはたらき(リモコン)

(本体前面・天面)

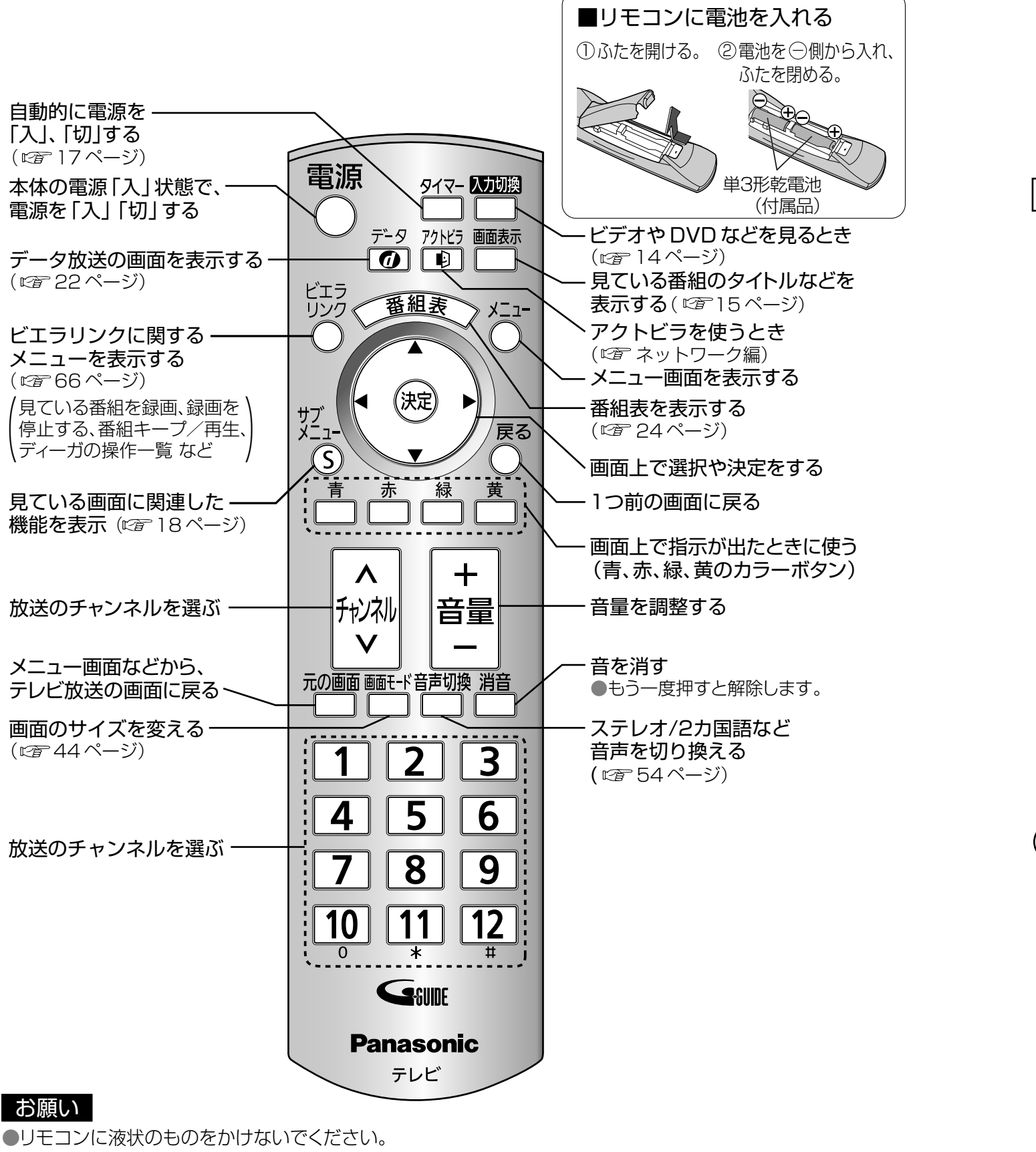

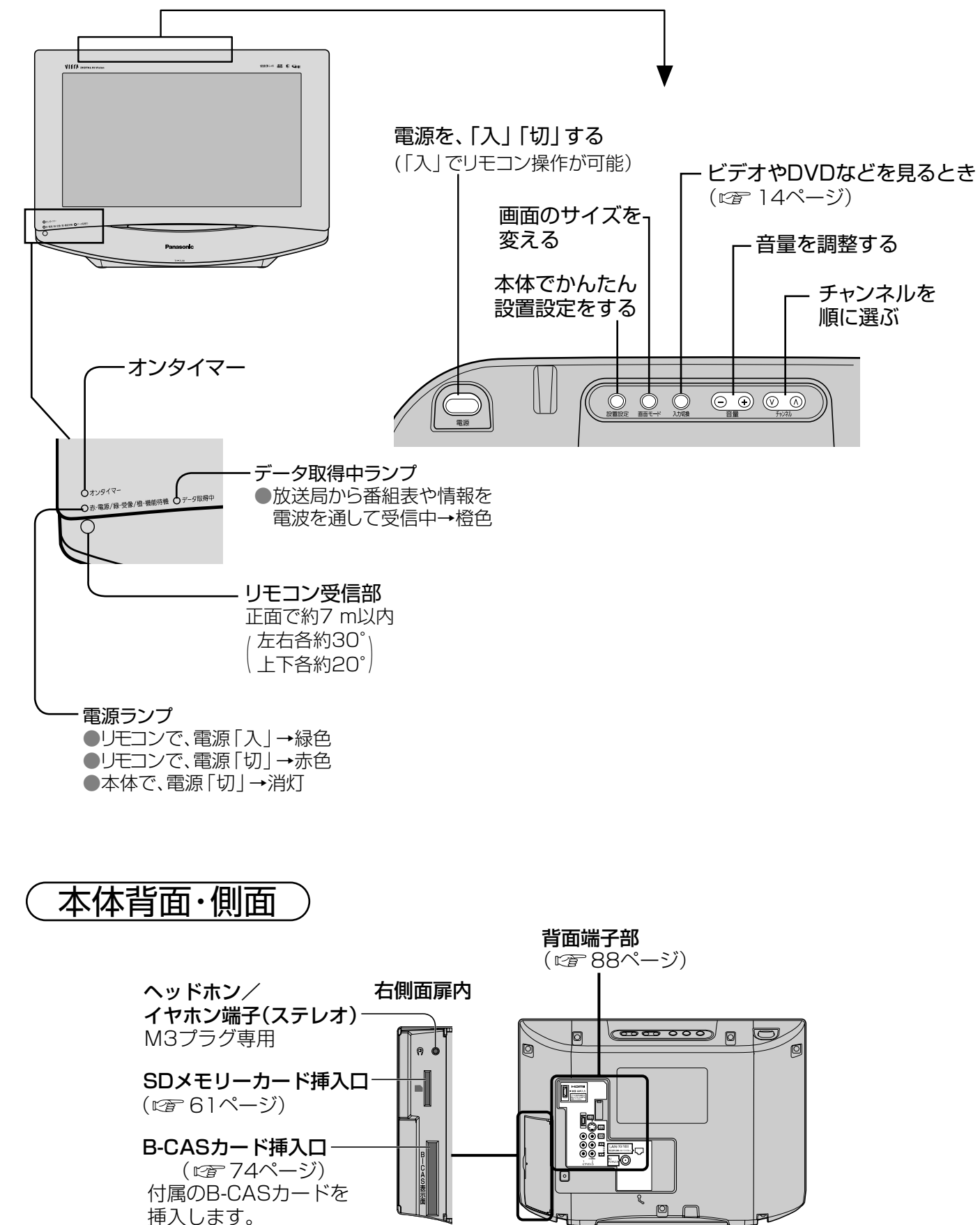

●リモコンに液状のものをかけないでください。
 ●リモコンを落とさないでください。
 ●本体のリモコン受信部とリモコンの間に障害物を置かないでください。
 ●本体のリモコン受信部に直射日光や蛍光灯などの強い光を当てないでください。

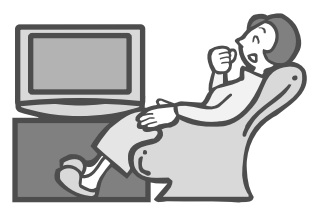

# 本機で楽しめる放送

B-CASカードを挿入しないと地上デジタル放送は映りません。

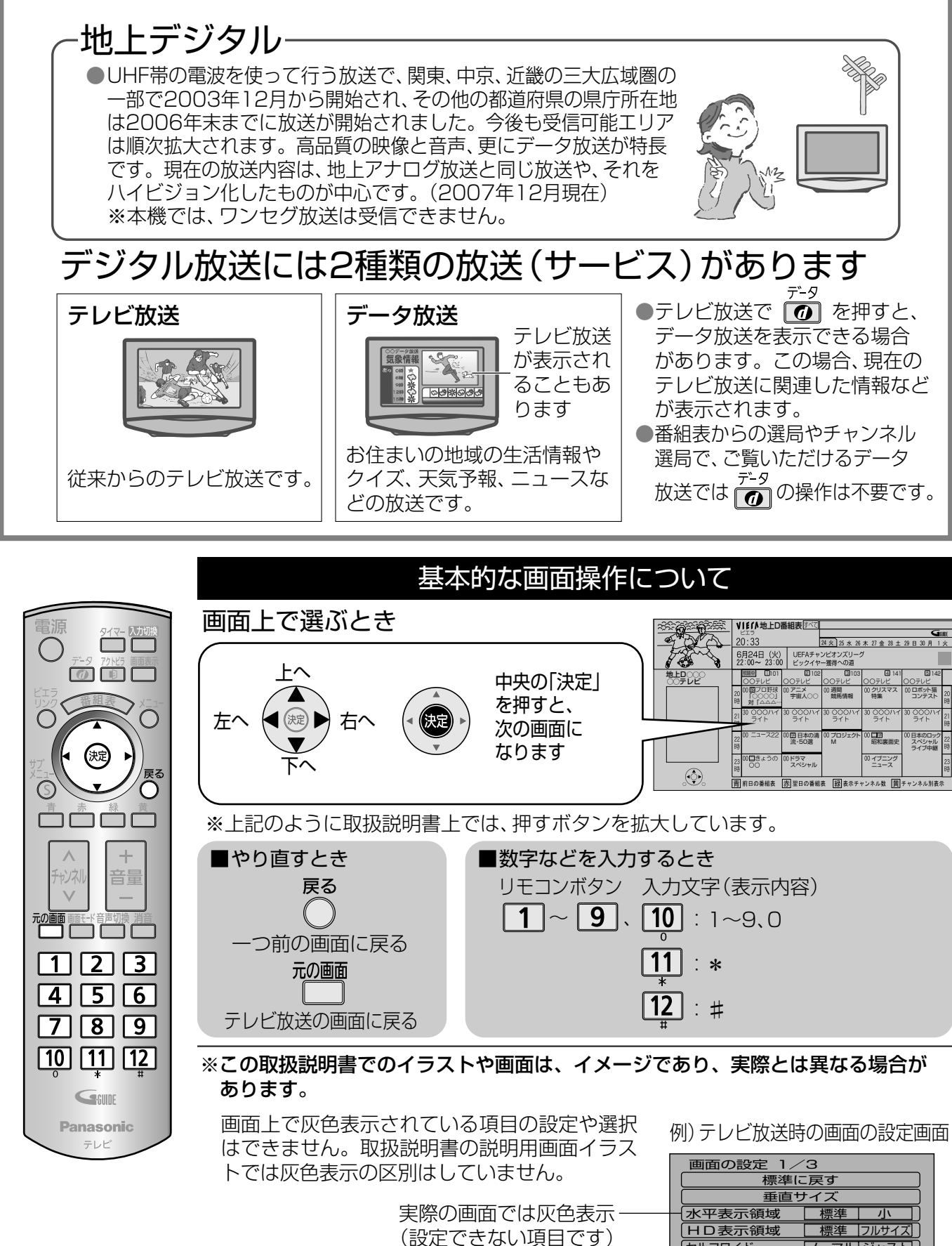

セルフワイド

Ⅰ D − 1 検出

ED2検出

ノーマル「ジャスト

オフトオン

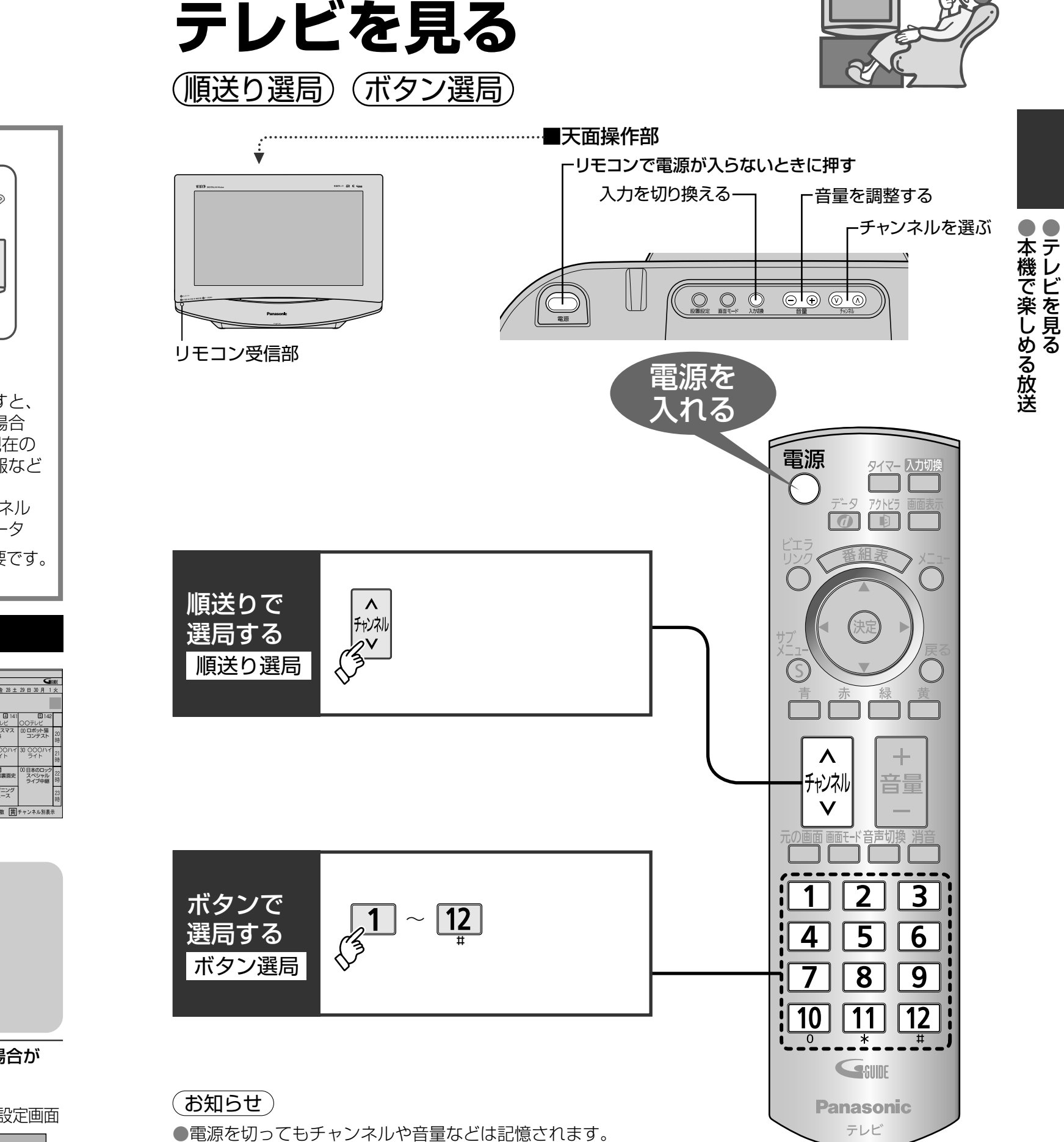

●番組表から探して選局できます。(☞24ページ) ●順送りで選局できるチャンネルを変更するには「選局対象」を変更します。 (12756ページ) ●本体の入力切換ボタンを押したときは、テレビ→ビデオ1/D端子…と切り換わります。

●チャンネル切り換え時にタイトルを表示しないようにするには(☎56ページ) ●リモコンのボタン番号(1~12)で選局するチャンネルを変更するには(図 80ページ)

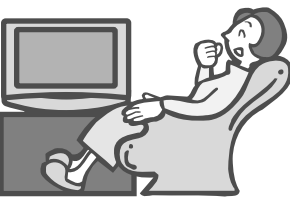

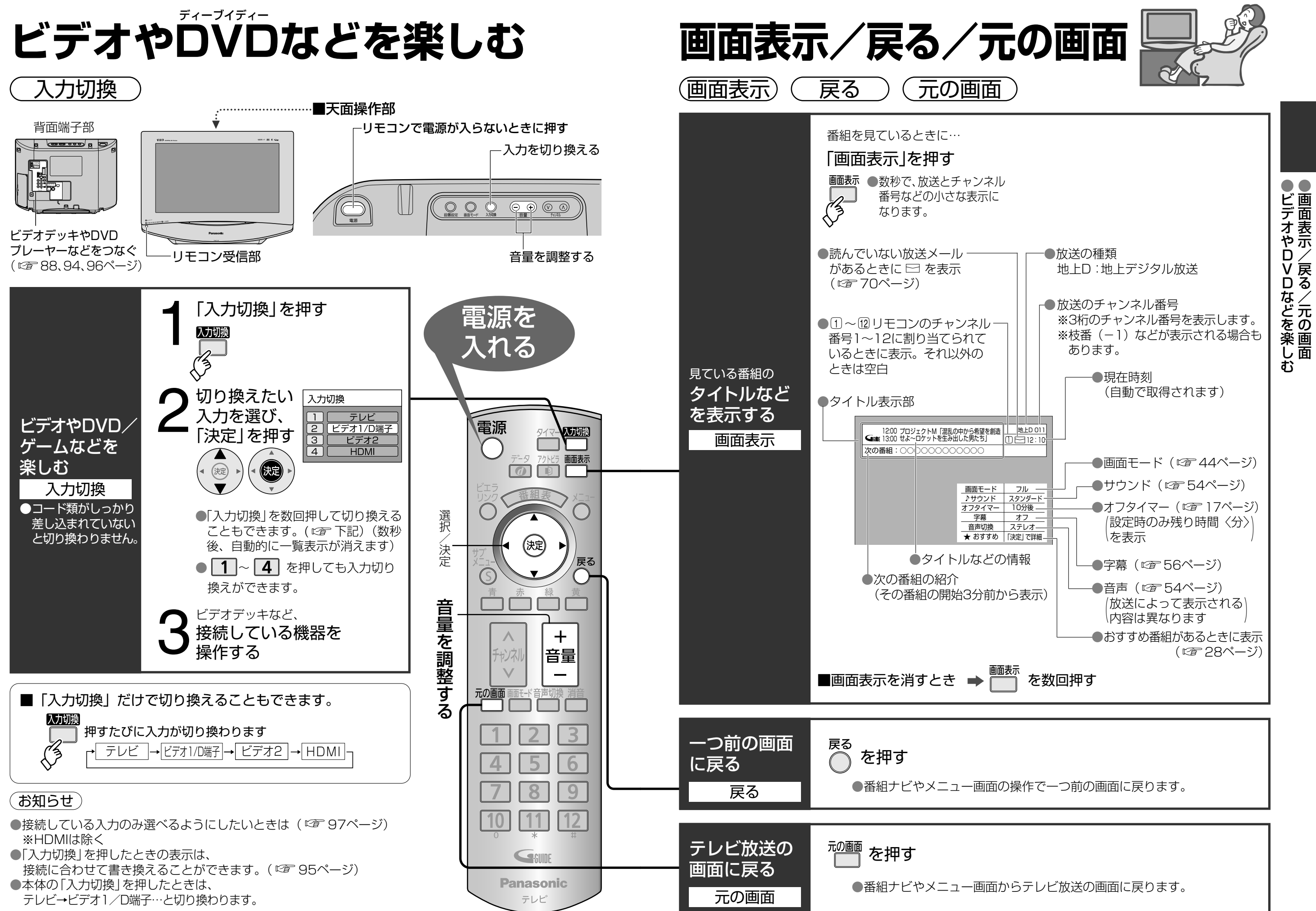

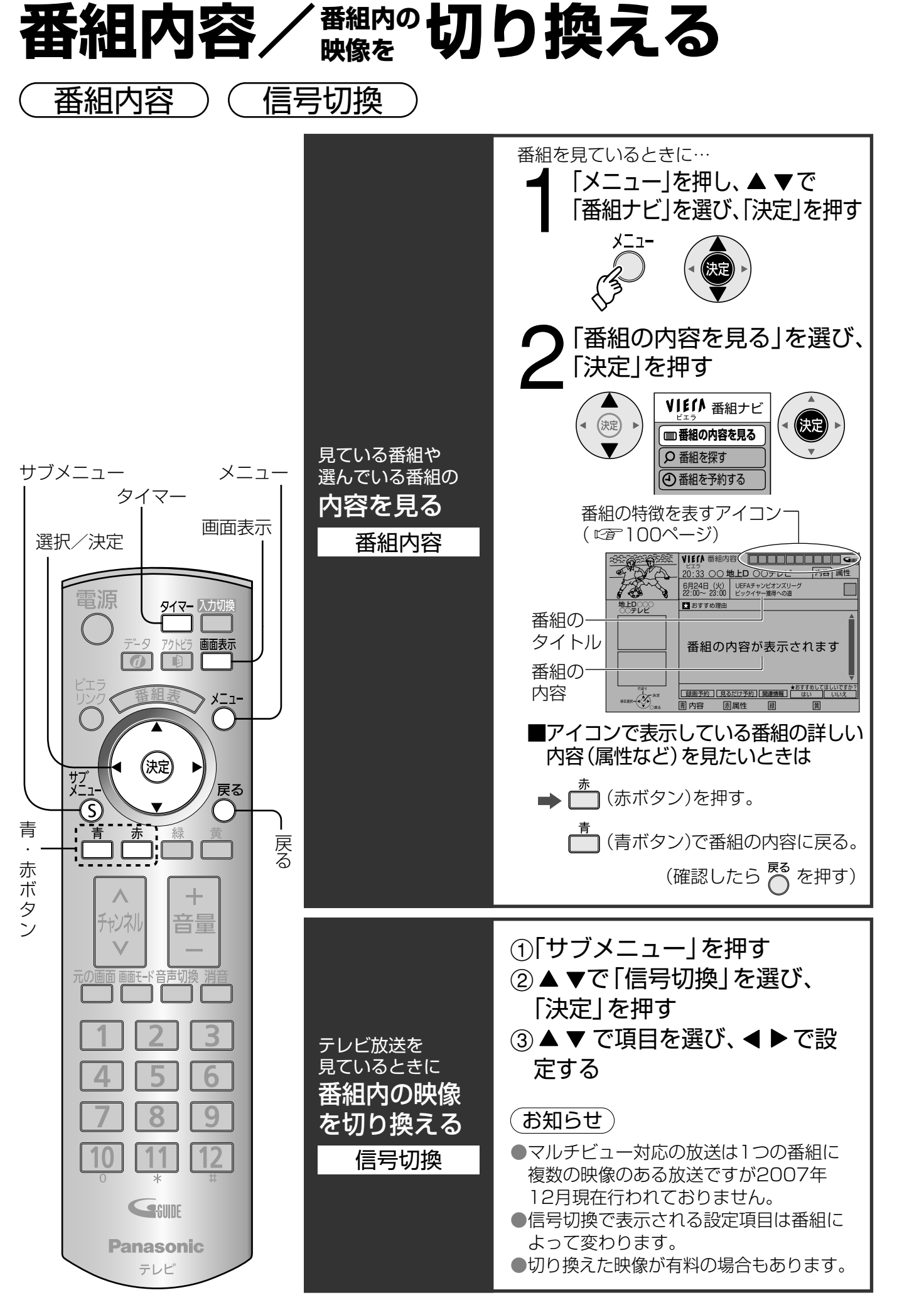

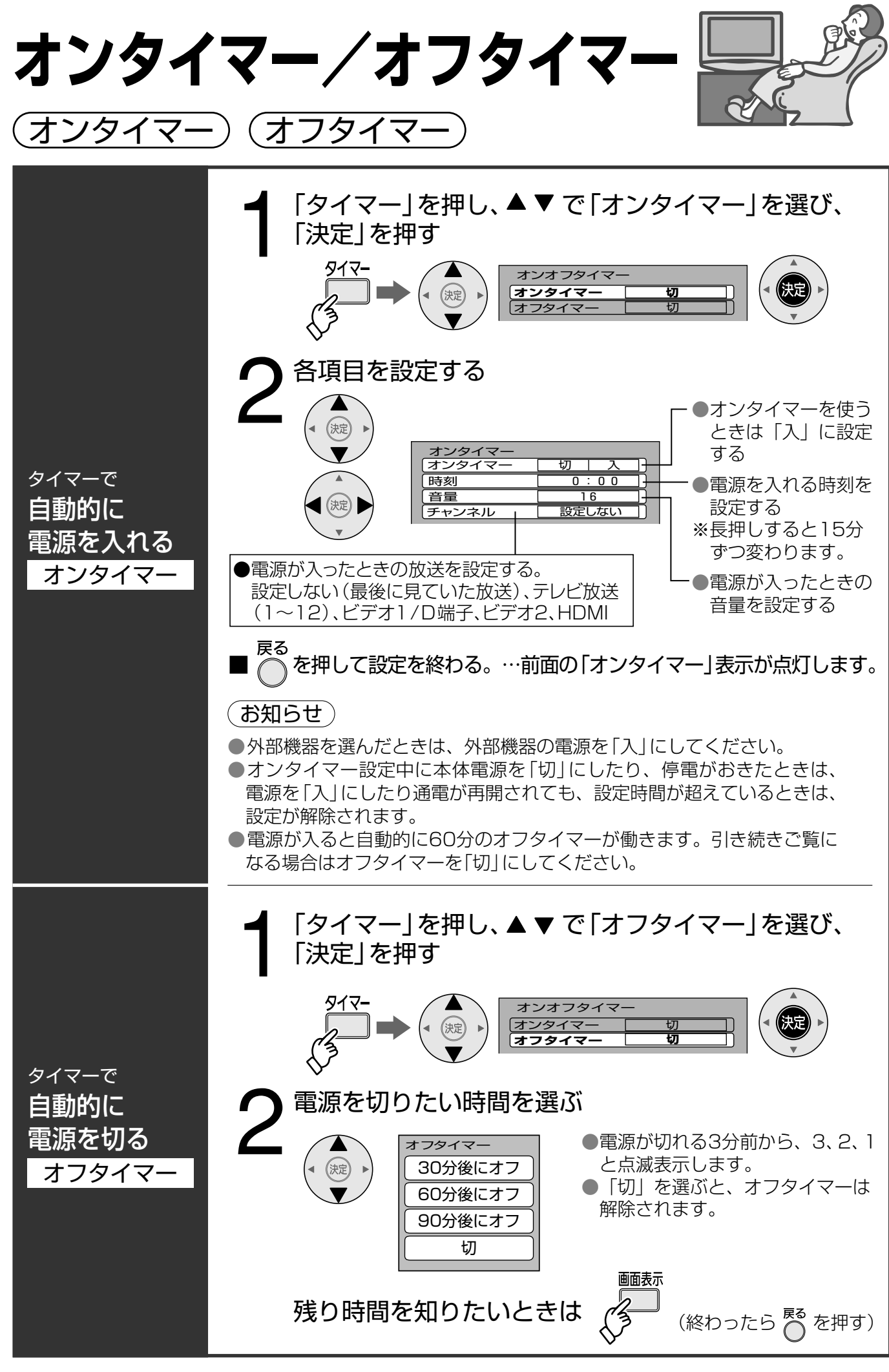

番組内容

フマーティー マ

「切換」

# サブメニュー

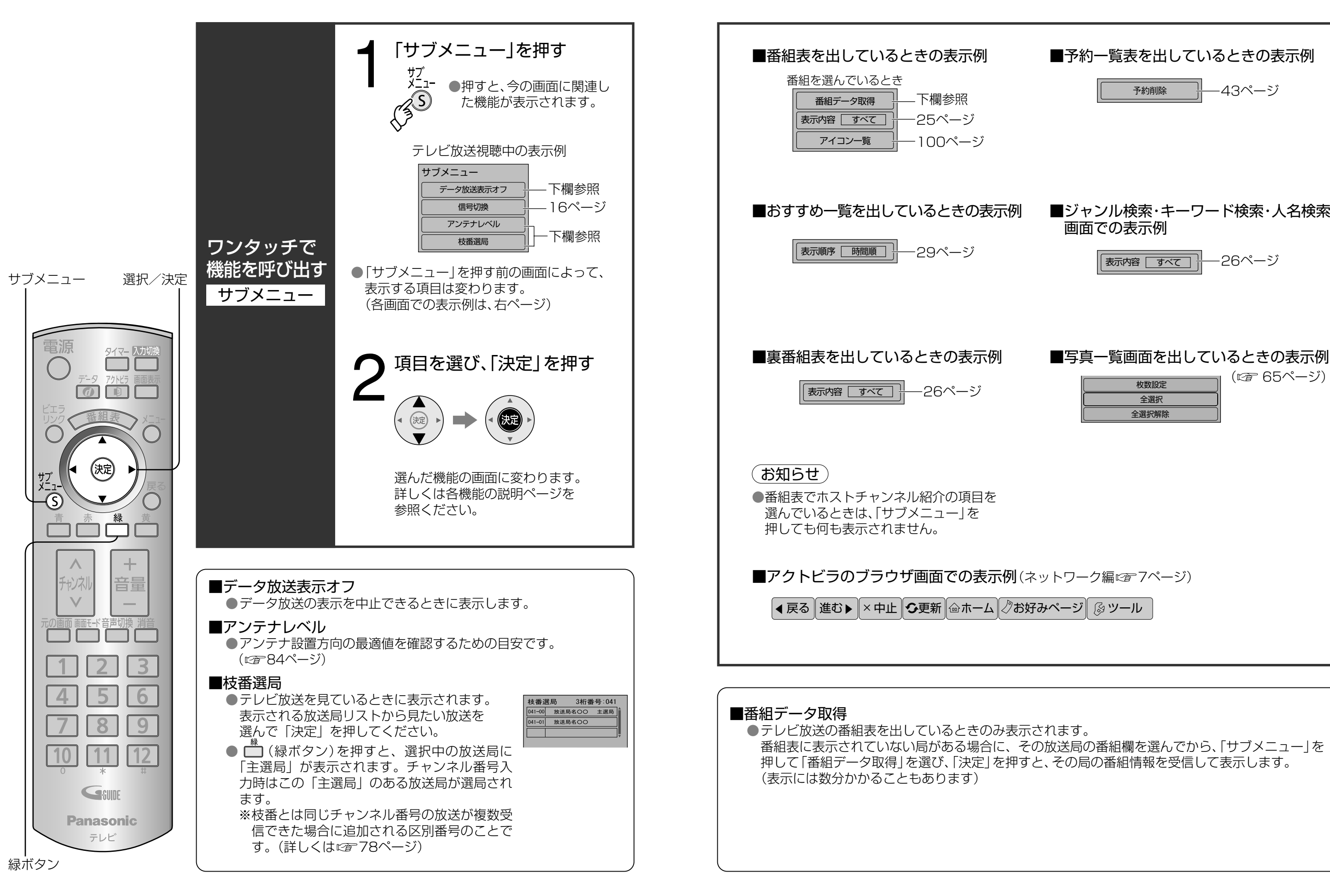

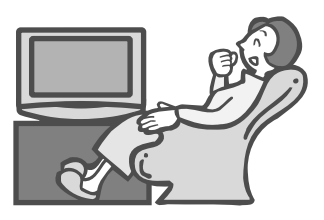

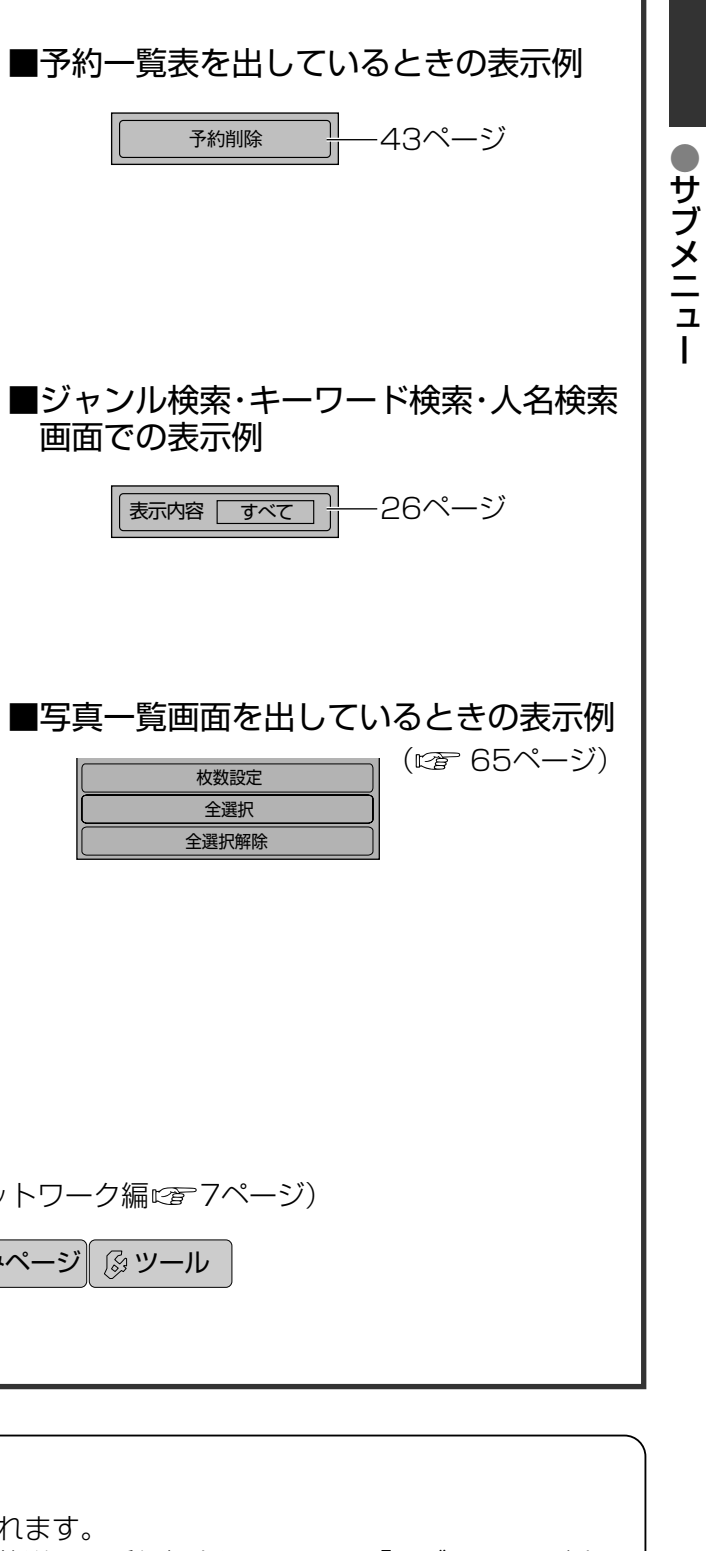

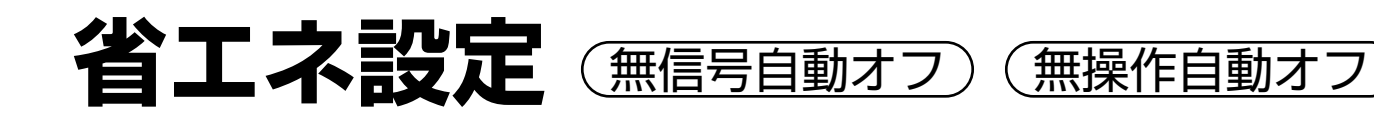

(消費電力)

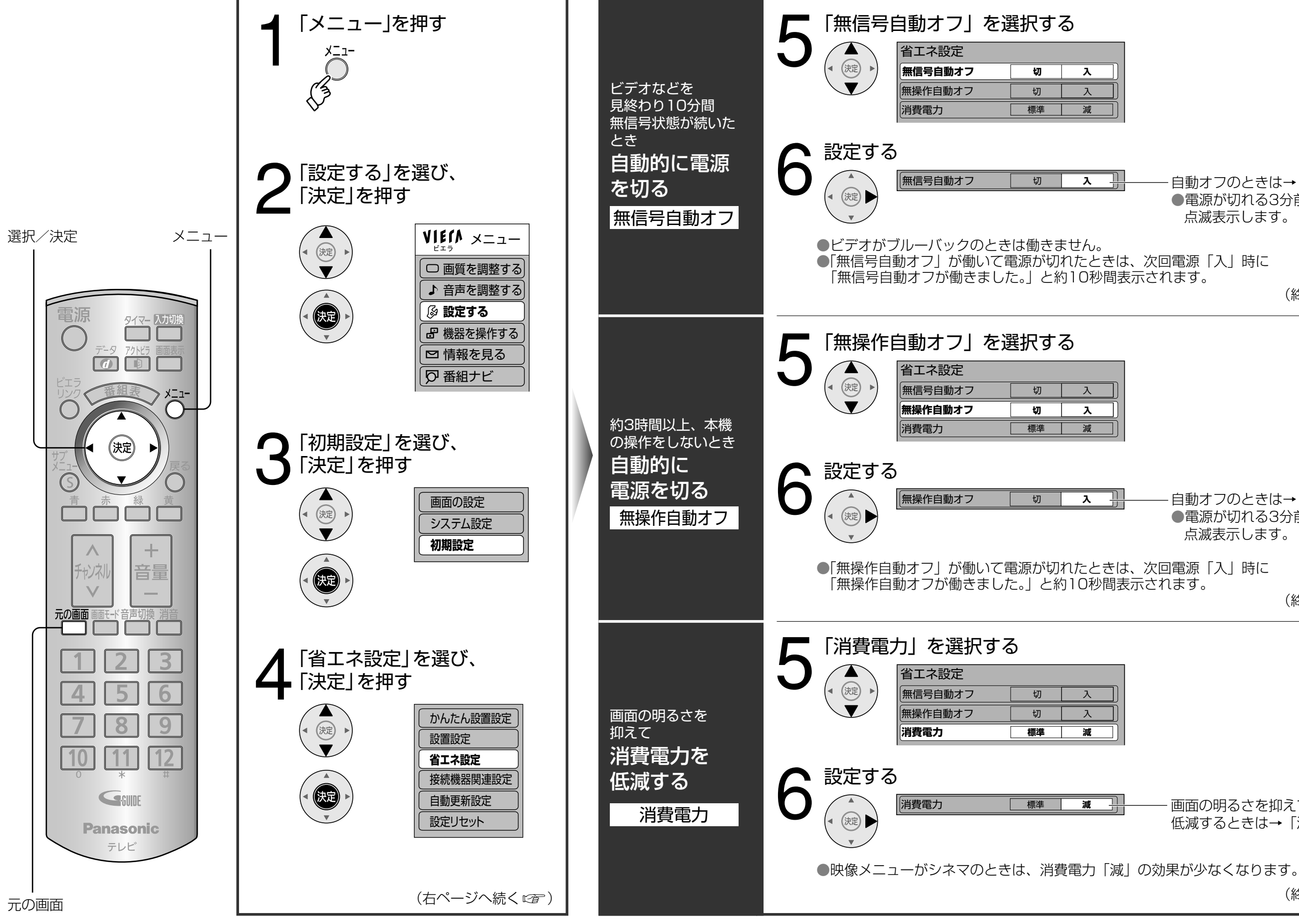

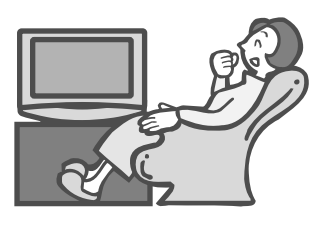

省エネ設定 ・自動オフのときは→「入| ●電源が切れる3分前から、3、2、1と 点滅表示します。 (終わったら 🔲 を押す) 「自動オフのときは→「入」 ●電源が切れる3分前から、3、2、1と 点滅表示します。 (終わったら 🔲 を押す) 画面の明るさを抑えて消費電力を 低減するときは→「減| (終わったら 🔲 を押す)

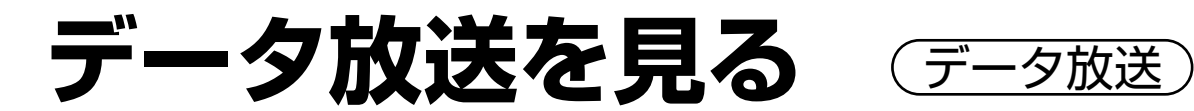

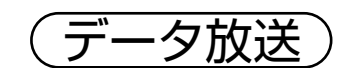

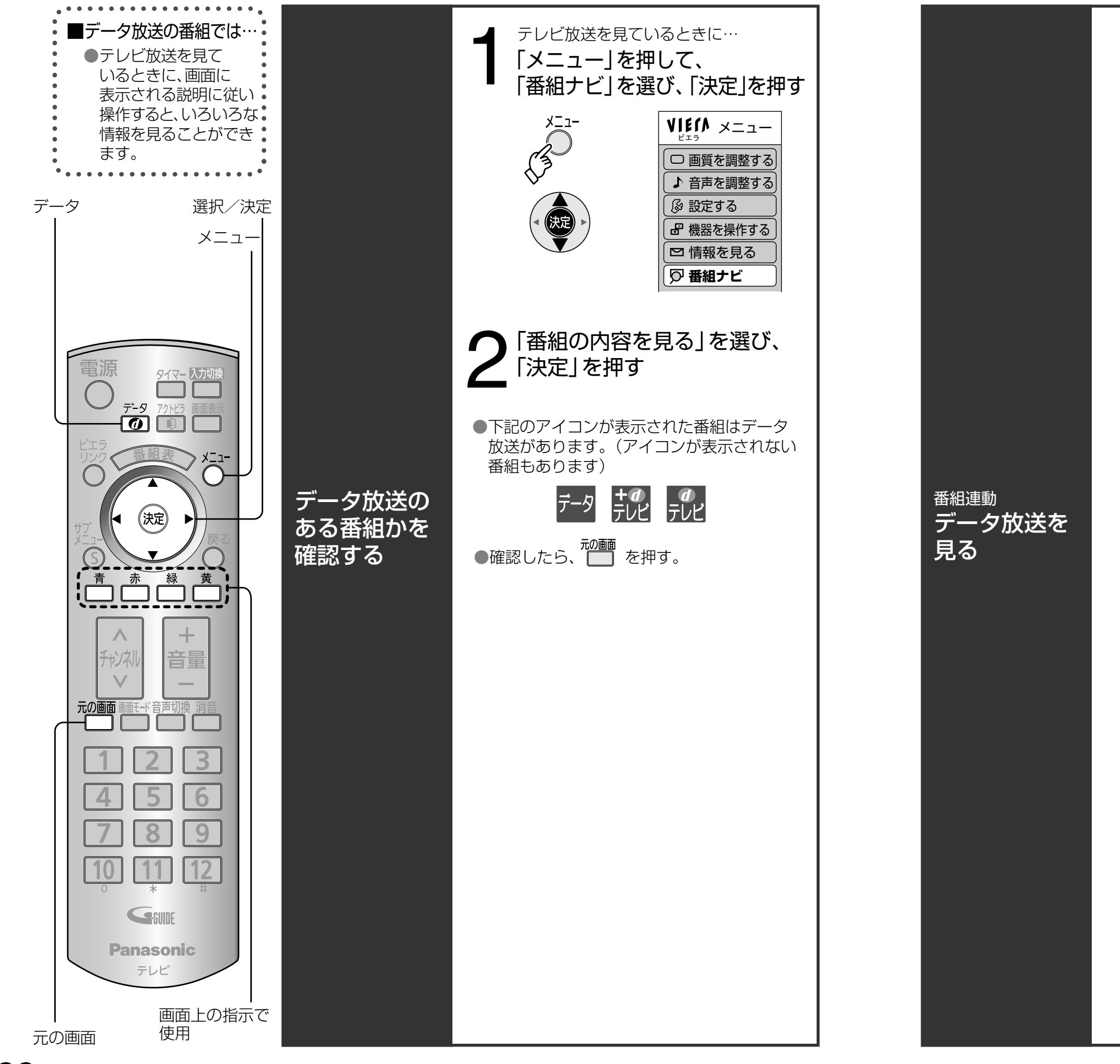

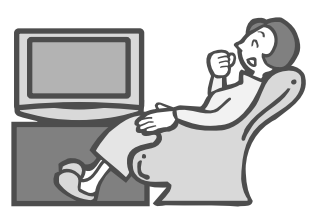

テレビ放送を見ているときに…

「データ」を押す

データ

0

(画面イメージ)

→ **一** を押す。

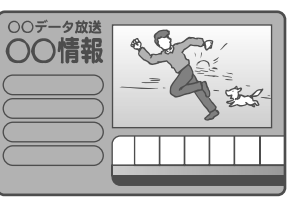

●情報が多いときは、表示に時間がかかります。

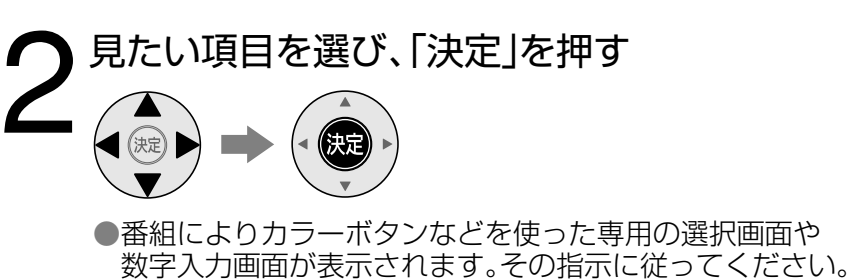

■テレビ放送に戻るときは

データ放送を見る

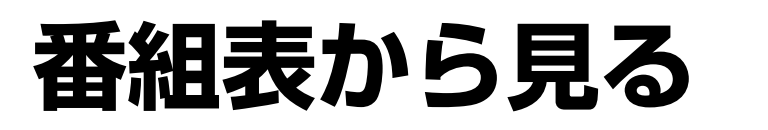

(今すぐ見る) (見るだけ予約)

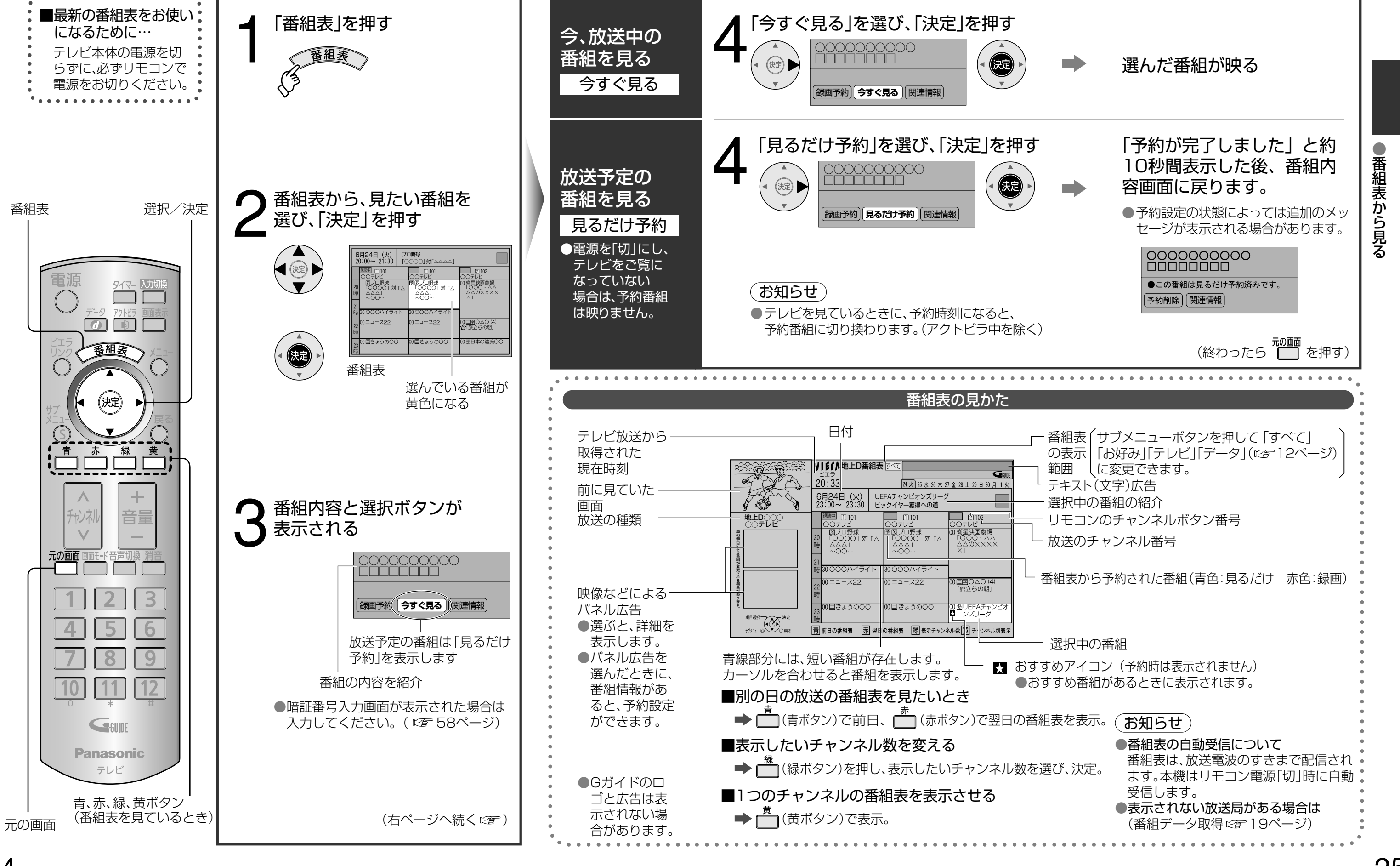

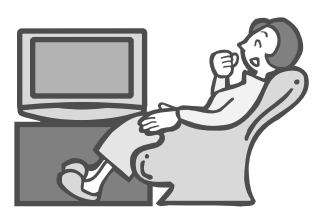

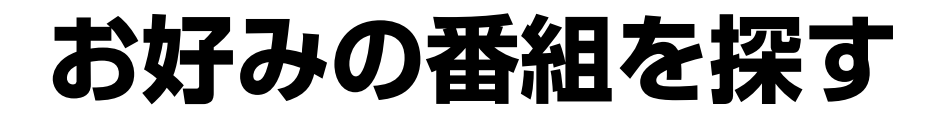

(今放送中から)

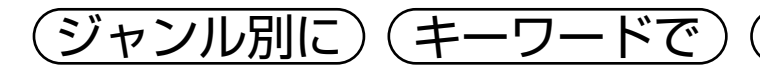

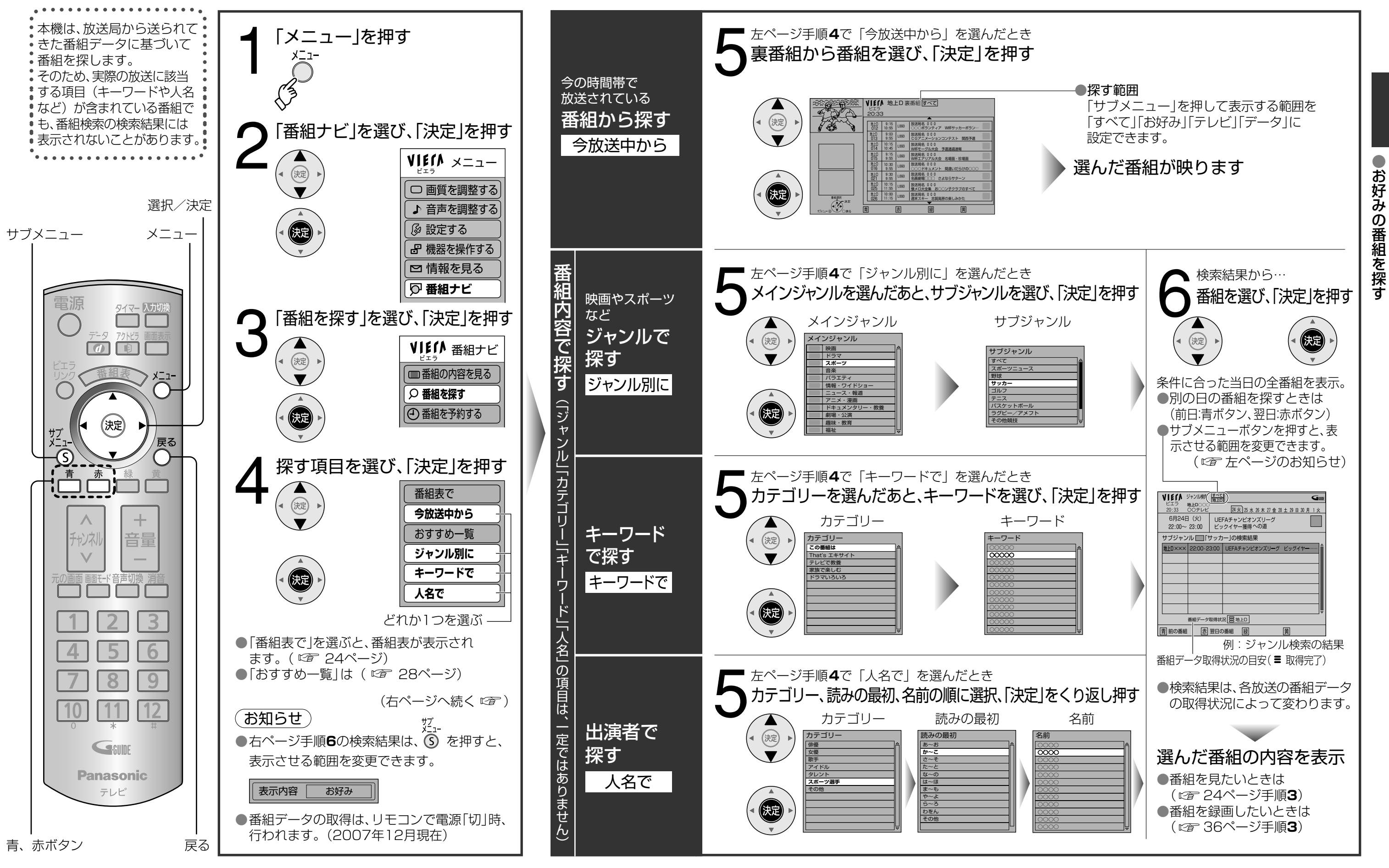

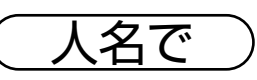

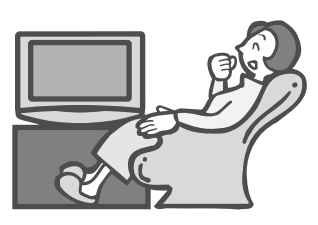

おすすめ通知)

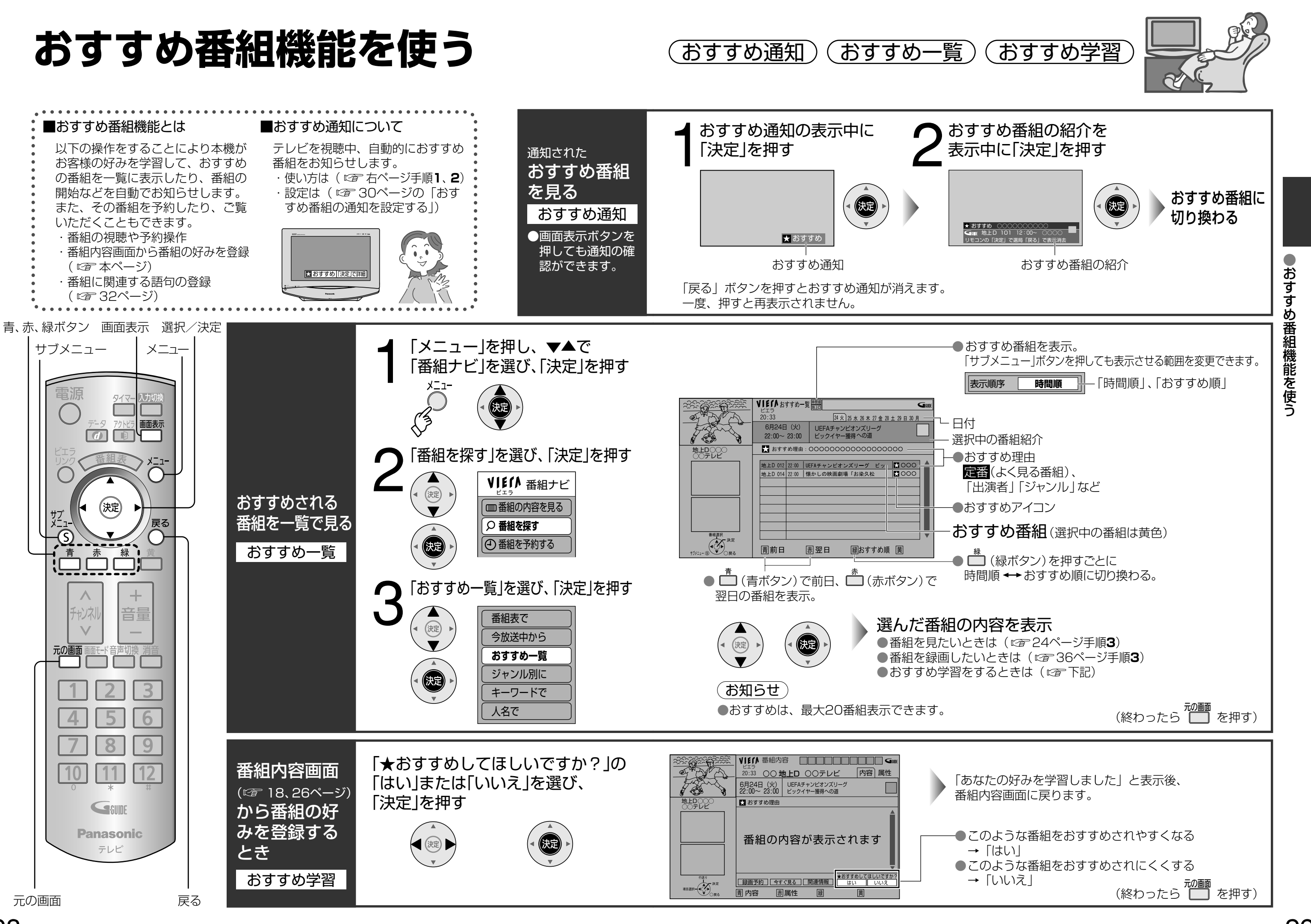

## おすすめ番組の設定を変える

おすすめ機能

### 「番組開始時のおすすめ通知) (通知する番組の数)

〔選局操作時のおすすめ通知〕

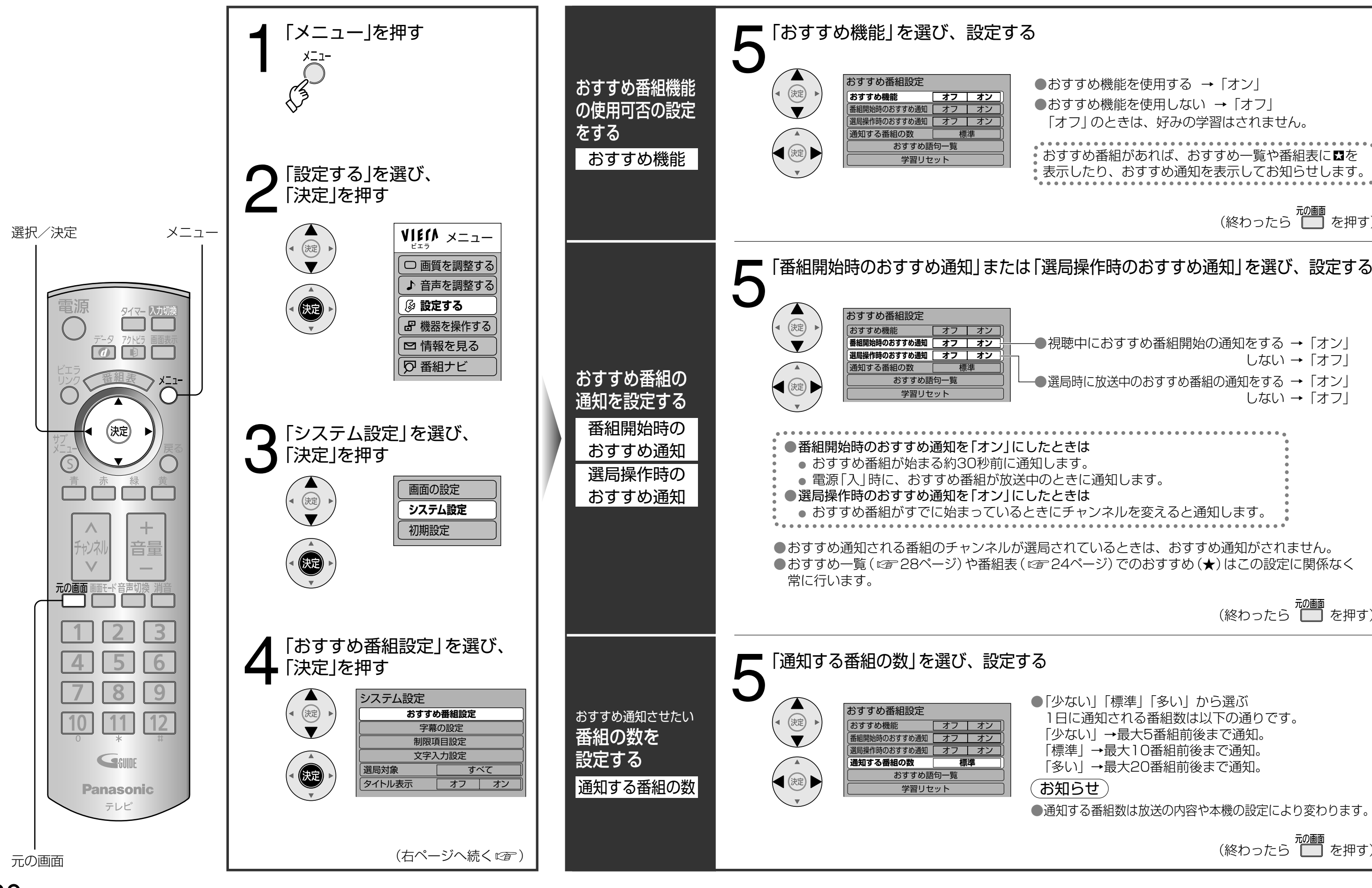

●おすすめ機能を使用する → 「オン ●おすすめ機能を使用しない → 「オフ」 「オフ」のときは、好みの学習はされません。 おすすめ番組があれば、おすすめ一覧や番組表に数を 表示したり、おすすめ通知を表示してお知らせします。 (終わったら **一** を押す) -●視聴中におすすめ番組開始の通知をする →「オン」 しない → 「オフ」 ●選局時に放送中のおすすめ番組の通知をする →「オン」 しない → 「オフ」 「⑩酾」 (終わったら ── を押す) ●「少ない」「標準」「多い」から選ぶ 1日に通知される番組数は以下の通りです。 「少ない」→最大5番組前後まで通知。 「標準」→最大10番組前後まで通知。 「多い」→最大20番組前後まで通知。 ●通知する番組数は放送の内容や本機の設定により変わります。 が画 (終わったら ── を押す)

おすすめ番組の設定を変える

# おすすめ番組機能を使う

おすすめ語句一覧)(学習リセット)

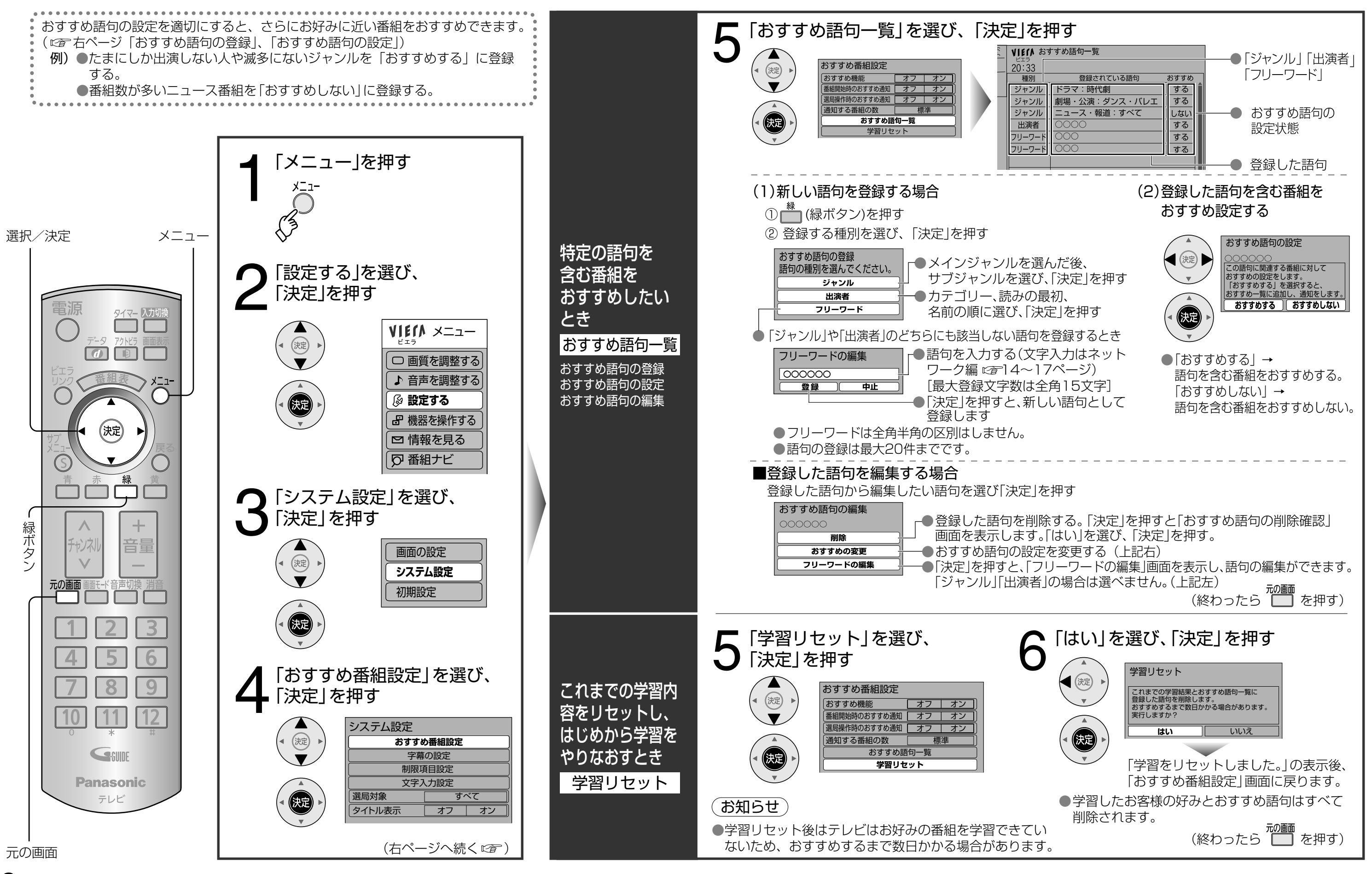

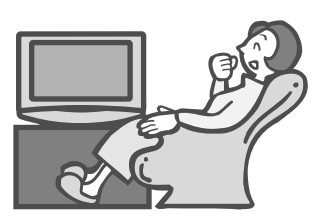

# 録画予約の注意点 (ビエラリンク(HDM)で録画予約)

本機から録画機器に予約設定します。(本機に録画機能はありません。)

### 予約の方法について

■ 番組表から予約する ● ● を押して番組表を出し、録画 したい番組を選べば、簡単に予約設定で きます。(番組表は最大8日分を表示) ●予約には次の方法があります。 HDMIケーブルを使って予約

- ■日時を指定して予約する(時間指定予約) ●1週間以上先の番組予約もできます。 ●毎日、毎週などのくり返しの予約ができます。
  - ( @ 42ページ)

### ビエラリンク(HDMI)で録画予約(電下記) ·ビエラリンク(HDMI)で録画予約」対応機器 (2007年12月現在)

■対応機器・・・対応機器は以下のとおりです。

| 対応機器 | 当社製2006年以降の        | その他のHDMI端子付 | <ul> <li>●ご利用のためには、ビエラリンク(HDMI)</li></ul> |
|------|--------------------|-------------|-------------------------------------------|
| 予約方式 | HDMI端子付レコーダー(ディーガ) | DVDレコーダー    | (HDAVI Control™)に対応した当社製                  |
| 録画予約 | 0                  | ×           | レコーター(ノイーカ)が必要とす。                         |

■ビエラリンク(HDMI)(HDAVI Control<sup>™</sup>)とは

●本機とHDMIケーブル (別売品)を使って接続したビエラリンク対応機器を自動的に連動させて、リモコン 1つで簡単に操作できる機能です。

※すべての操作ができるものではありません。

●ビエラリンク (HDMI) は、HDMI CEC (Consumer Electronics Control) と呼ばれる業界標準の HDMIによるコントロール機能をベースに、当社独自機能を追加したものです。 他社製HDMI CEC対応機器との動作保証はしておりません。

●ビエラリンク(HDMI)に対応した他社製品については、その取扱説明書をご覧ください。

●本機はビエラリンク(HDMI) Ver.3に対応しています。

ビエラリンク(HDMI) Ver.3とは、従来の当社製ビエラリンク機器にも対応した最新の当社基準です。 (2007年12月現在)詳しくはビエラリンク(HDMI) Ver.3に対応した接続機器の取扱説明書をご確認 ください。

### ビエラリンク(HDMI)/予約の操作手順について

| ビエラリンク(HDMI)<br>に対応した<br>当社製レコーダー<br>(ディーガ)の<br>録画予約設定を<br>本機から行う<br>ビエラリンク<br>(HDMI)で<br>録画予約<br>※当社製2006年以降 | ビエラリンク(HDMI)の接続・設定方法は89~91ページをご覧くた         番組表         ・・・・・・・・・・・・・・・・・・・・・・・・・・・・・・・・・・・・                                                  | さい。                            |
|----------------------------------------------------------------------------------------------------|----------------------------------------------------------------------------------------------------|--------------------------------|
| のHDMI端子付<br>レコーダー(ディーガ)                                                                                       | 予約時刻になると                                                                                                    | 録画が実行されます                      |
| 以外ではお使いいた<br>だけません。                                                                                           | <ul> <li>予約した番組はレコーダー(ディーガ)側のチューナーで<br/>(本機のHDMI端子から、予約した番組の映像や音声は)</li> <li>録画予約の重複については録画機器側の設定に依存しま<br/>詳しくは、録画機器側の説明書をご覧ください。</li> </ul> | ご受信して録画されます。<br>出力しません。)<br>す。 |

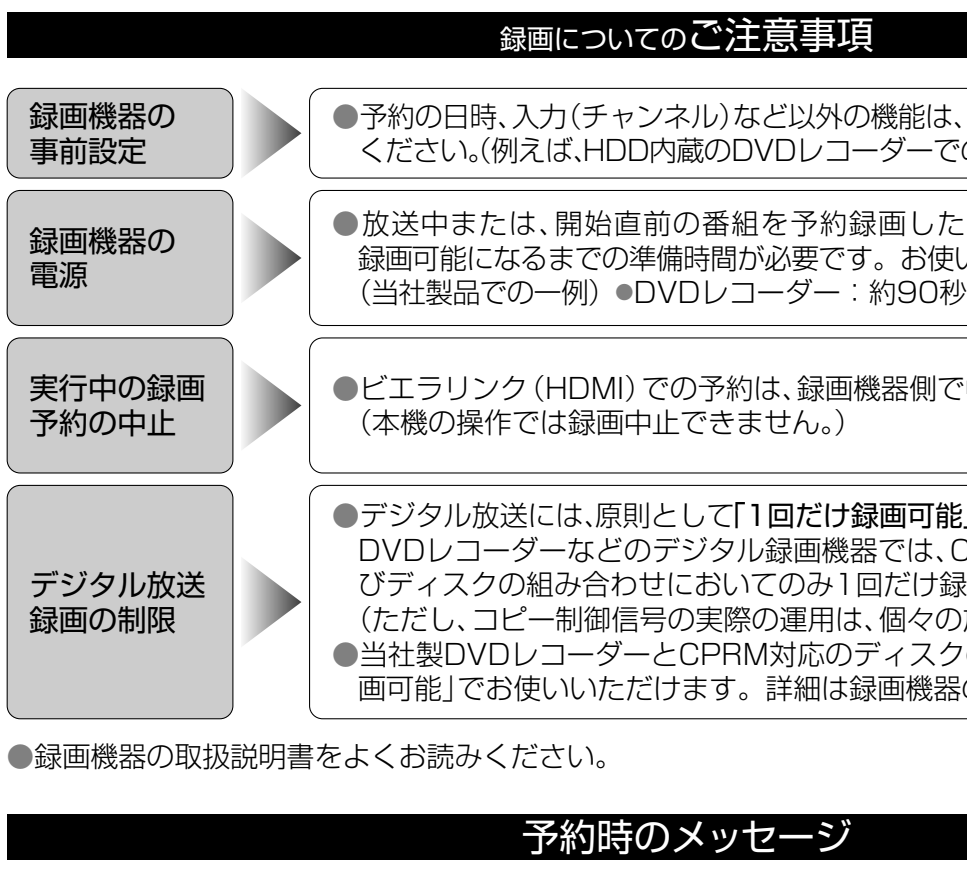

| <ul> <li>予約がいっぱいです。</li> <li>予約を削除してから</li> <li>ド探</li> <li>やり直してください。</li> <li>予約</li> </ul> | 5前の予約は5<br>そして毎回予約<br>D分の予約数は<br>約一覧で不要な |
|-----------------------------------------------------------------------------------------------|------------------------------------------|
| ۲۰۲                                                                                           | り一見しい女々                                  |

| ●9 ビにすれ |
|---------|
|         |
|         |
|         |

予約できませんでした。

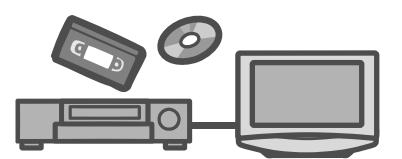

●予約の日時、入力(チャンネル)など以外の機能は、あらかじめ録画機器で設定して ください。(例えば、HDD内蔵のDVDレコーダーでのDVDとHDDの切り換えなど)

●放送中または、開始直前の番組を予約録画した場合、録画機器は電源「入|後、 録画可能になるまでの準備時間が必要です。お使いの録画機器をご確認ください。

●ビエラリンク(HDMI)での予約は、録画機器側で中止してください。

●デジタル放送には、原則として「1回だけ録画可能」のコピー制御信号が加えられ、 DVDレコーダーなどのデジタル録画機器では、CPRMに対応した録画機器およ びディスクの組み合わせにおいてのみ1回だけ録画が可能になります。 (ただし、コピー制御信号の実際の運用は、個々の放送局が判断します) ●当社製DVDレコーダーとCPRM対応のディスクの組み合わせでは、「1回だけ録 画可能」でお使いいただけます。詳細は録画機器の取扱説明書をご覧ください。

録画予約の注意点

50件までです。

する「で、まだ次回分が予約されていない項目がある場合、 実行前の予約可能件数(50件)からあらかじめ差し引かれます。 な実行前の予約を取り消してください。( ☞ 42ページ)

約されている番組と同じ時間帯の番組を予約しています。

●過去の時間帯を予約しようとした場合などに表示されます。

# 番組表から録画予約する

毎週予約する 予約する)

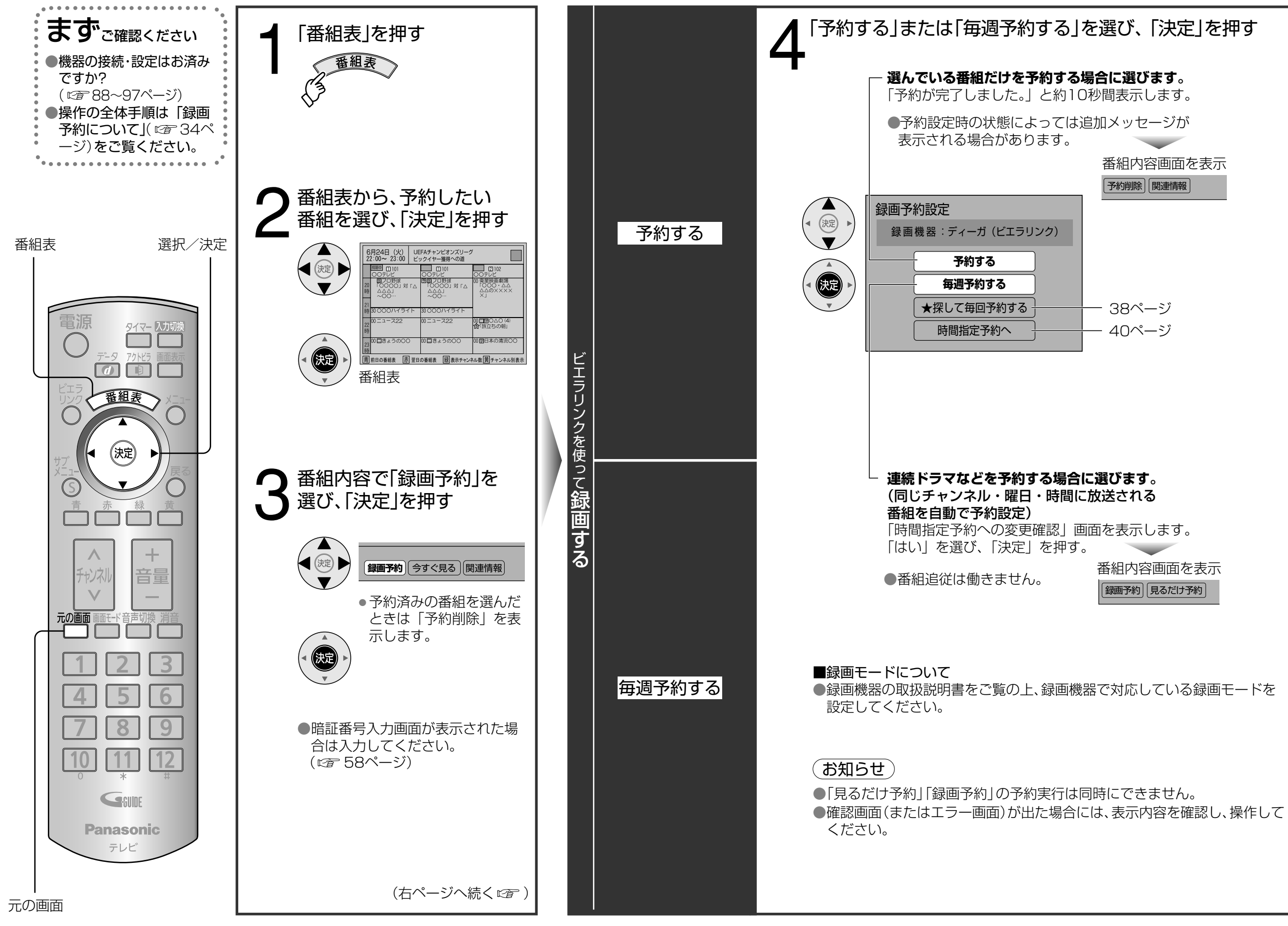

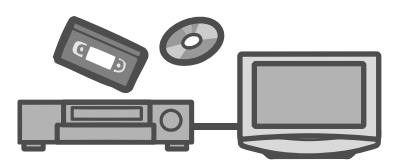

<sup>−</sup>
<u>
动
画</u>
(終わったら □ を押す)

番組表から録画予約する

# 番組表から録画予約する(っづき)

(探して毎回予約する)

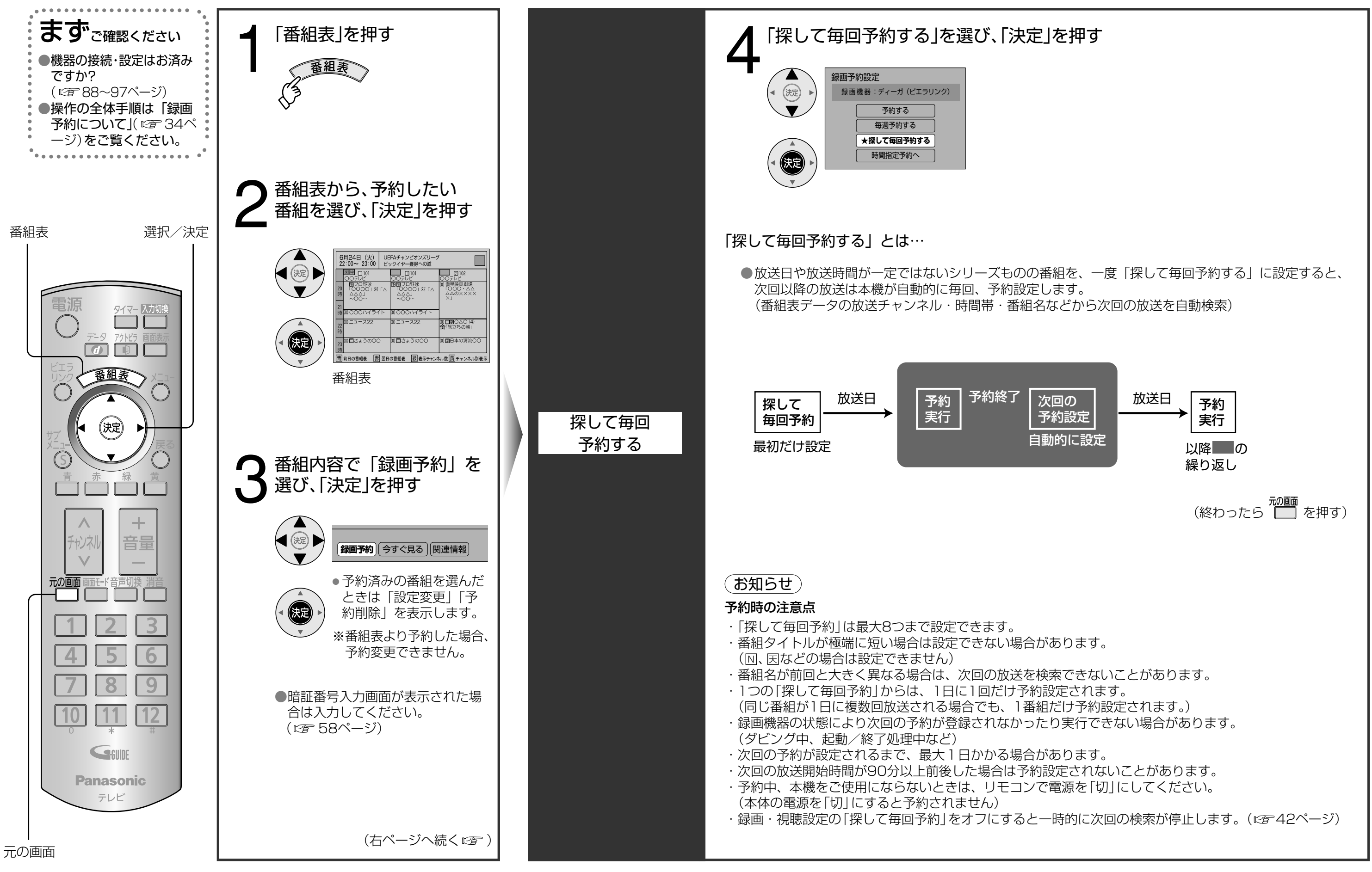

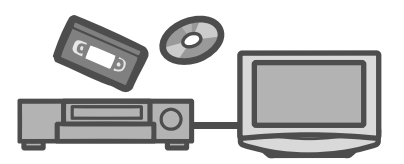

番組表から録画予約する

# 日時を指定して予約する

時間指定予約)

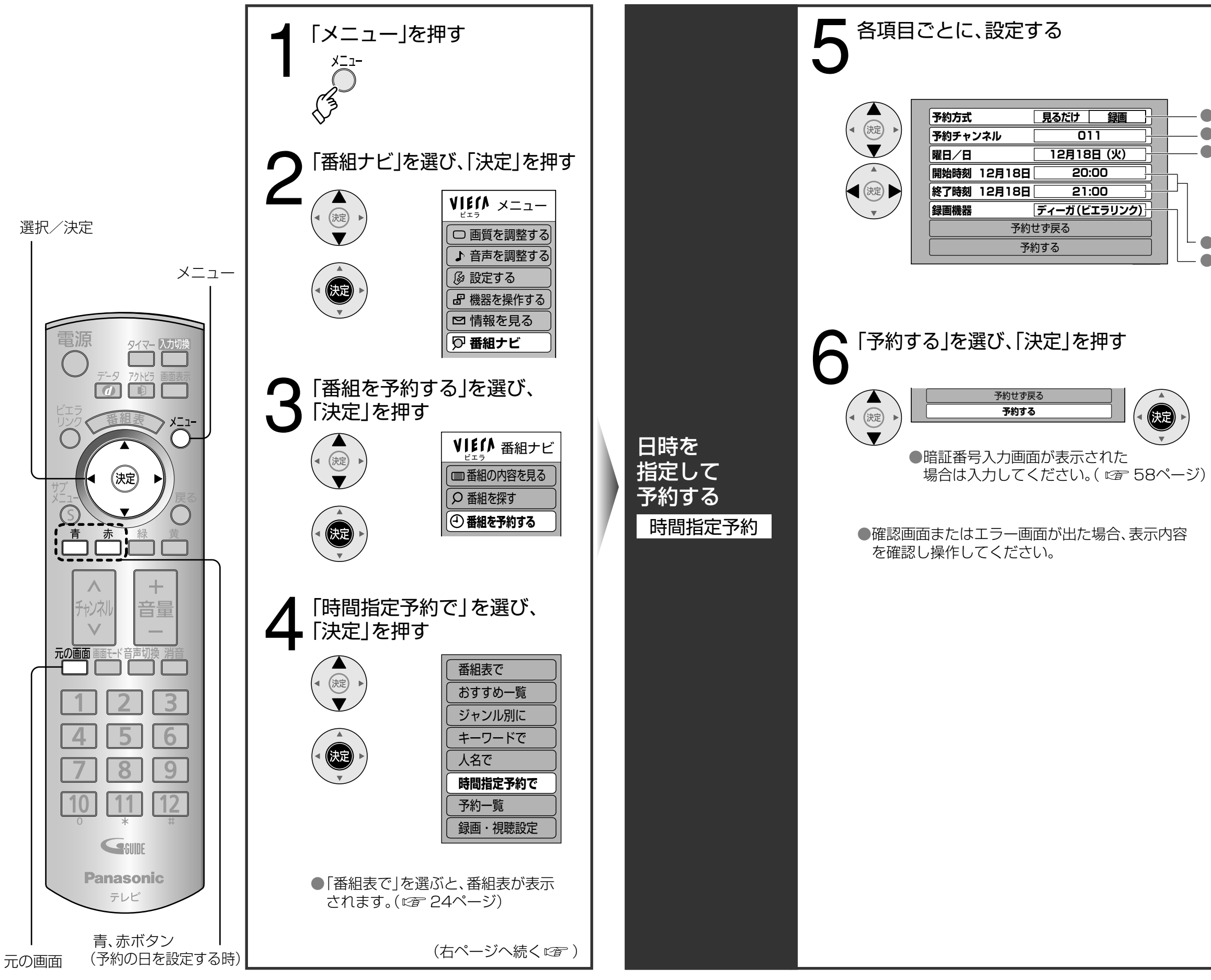

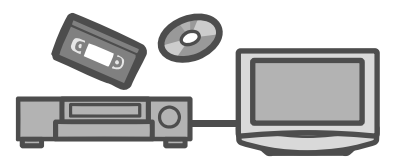

●「見るだけ」か「録画」を選ぶ
 ●チャンネルを選ぶ
 ●曜日/日を選ぶ

 (青ボタンと赤ボタンでも切り換わります)
 ●付指定(1カ月先まで)
 ◆ 毎日 → 毎週(月~土)
 ▲
 ●週(日)~毎週(土) → 毎週(月~金)

 ●開始・終了時刻を選ぶ
 ●録画機器表示

●日時を指定して予約する

(終わったら 🔲 を押す)

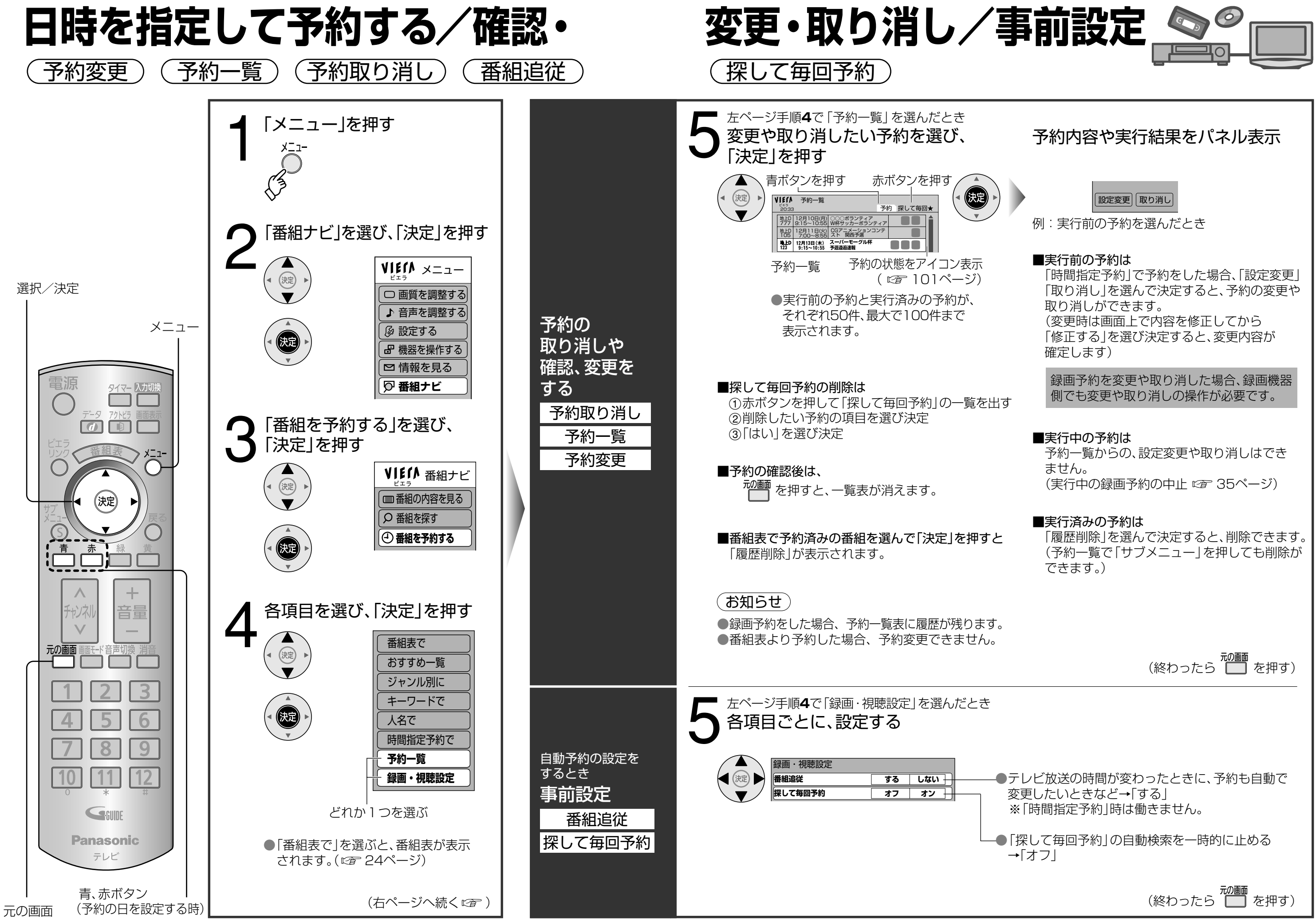

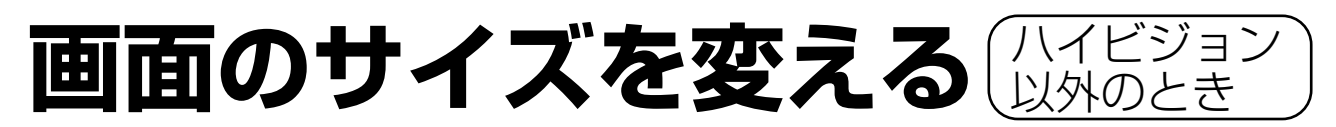

左右を拡大し、

違和感の少ない

黒帯の量により

自動的に画面を

拡大(拡大比率

しも同じではあ

)は横と縦で必ず

りません)

映像に拡大

4:3の映像などを、本機の16:9の画面に表示する方法が選べます。

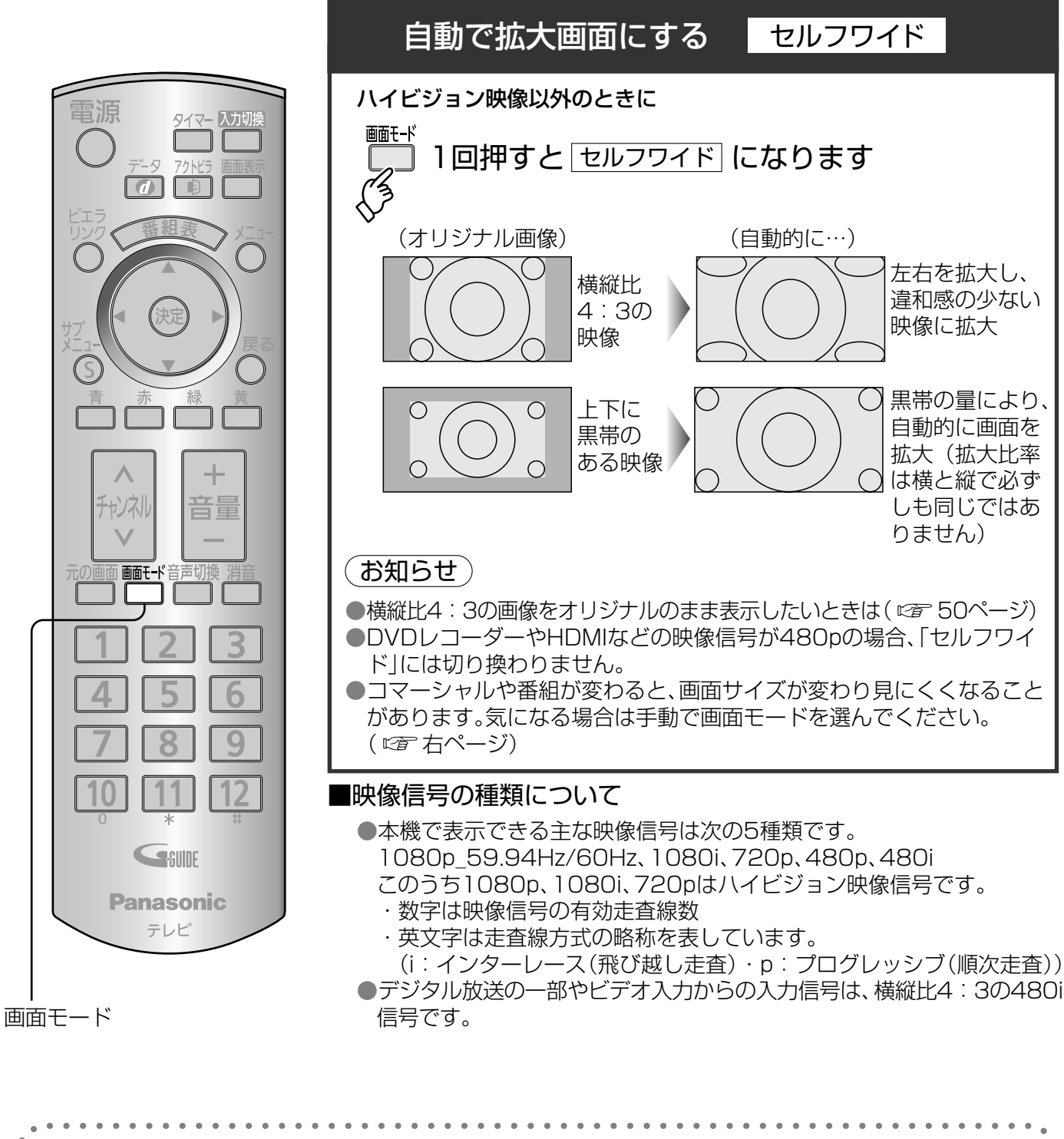

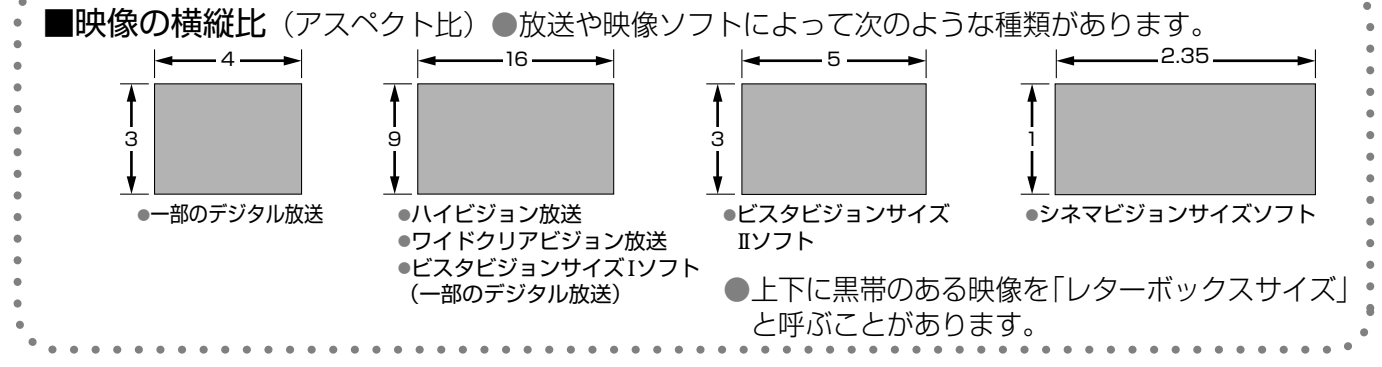

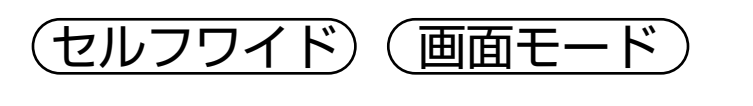

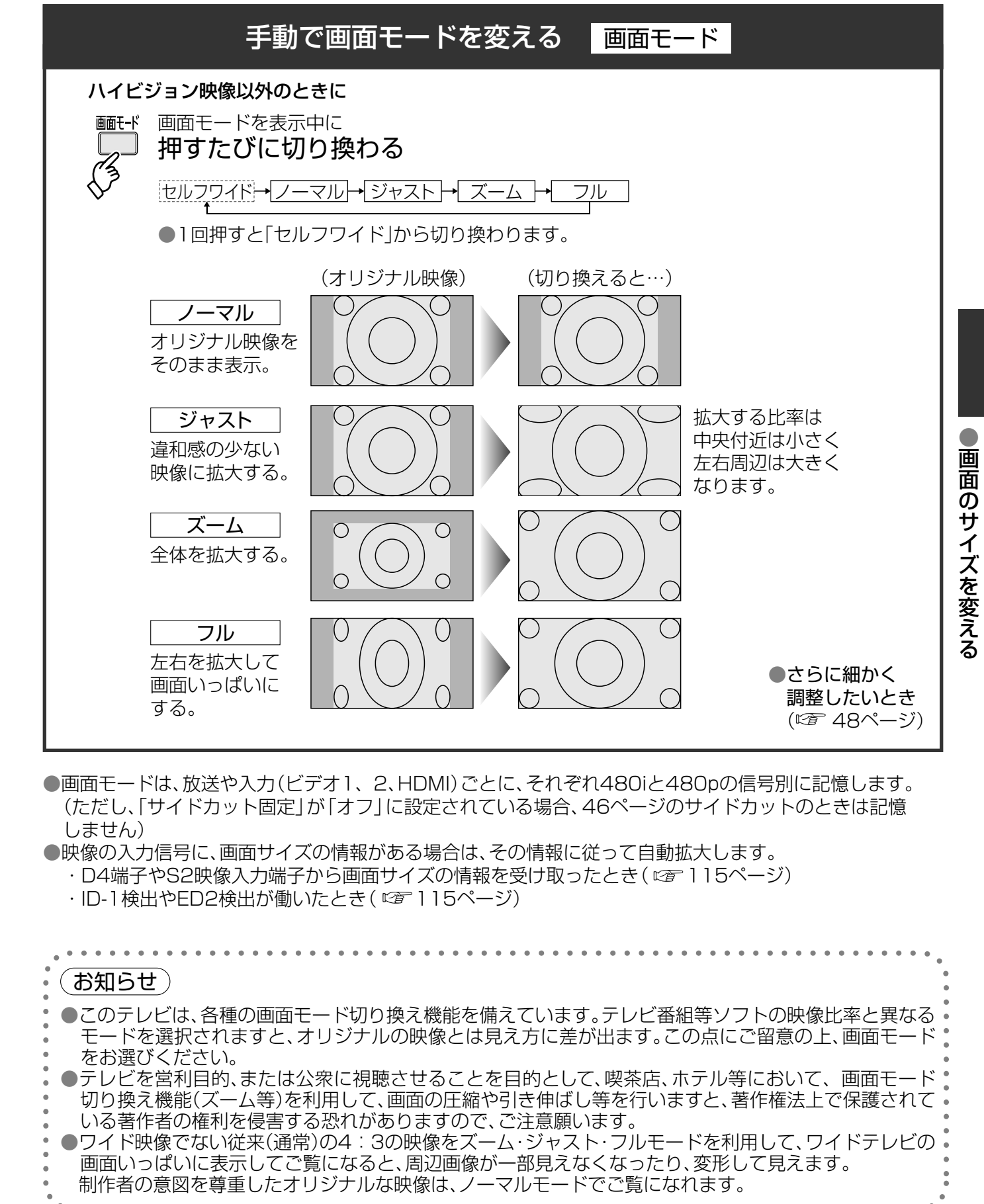

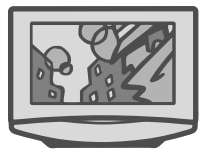

# 画面のサイズを変える のとき

ハイビジョンで両端に映像のない帯部分があるとき、帯部分を削除して16:9の画面に拡大表示できます。 (帯部分を削除することを「サイドカット」と呼びます)

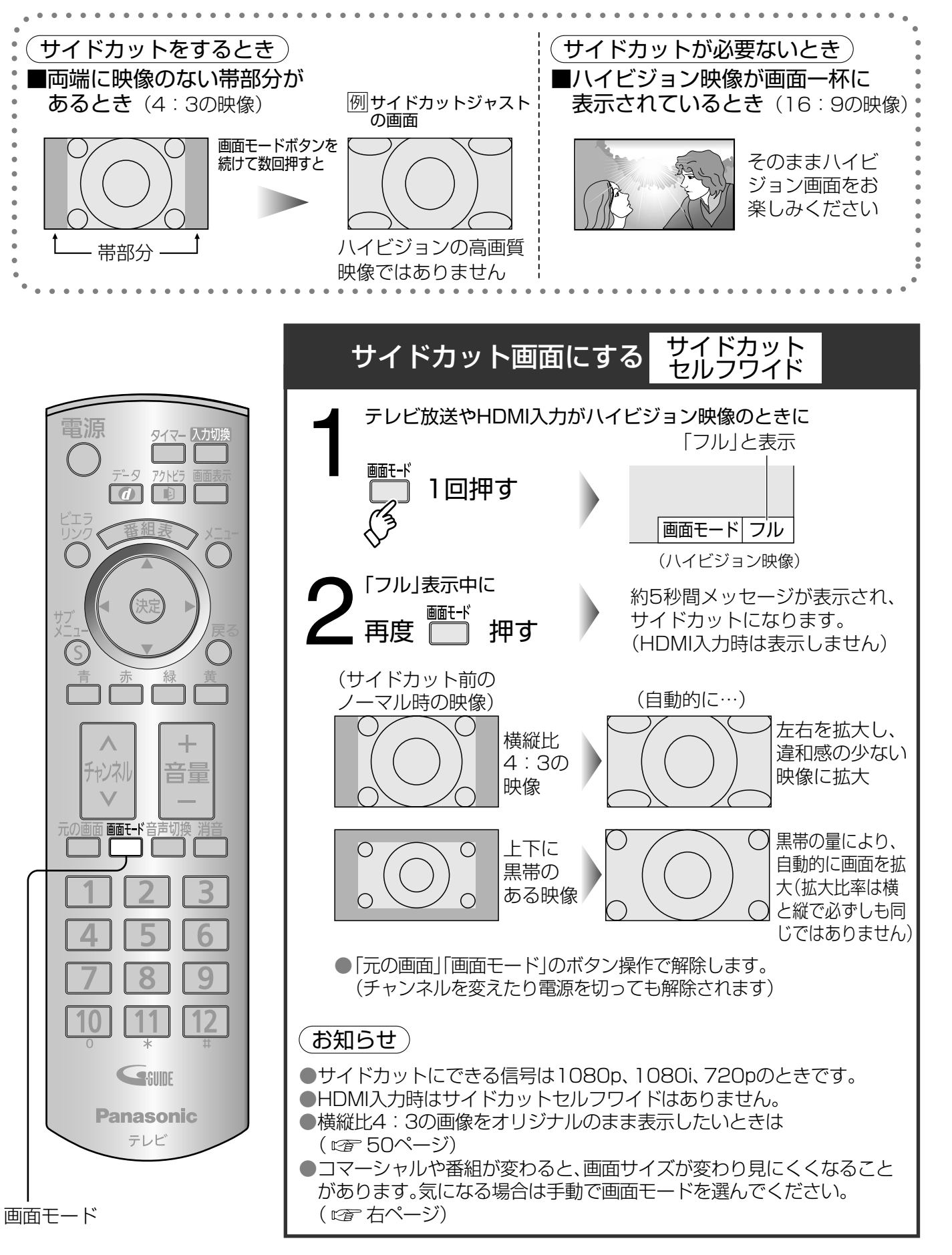

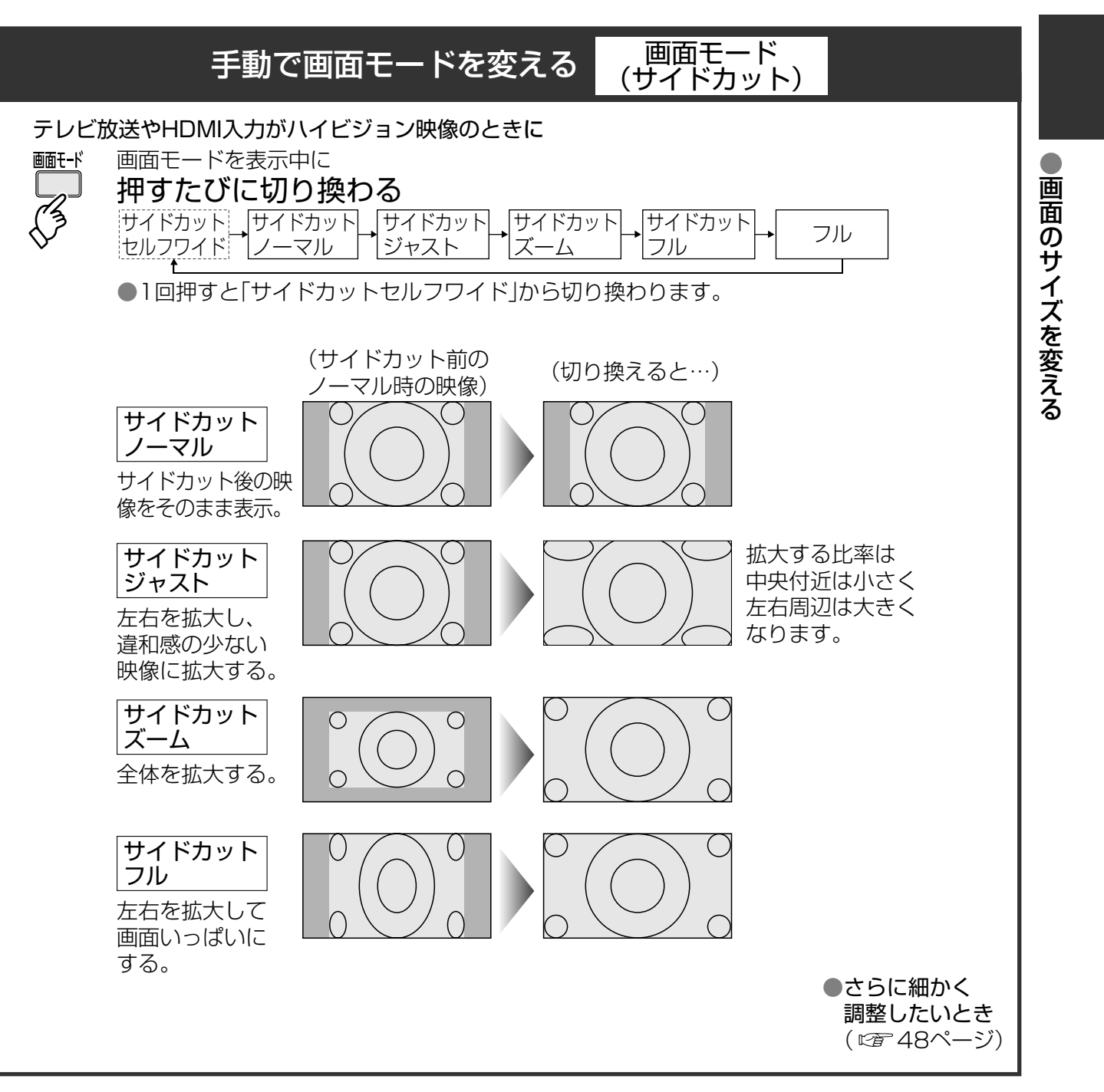

「サイドカットセルフワイド ) (画面モード(サイドカット))

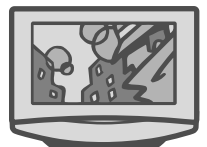

# 画面の位置やサイズの微調整

| 垂直位置/サイズ |

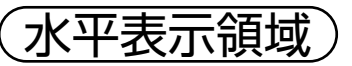

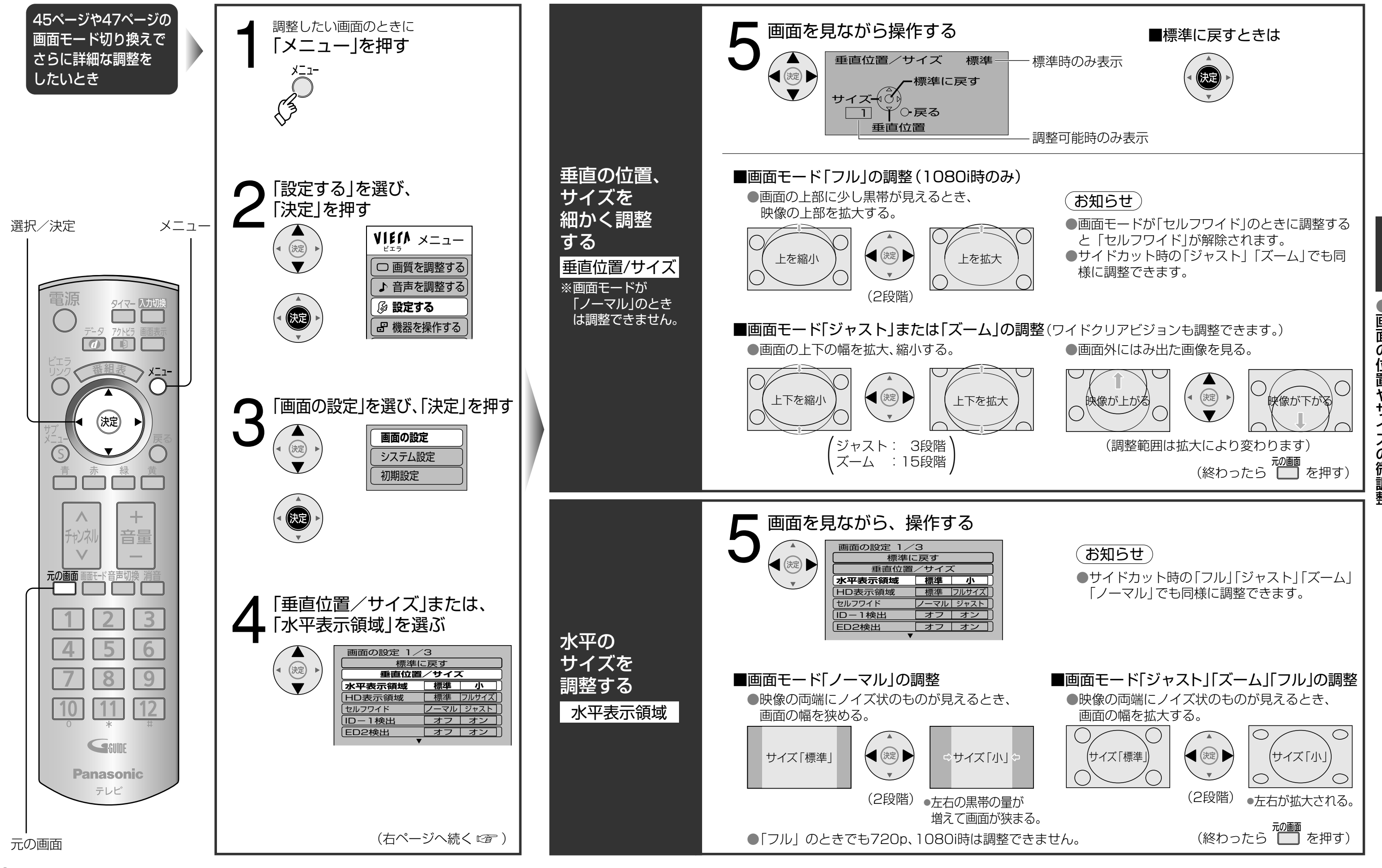

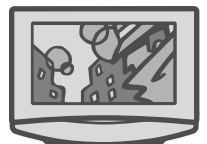

画面の位置やサイズの微調整

## 画面の設定をお好みで変える

画面の設定

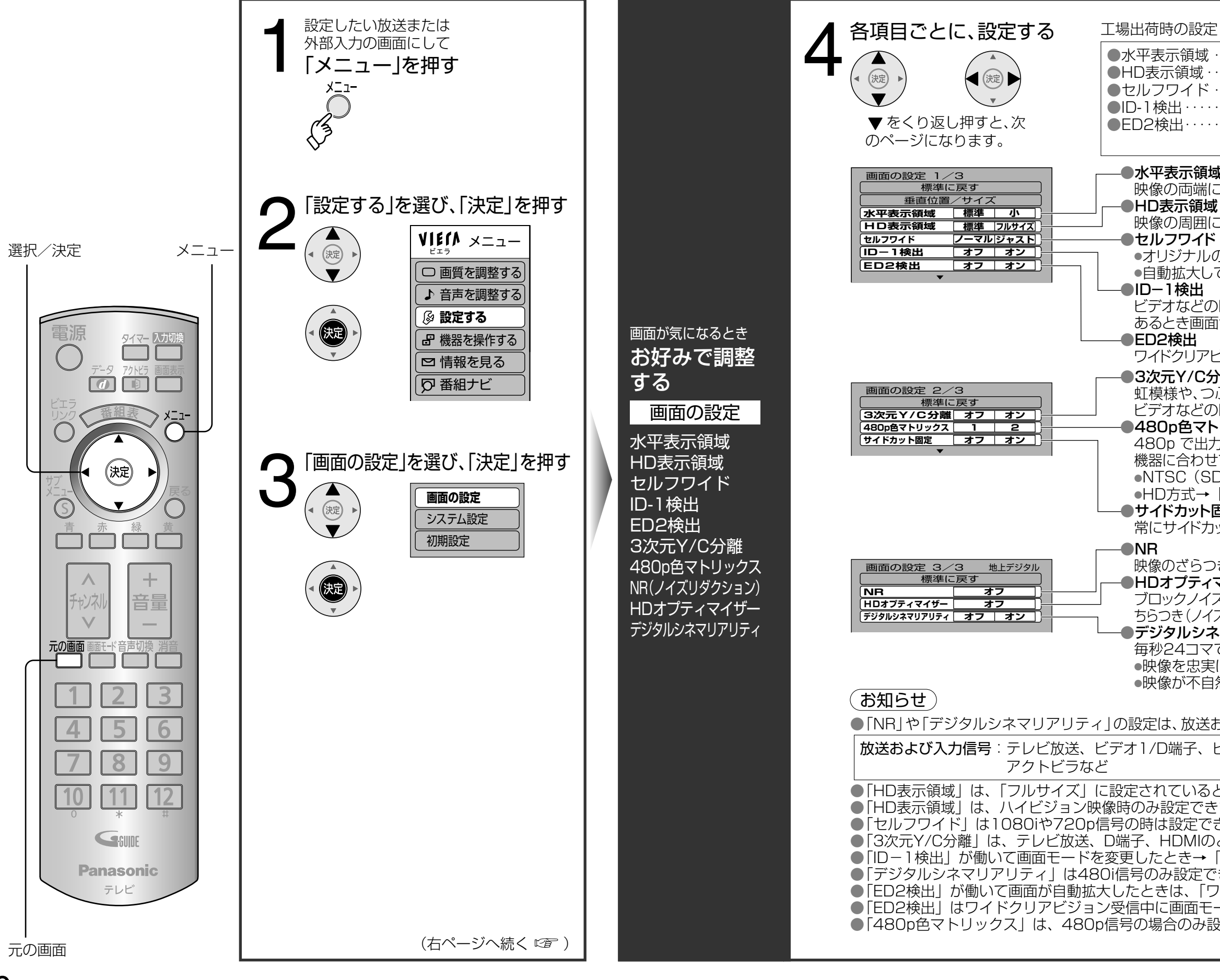

| は               ・・・・・・標準             ・・・・・・・・・・                                                                                                    |
|----------------------------------------------------------------------------------------------------|
| <b>域</b><br>にノイズ状のものが見えるとき→「標準」<br>■                                                                                                    |
| ☆<br>にノイズ状のものが見えるとき→「フルサイズ」<br>ゞ                                                                                                    |
| ♪のまま見る→「ノーマル」<br>Jて見る→「ジャスト」                                                                                                    |
| の映像信号に、ID−1(画面サイズの識別信号)が<br>面サイズを自動拡大する→「オン」                                                                                                    |
| 'ビジョンのとき画面を自動拡大する→「オン」<br><b>公</b> 離                                                                                                    |
| 7000<br>Dぶ状のノイズを低減させる→「オン」<br>の映像が不自然なとき→「オフ」<br>トリックス<br>力する機器をD端子に接続したときのみ、<br>せて設定する。<br>SD)方式 (通常) → 「1」<br>・「2」                                                     |
| ・ <b>固定</b><br>カット画面の状態にする→「オン」                                                                                                    |
| つきを少なくする→「オフ」、「弱」、「中」、「強」から選ぶ。<br><b>ィマイザー</b><br>(ズ (小さな四角形のノイズ) や輪郭部の<br>(ズ)を少なくする。→「オフ」、「弱」、「中」、「強」から選ぶ。<br><b>ネマリアリティ</b><br>そで撮影された映画の<br>実に再現する→「オン」<br>自然なとき→「オフ」 |
| および入力信号ごとに記憶します。<br>ビデオ入力2、HDMI、SDメモリーカード、                                                                                                    |
| しときは「垂直位置/サイズ」は調整できません。<br>きます。<br>できません。<br>「フル」または「ワイド」と画面に表示。<br>できます。<br>ワイド」と画面表示します。<br>モードを変えたときは、働きません。<br>設定できます。                                               |
|                                                                                                    |

画面の設定をお好みで変える

## 画質をお好みで調整する

映像メニュー)

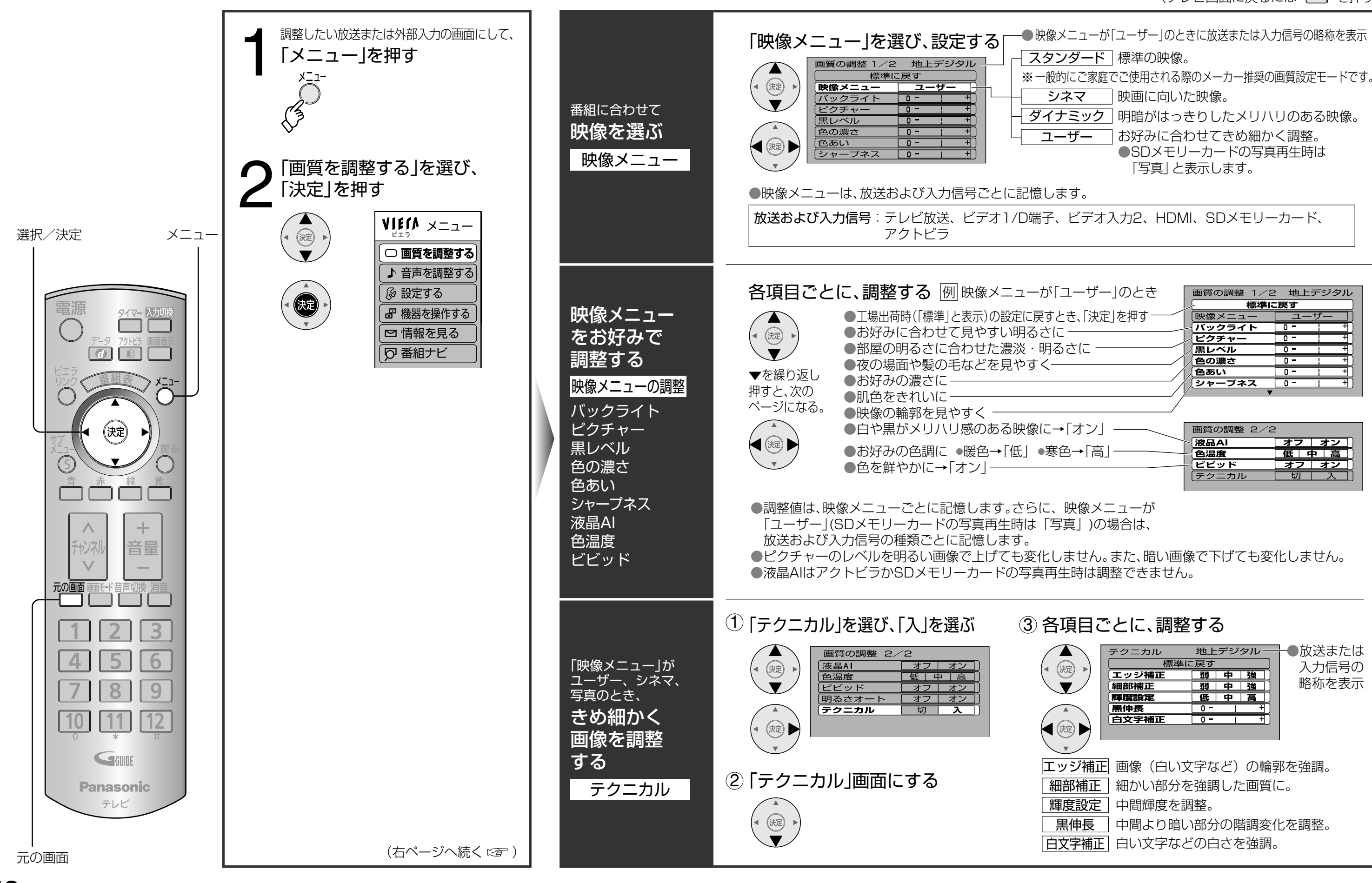

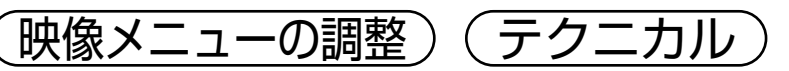

| (テレビ画面に戻るには 🥅 を押す)                                                                                                    |
|----------------------------------------------------------------------------------------------------|
| ューが「ユーザー」のときに放送または入力信号の略称を表示<br>ード 標準の映像。<br>家庭でご使用される際のメーカー推奨の画質設定モードです。                                              |
| <ul> <li>一 映画に向いた映像。</li> <li>ック 明暗がはっきりしたメリハリのある映像。</li> <li>– お好みに合わせてきめ細かく調整。</li> <li>●SDメモリーカードの写真再生時は</li> </ul> |
| 与具]と表示します。<br>                                                                                                    |

二の両五

| ザー」のとき      | 画質の調整 1/2       | 2 地上デジタル |
|-------------|-----------------|----------|
|             | 「 標準に           | :戻す      |
| 「決定 を押す―――― | 映像メニュー          |          |
|             | - <b>バックライト</b> | 0 - : +  |
|             | ピクチャー           | 0- +     |
|             | /黒レベル           | 0- ; +   |
| /           | 全の濃さ            | 0- ; +   |
| 1           | (色あい            | 0- ; +   |
| /           | シャープネス          | 0- ; +   |
| / }         | <b>v</b>        |          |
|             |                 |          |
| /           |                 |          |
| ン」―― [      | 画質の調整 2/2       | 2        |
|             | <<br>液晶AI       | オフ オン    |
| 局]          | 色温度             | 低中高      |
|             | ビビッド            | オフレオン    |
|             | テクニカル           | 切一入      |
|             |                 |          |

画質をお好みで調整する

## 音声をお好みで調整する/

音声を切り換える

音声切換

サウンド

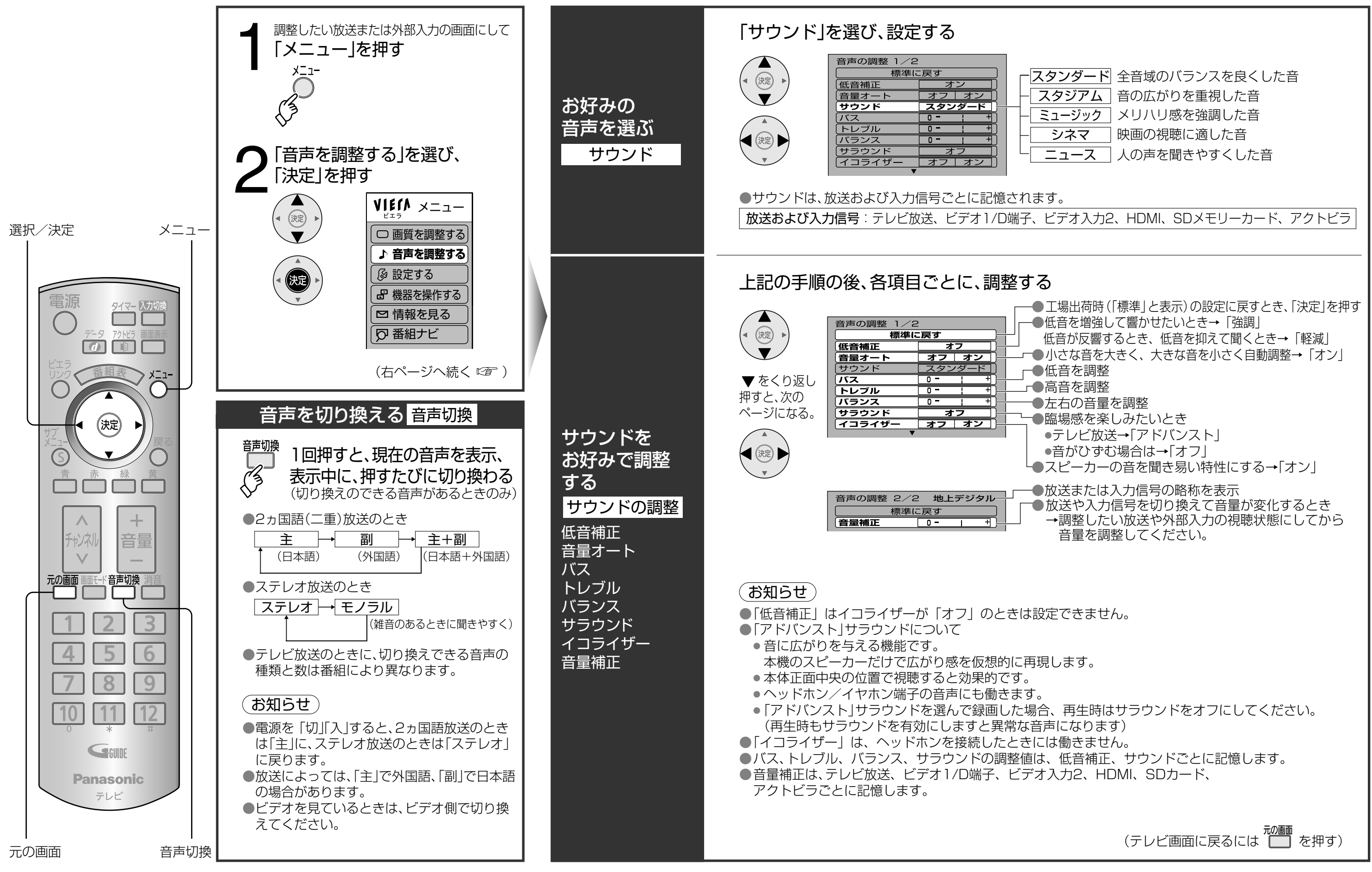

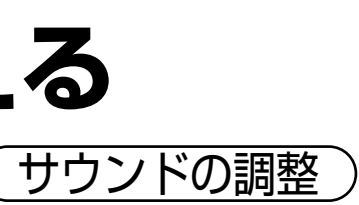

音音声声 をお好みで調整する

## システム設定

(字幕の設定)

選局対象 )

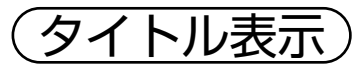

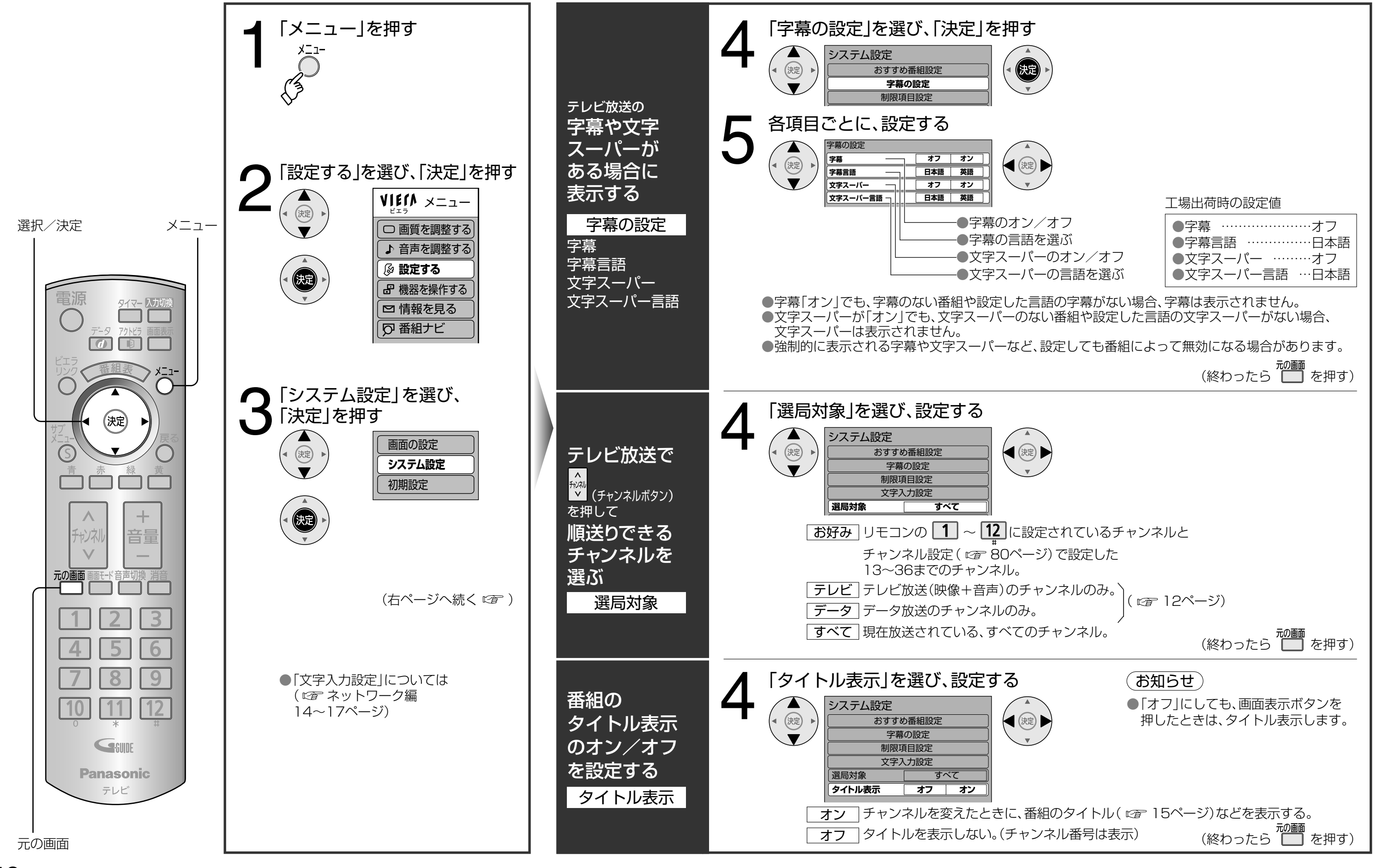

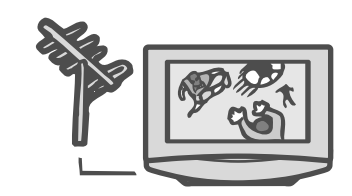

●システム設定

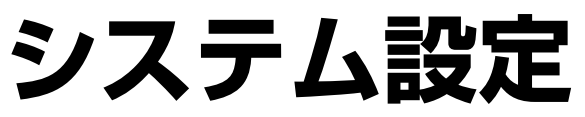

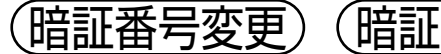

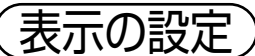

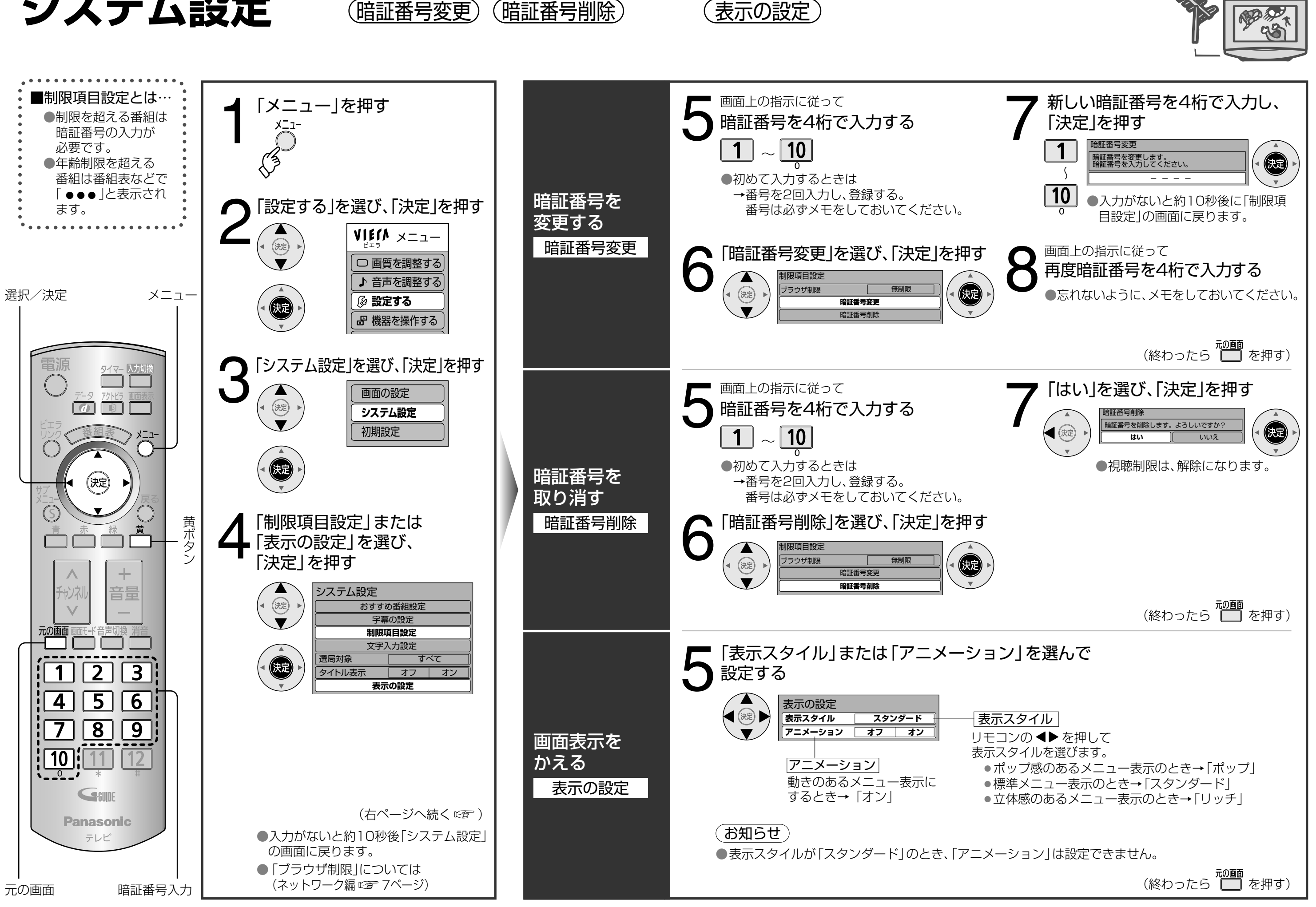

システム設定

## ジジェリーカードの写真を見る

### SDメモリーカードについて

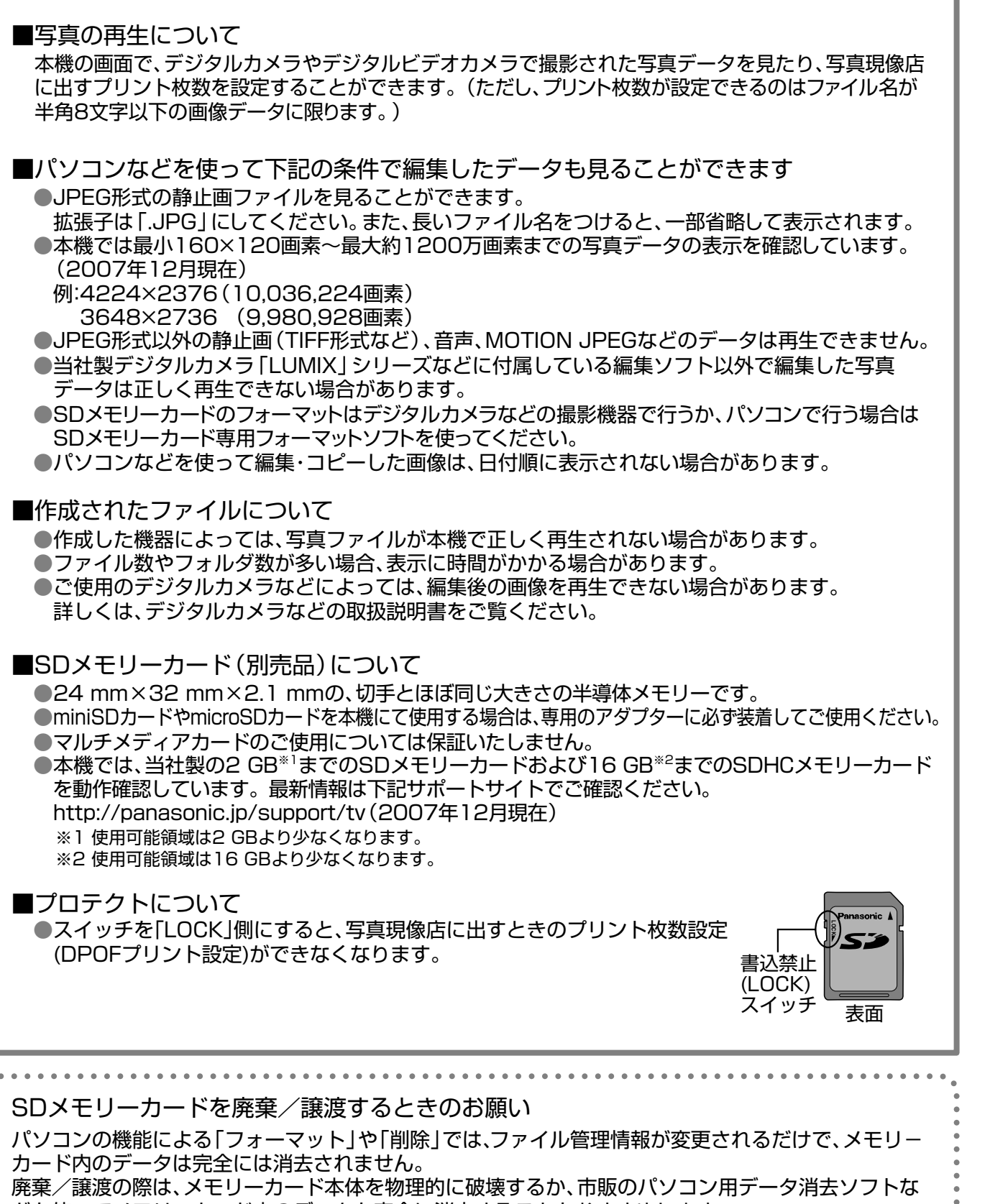

どを使ってメモリーカード内のデータを完全に消去することをおすすめします。 メモリーカード内のデータはお客様の責任において管理してください。

 アクトビラ中の操作は 「ネットワーク編」をご覧 ください。 ●音楽や音声など、音の再 生はできません。 ●動画は見られません。 写真画像は録画できませ ho サブメニュー (11) 65ページ) 選択/決定 メニュー タイマー 入力切 SDメモリー カードの 写真を見る (決定) 戻る ※SDメモリーカード 戻る 以外のものを挿入 しないでください。 禄 故障や破損の原因 となります。 Frival 元の画面 10 Geune **Panasonic** テレビ 元の画面 青、赤、緑ボタン

(12764ページ)

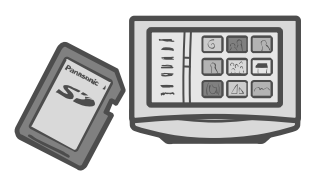

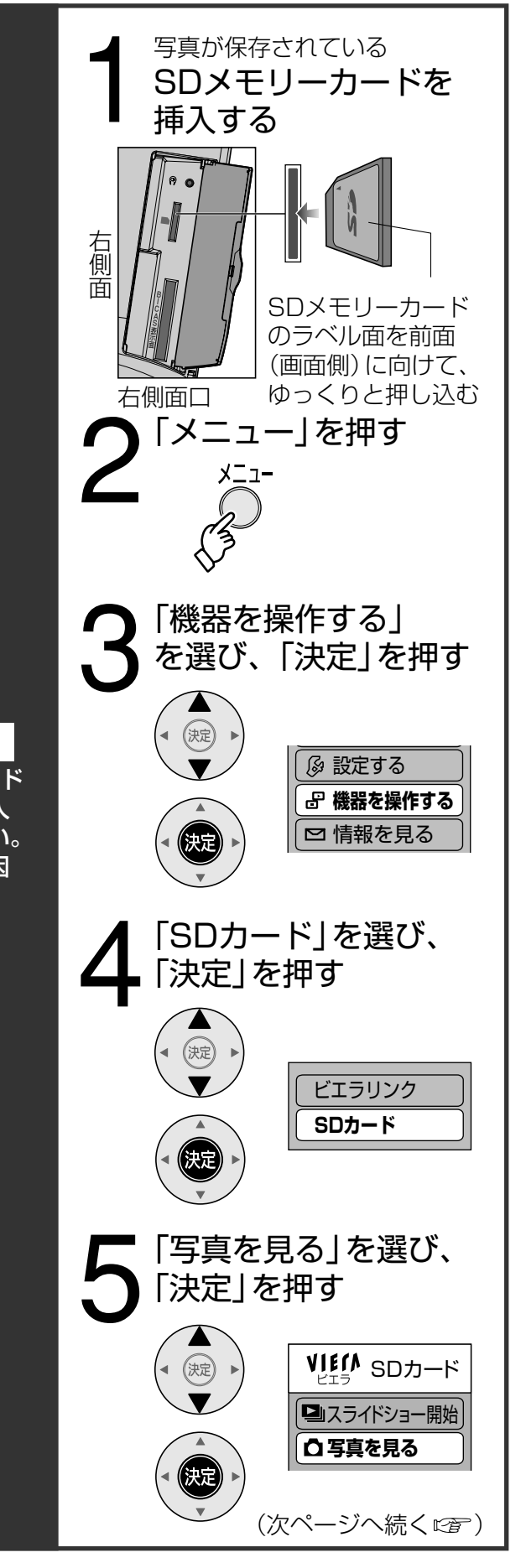

SDメモリーカードの写真を見る

## ジェーカードの写真を見る (つづき)

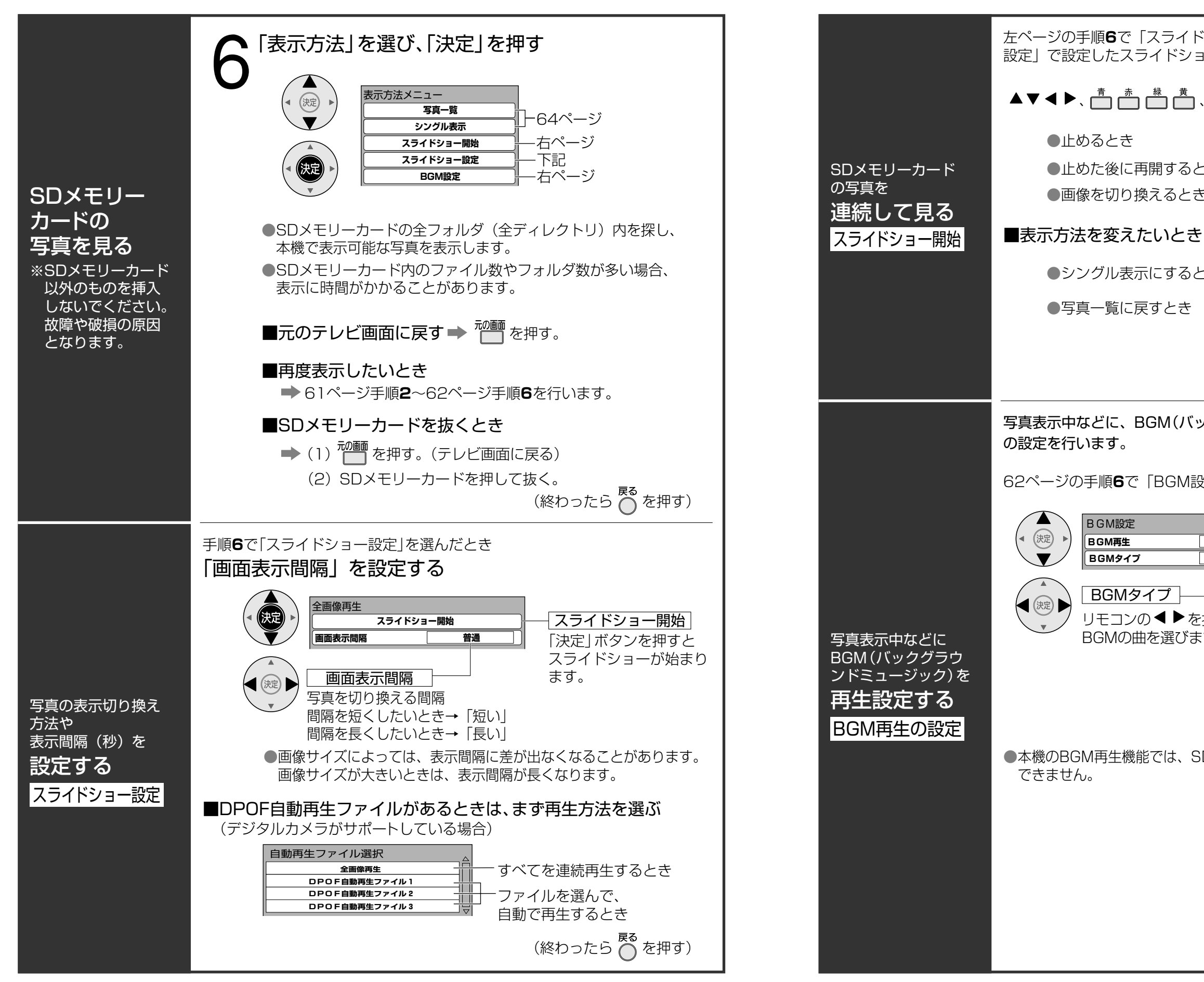

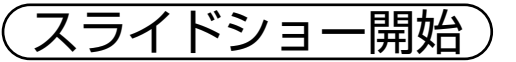

スライドショー設定)

BGM再生設定

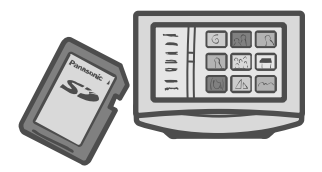

左ページの手順**6**で「スライドショー開始」を選んだとき、「スライドショー 設定| で設定したスライドショーが始まります。 ▲▼◀▶、 📩 🏝 🏙 👛 、 💯 、 🏧 を押すと、約10秒間表示します。 ➡ ▼ を押す。 ●止めた後に再開するとき ➡ 🕅 を押す。 ●画像を切り換えるとき ➡ ◀ ▶ を押す。 ●シングル表示にするとき ➡ 🗖 (青ボタン)を押す。 ▶ 🛑 (緑ボタン)を押す。 ●写真一覧に戻すとき (終わったら 🦳 を押す) 写真表示中などに、BGM(バックグラウンドミュージック)を再生するとき 62ページの手順6で「BGM設定」を選び、「決定」ボタンを押す。

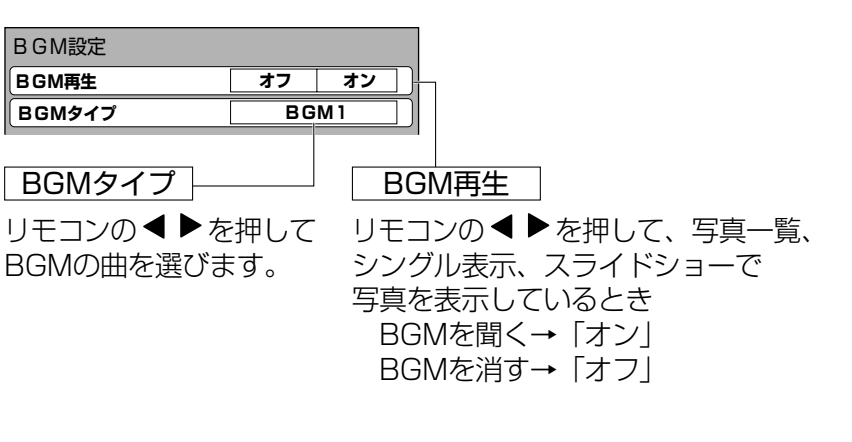

BGM設定

**BGM再生** 

BGMタイプ

●本機のBGM再生機能では、SDメモリーカードに記録された音楽や音声は再生

(終わったら 🔵 を押す)

## SDメモリーカードの写真を見る (つづき)

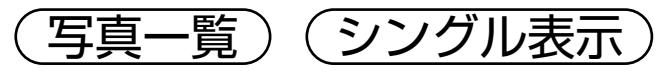

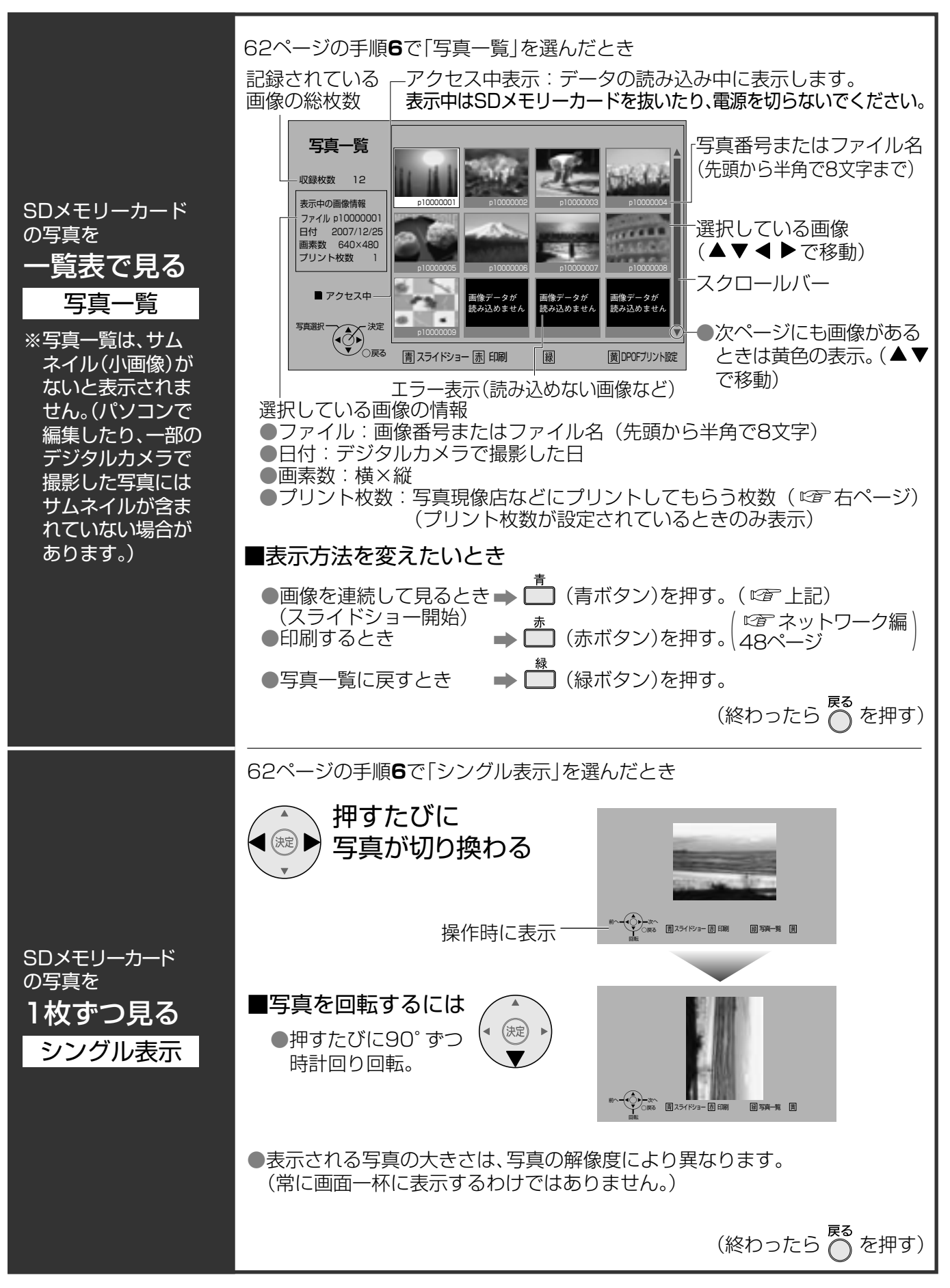

DPOFプリント設定) 「DPOFプリント設定」画面にする 写真現像店などに ません。 出すときに サブ メニュー (S) 写真の を押す プリント枚数 を設定する DPOFプリント設定 ●プリント枚数設定 「枚数設定」を選び、「決定」を押す はDCIMフォルダ に記録されている サブメニュー JPEGファイルの 枚数設定 決定 み対応しています。 全選択 全選択解除 ●プリント枚数が 設定できるのは ファイル名が半角 枚数を設定する 8文字以下の画像 に限ります。 枚数設定 ●SDメモリーカード のLOCKが書き込 み禁止になってい ると設定ができま プリント枚数 せん。 ( 🖙 60ページ 「設定」を選び、「決定」を押す 右下図)  $\mathbf{h}$ 決定 ●表示は枚数が1枚以上の場合に行います。

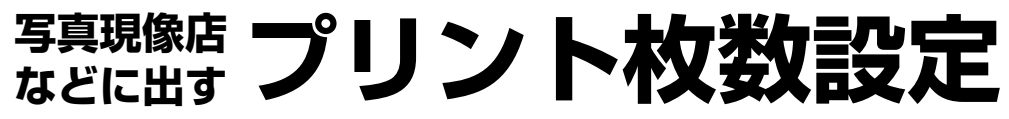

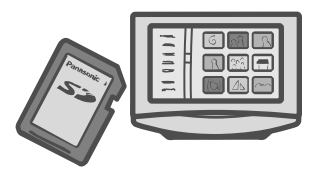

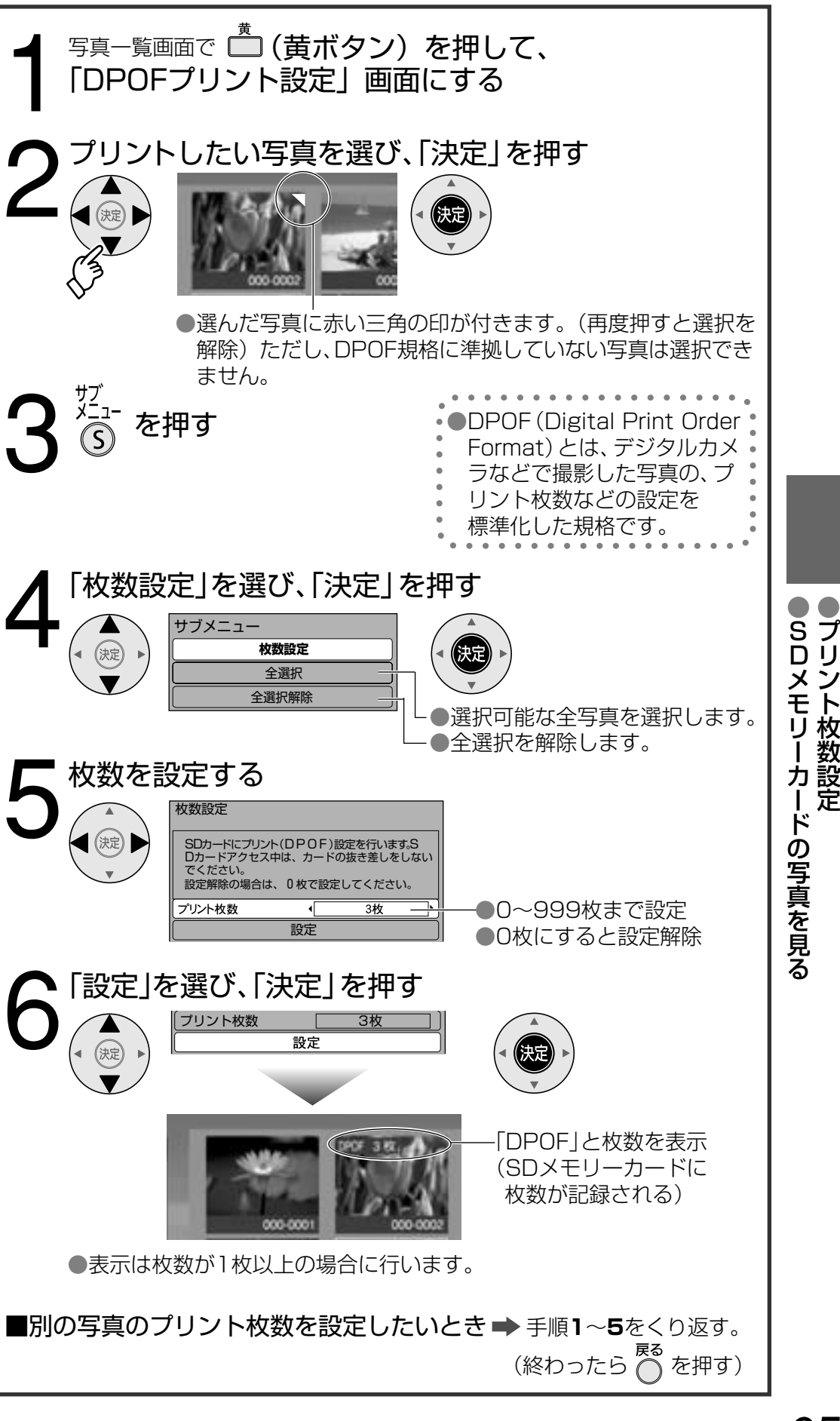

**S**プ Dリ メン ,モリーカードの写真を見る,ト枚数設定

# ビエラリンク(HDMI)を使う

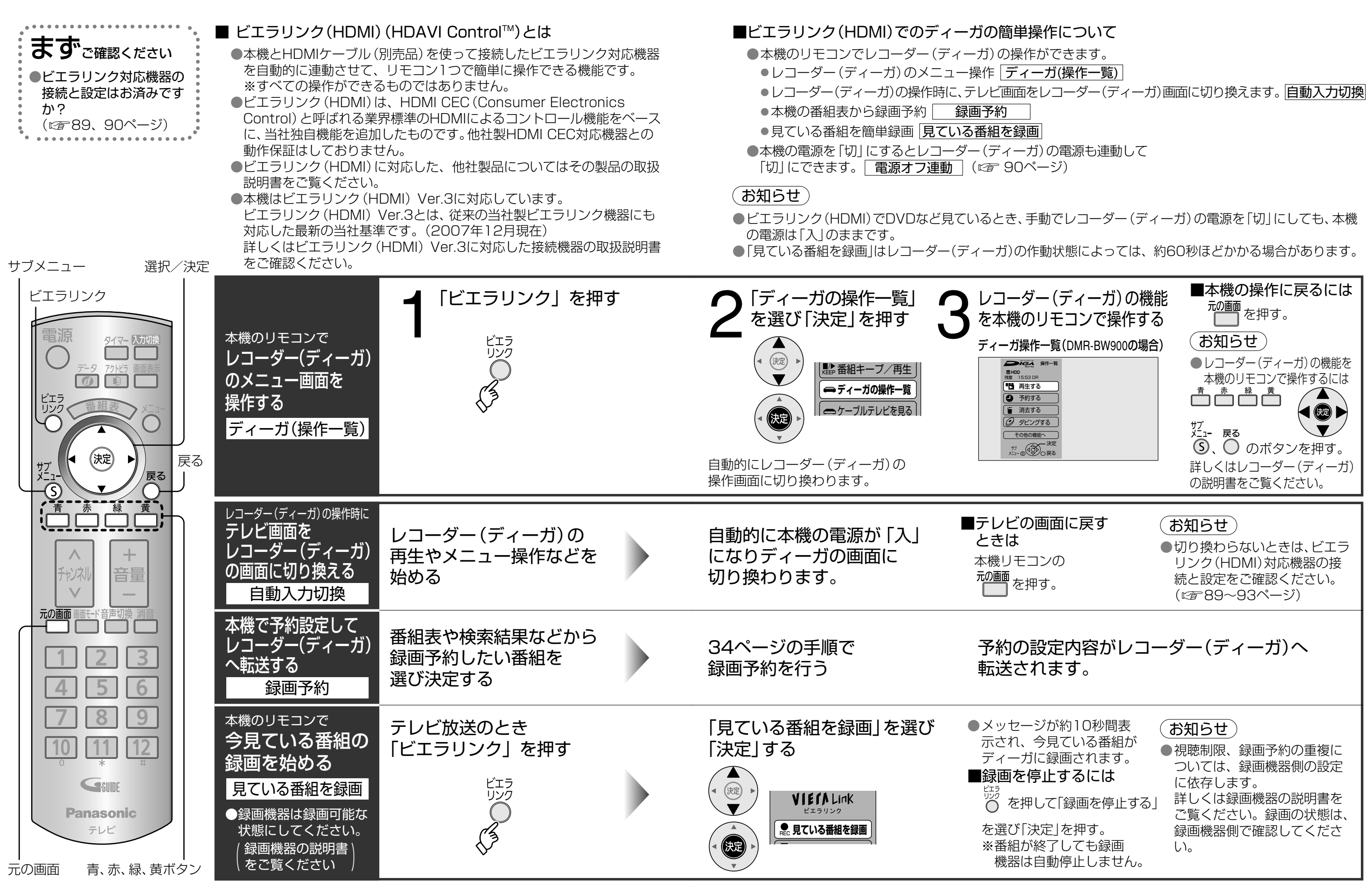

(見ている番組を録画)

### (ディーガ(操作一覧))(自動入力切換) (録画予約)

ビエラリ シ ク Ĥ D Μ ー)を使う

# ビエラリンク(HDMI)を使う(note)

(パソコンを操作する) 番組キープ/再生

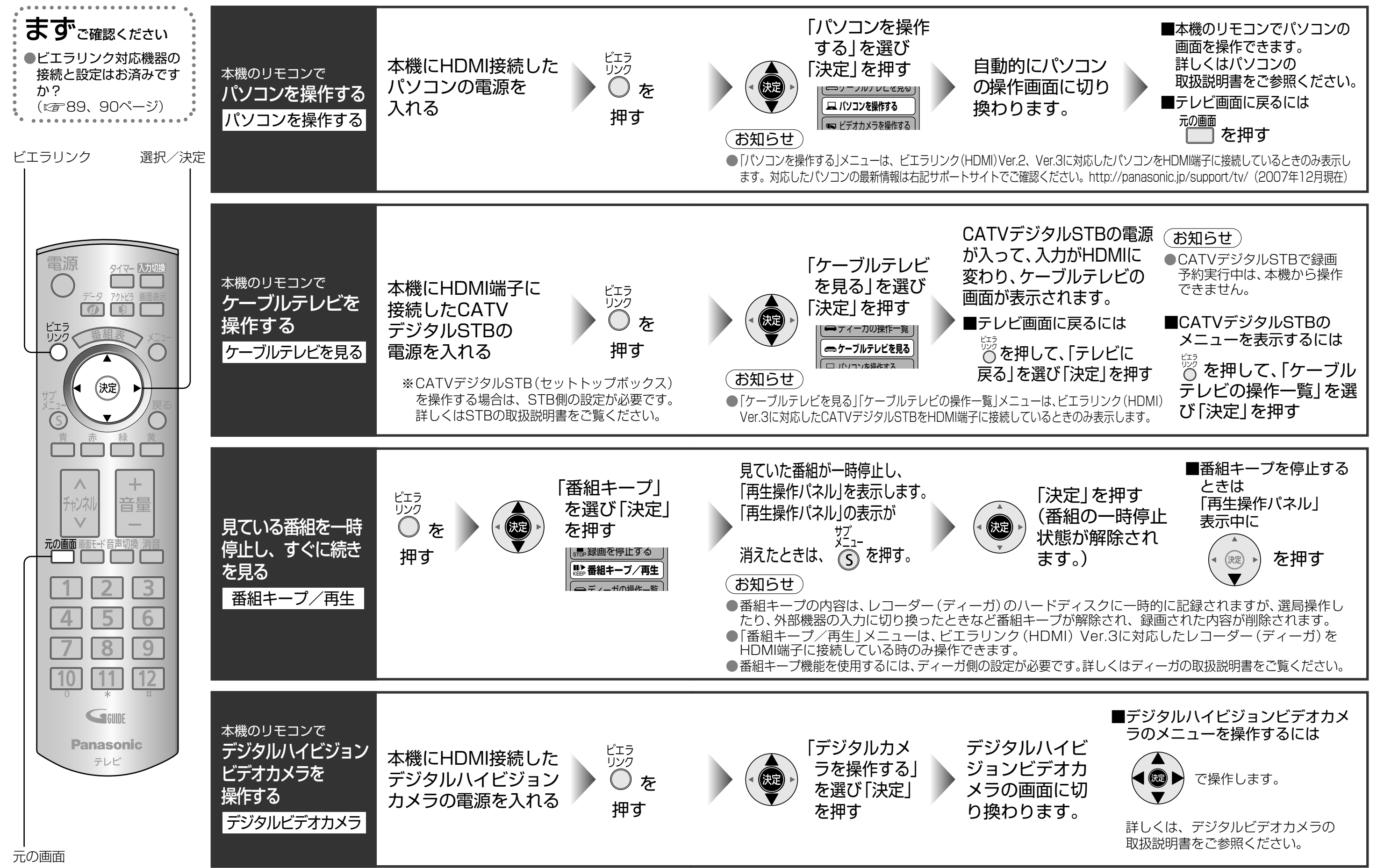

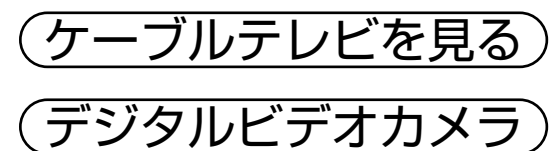

・ビエラリ シク(日 D M ー)を使う

# いろいろな情報を見る

(放送メール) B-CASカード)

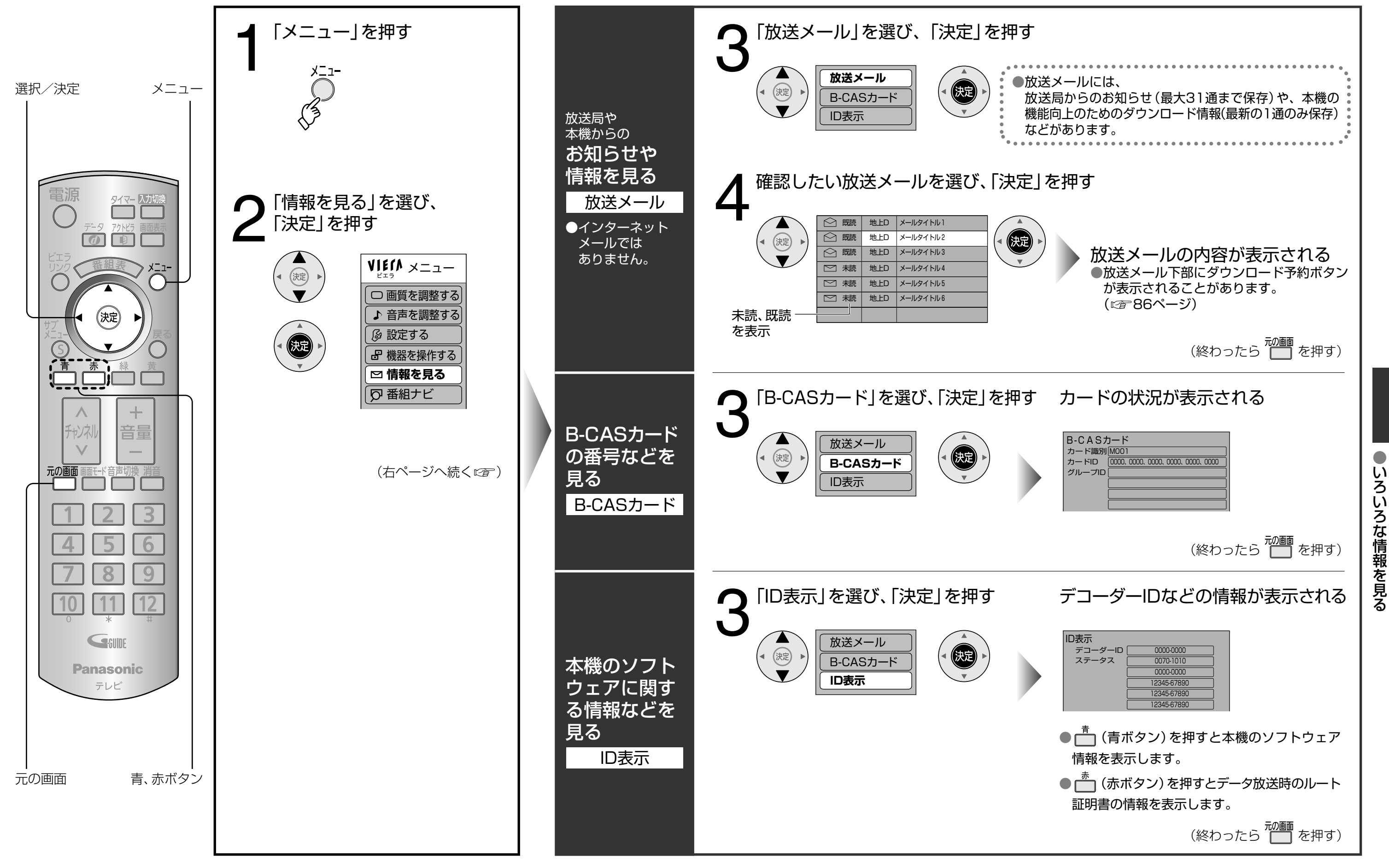

![](_page_35_Figure_4.jpeg)

## アンテナ線の接続

![](_page_36_Figure_1.jpeg)

(お知らせ)●映像や音声が乱れる場合は、お求めの販売店にご相談ください。

●レコーダー (ディーガ) などの録画機器を接続される場合は、録画機器を経由してアンテナ 接続してください。(詳しくは各機器の取扱説明書をご覧ください。) ●接続図は一般的な例であり、お客様によって新たにご準備いただくもの(ケーブル、分配 器、分波器、アンテナプラグなど)は変わります。詳しくは販売店にご相談ください。

### ■地上デジタル放送について

- ●受信するためには、地上デジタルの送出局に向けてアンテナを設置する必要があります。
- ●受信障害がある環境では放送エリア内でも受信できないことがあります。
- ●放送の開始時は地上アナログ放送との混信を避けるために、小さい出力で放送されるため、受信 できるエリアが限定されます。

### ■ケーブルテレビ(CATV)を受信する場合

- ●ケーブルテレビの受信は、サービスが行われている地域のみ可能で、使用する機器ごとにケーブルテレ ビ会社との受信契約が必要です。
- ●さらにスクランブル放送(有料)はアダプター(ホームターミナル)が必要です。
- ●詳しくはケーブルテレビ会社にご相談ください。
- ●地上デジタル放送がケーブルテレビで「CATVパススルー方式」により配信されている場合は「受信帯域 選択」を確認して設定してください。(127 77ページ)

72

![](_page_36_Picture_16.jpeg)

●専用のUHFアンテナやデジタル対応のブースター、混合器などが必要になる場合があります。

●放送出力が増大された場合に、受信設備(ブースターなど)の再調整、変更が必要になる場合があります。

![](_page_37_Picture_0.jpeg)

# かんたん設置設定

![](_page_37_Figure_2.jpeg)

読みのうえ必ず挿入してください。 ●挿入しないとテレビ放送が映りません。 ●「使用許諾約款」を、よくお読みください。: BS/地上デジタルテレビ放送は、放送番 組の著作権保護のため、2004年4月から 原則として1回だけ録画可能のコピー制 御信号を加えて放送されています。 コピー制御を有効に機能させるために B-CASカードが必要です。 ■B-CASカードについて B-CASカード(添付) ●テレビ放送の視聴や録画のために 必要なカードです。 ユーザー登録はがき ●はがきまたはWebでユーザー登録を してください。(登録は無料です) B-CASカード IC (集積回路) (<u>0000</u>00000000000000000) B-CASカード番号 ●有料番組の契約内容などを管理する ための大切な番号です。問い合わせの 際にも必要です。裏表紙のID番号記入 欄にメモしておいてください。 ■B-CASカード取り扱い上の留意点 ●折り曲げたり、変形させない。 ●重いものを置いたり踏みつけたりしない。 ●水をかけたり、ぬれた手でさわらない。 ●IC(集積回路)部には手をふれない。 ●分解加工は行わない。

●カードの説明書に記載の文面をよくお

■B-CASカードについての お問い合わせ(紛失時など)は

(株)ビーエス・コンディショナルアクセス システムズ カスタマーセンター TEL 0570-000-250

![](_page_37_Picture_6.jpeg)

![](_page_37_Picture_8.jpeg)

# かんたん設置設定(っづき)

![](_page_38_Figure_1.jpeg)

![](_page_38_Picture_2.jpeg)

![](_page_38_Figure_4.jpeg)

# かんたん設置設定(っづき)

![](_page_39_Figure_1.jpeg)

「はい」を選び、「決定」を押す かんたん設置設定 おすすめ番組の通知を行ないますか? (決定) 「はい」を選択すると、テレビを見ているときに おすすめ番組を自動で見つけてお知らせします。 おすすめ通知 はい いいえ ●テレビを見ているときおすすめ番組の開始を自動的にお知らせします。 ●設定後でも、「番組開始時のおすすめ通知|「選局操作時のおすすめ通知|で設定を変更で きます。(127 30ページ) ●「はい」に設定した直後はおすすめ番組の通知はしません。 視聴状態にもよりますが、おすすめ通知するまで数日かかる場合があります。 「お知らせ) ●「おすすめ通知」はおすすめ番組機能の中の1つの設定です。 おすすめ番組機能を便利にお使いいただくには(22 28ページ)をご覧ください。 番組表の注意事項を確認し、「決定」を押す 終か 了ん かんたん設置設定 番組データを受信するには、時間がかかる場合が ん (決定) のります。 受信するには、リモコンで電源を「切」にして たん する お待ちください。 番組データの受信スケジュール確認は 「番組表設定」の「Gガイド受信確認」で行うこと ができます。 置設定」 「決定」を押して、終了する かんたん設置設定 設定はこれで終わりです。 どうぞごゆっくりご覧ください。 なお、アクトビラの利用にはネットワーク、ブラウ を 引っ越しなどで「かんたん設定」をやり直したいとき ■メニューから「かんたん設置設定」をする ▶ (1)「メニュー」を押す。 (2) 「設定する」を選び、「決定」を押す。 (3) 「初期設定」を選び、「決定」を押す。 (リモコンは使えません。) (4)「かんたん設置設定」を選び、「決定」を3秒以上押す。 (5)76ページの手順4に続く。 ■メニューから一部の項目を設定する ▶ やり直したい項目を選ぶ。(127880~87ページ) ■電源「入|時で「かんたん設置設定|を最初からやり直すには (お買い上げ時の状態にしたいとき) ◆ (1)上記の『メニューから「かんたん設置設定」をする』の手順(1)~(5)を行う。 (2)76ページ手順6の市外局番入力で「0000」と入力し、「決定」を押す。 (3) 確認の画面で「はい」を選び、「決定」を押す。

※リモコンの電源ボタンではなく、必ず本体の電源ボタンで「切」「入」してください。

![](_page_39_Figure_5.jpeg)

![](_page_39_Figure_6.jpeg)

(4) 電源を「切」にし、再度「入」にする。(75ページの「かんたん設置設定」手順1の画面を表示)

か

h

た

ん設置設定

# チャンネル設定/修正

(初期スキャン) (再スキャン) (マニュアル)

![](_page_40_Figure_2.jpeg)

●チャンネル設定/修正

![](_page_41_Picture_0.jpeg)

地域設定

![](_page_41_Figure_2.jpeg)

![](_page_41_Figure_3.jpeg)

![](_page_41_Picture_5.jpeg)

![](_page_41_Figure_6.jpeg)

アンテナレベル/クイックスタート B-CASカードテスト

アンテナレベル) (クイックスタート) (B-CASカードテスト)

![](_page_42_Figure_2.jpeg)

![](_page_42_Picture_4.jpeg)

アΒ シテナレベ べ ベル/クノ イックスター 6 ĥ

# 自動更新設定/設定リセット

(ダウンロード予約)(個人情報リセット)

![](_page_43_Figure_2.jpeg)

自動更新設定/設定リ セ ッ ト

# いろいろな機器との接続

![](_page_44_Figure_1.jpeg)

●HDMIケーブル(©雪右ページ)

# ビエラリンク(HDMI)対応機器の接続

![](_page_44_Figure_4.jpeg)

### 「お知らせ`

●ビエラリンク (HDMI) 対応機器を最初に接続したときは、 <sup>2009</sup> を押してHDMI入力に切り換えてください。 ●当社製HDMIケーブルを推奨します。

- ●HDMI規格に準拠していないケーブルでは動作しません。
- デジタルSTB側の設定も必要です。 詳しくは、各機器の取扱説明書をご覧ください。

●ビエラリンク(HDMI)を使うには、接続したレコーダー(ディーガ)側、デジタルビデオカメラ側、CATV

# ビエラリンク(HDMI)の設定 (ビエラリンク(HDMI)制御)

![](_page_45_Figure_1.jpeg)

![](_page_45_Figure_2.jpeg)

源が「切」にならない場合があります。 ●電源オン連動を「する」に設定時は、リモコン で本機の電源を「切」にするとテレビ本体の電 源ランプは橙色になります。これは、電源オン 連動の機能が待機状態であることを示すため で、消費電力は電源ランプが赤色の時とほどん ど変わりません。(データ取得中ランプ点灯時 は除く。)

![](_page_45_Picture_4.jpeg)

![](_page_45_Picture_5.jpeg)

![](_page_45_Picture_6.jpeg)

ビエラリンク(HDMI)の設定

# **HDMI対応機器の接続と設定**

●→は、信号の流れを示します。

![](_page_46_Figure_2.jpeg)

### ■HDMI端子

### お知らせ

●本機はHDMIおよびDVI機器との接続ができますが、一部の機器では映像や音声が出ないなど 正常に動作しない場合があります。

### お願い

●HDMIケーブルは、HDMIロゴのついているケーブルをご使用ください。 ●DVI対応機器と接続する場合は、DVI-HDMI変換用のケーブルを使い、アナログ音声端子に 音声コードを接続してください。

![](_page_46_Picture_9.jpeg)

![](_page_46_Picture_11.jpeg)

●HDM−対応機器の接続と設定

## ディーブイディー DVDレコーダーなどの接続と設定

![](_page_47_Picture_1.jpeg)

●→は、信号の流れを示します。 ●接続コードは市販品です。 ●音声コードは必ず接続してください。

### D端子付きの録画機器の接続 (例)

![](_page_47_Figure_4.jpeg)

例:DVDレコーダー背面

![](_page_47_Figure_6.jpeg)

例:VHSビデオデッキ背面

![](_page_47_Figure_8.jpeg)

接続した

機器に

![](_page_47_Picture_10.jpeg)

![](_page_47_Figure_11.jpeg)

# 再生専用機器の接続と設定

● → は、信号の流れを示します。 ●接続コードは市販品です。 ●音声コードは必ず接続してください。

![](_page_48_Figure_2.jpeg)

「メニュー」を押して、 「設定する」を選び、 [決定|を押す メニュ-VIERA XII-(J □ 画質を調整する ▶ 音声を調整する 🖗 設定する 入力切換ボタン ┏ 機器を操作する を押したとき 「初期設定」を選び、 接続のない 「決定」を押す 外部入力を 飛ばす 画面の設定 決定 入力自動スキッブ システム設定 初期設定 ●接続コード類 (決定) がしっかり 差し込まれて いないと入力 「接続機器関連設定」を 切換が正常に 選び、「決定」を押す かんたん設置設定 決定 設置設定 省エネ設定 接続機器関連設定 決定 自動更新設定 設定リセット (右の選択へ続くです) ■ビデオ入力端子(背面:ビデオ1、2) ●ビデオデッキなどの映像と音声の出力端子に 接続します。 S2映像入力端子 ●「映像」入力端子よりも、色のにじみが少なく、 高画質に再生できます。 ●再生機器の「S」「S1」「S2」出力端子と接続します。 S端子 : 色のにじみが少ない ●S1端子:Sにワイドテレビ対応を追加 ●S2端子:S1にワイドクリアビジョン対応を追加 ●「S2映像」入力端子と「映像」入力端子を両方接続 すると、「S2映像」の画像が優先されます。 ●「S2映像」入力端子に接続するときは、音声入力 端子にも同時に接続してください。

入力自動スキップ

![](_page_48_Picture_5.jpeg)

![](_page_49_Picture_0.jpeg)

●かんたん設置設定(ごを77ページ)や初期スキャン(ごを81ページ)で選択された地域の、放送局とチャンネル番号の 組み合わせは、下表のようになります。他地域の放送を受信されたときは、下表のようにならない場合があります。 ●割り当てられた放送が実際に開始される時期は地域により異なります。また放送の開始時は地上アナログ 放送との混信を避けるために、小さい出力で放送されるため受信できるエリアが限定されます。

| お住まい<br>の地域 | 北海道(札幌) 北海道(函館) 北海道(旭川)                                                                                                    |                                                                                                    | 北海道(旭川)                                                                                                    | 北海道(帯広) 北海道(釧路)                                                                                                    |                                                                                                    | 北海道(北見)                                                                                                    | 北海道(室蘭)                                                                                                    |  |
|-------------|----------------------------------------------------------------------------------------------------|----------------------------------------------------------------------------------------------------|----------------------------------------------------------------------------------------------------|----------------------------------------------------------------------------------------------------|----------------------------------------------------------------------------------------------------|----------------------------------------------------------------------------------------------------|----------------------------------------------------------------------------------------------------|--|
| 放送局名        | 3 NHK総合·札幌<br>2 NHK教育·札幌<br>1 HBC札幌<br>5 STV札幌<br>6 HTB札幌<br>8 UHB札幌<br>7 TVH札幌                                                                                  | 3     NHK総合·函館       2     NHK教育·函館       1     HBC函館       5     STV函館       6     HTB函館       8     UHB函館       7     TVH函館                                                                                                    | 3 NHK総合 · 旭川<br>2 NHK教育 · 旭川<br>1 HBC旭川<br>5 STV旭川<br>6 HTB旭川<br>8 UHB旭川<br>7 TVH旭川                                                                                                    | 3         NHK総合·帯広           2         NHK教育·帯広           1         HBC帯広           5         STV帯広           6         HTB帯広           8         UHB帯広           7         TVH帯広                                                      | 3         NHK総合・釧路           2         NHK教育・釧路           1         HBC釧路           5         STV釧路           6         HTB釧路           8         UHB釧路           7         TVH釧路        | 3         NHK総合·北見           2         NHK教育·北見           1         HBC北見           5         STV北見           6         HTB北見           8         UHB北見           7         TVH北見         | 3         NHK総合 · 室蘭           2         NHK教育 · 室蘭           1         HBC室蘭           5         STV室蘭           6         HTB室蘭           8         UHB室蘭           7         TVH室蘭   |  |
| お住まい<br>の地域 | 宮城                                                                                                    | 秋田                                                                                                    | 山形                                                                                                    | 岩手                                                                                                    | 福島                                                                                                    | 青森                                                                                                    | 東京                                                                                                    |  |
| 放送          | <ol> <li>NHK総合・仙台</li> <li>NHK教育・仙台</li> <li>TBCテレビ</li> <li>仙台放送</li> <li>ミヤギテレビ</li> <li>KHB東日本放送</li> </ol>                                                   | 1         NHK総合・秋田           2         NHK教育・秋田           4         ABS秋田放送           8         AKT秋田テレビ           5         AAB秋田朝日放送                                                                                                 | 1       NHK総合・山形         2       NHK教育・山形         4       YBC山形放送         5       YTS山形テレビ         6       デルビ*コー山形         8       さくらんぼデルビ*                                           | 1         NHK総合・盛岡           2         NHK教育・盛岡           6         IBCテレビ           4         テレビ岩手           8         めんこい行比*           5         岩手朝日元比*                                                                           | 1     NHK総合・福島       2     NHK教育・福島       8     福島テレビ       4     福島中央元比*       5     KFB福島放送       6     元比*1-福島                                                                        | <ol> <li>NHK総合・青森</li> <li>NHK教育・青森</li> <li>RAB青森放送</li> <li>ATV青森テレビ</li> <li>青森朝日放送</li> </ol>                                                                                         | 1     NHK総合・東京       2     NHK教育・東京       4     日本テレビ       6     TBS       8     フジテレビジョン       5     テレビ朝日       7     テレビ東京       9     東京MXテレビ       12     放送大学                    |  |
| お住まい<br>の地域 | 神奈川                                                                                                    | 群馬                                                                                                    | 茨城                                                                                                    | 千葉                                                                                                    | 栃木                                                                                                    | 埼玉                                                                                                    | 長野                                                                                                    |  |
| 放送          | 1     NHK総合・東京       2     NHK教育・東京       4     日本テレビ       6     TBS       8     フジテレビジョン       5     テレビ朝日       7     テレビ東京       3     tvk       12     放送大学 | 1         NHK総合・東京           2         NHK教育・東京           4         日本テレビ           6         TBS           8         フジァレビジョン           5         テレビ朝日           7         テレビ東京           3         群馬テレビ           12         放送大学 | 1     NHK総合・水戸       2     NHK教育・東京       4     日本テレビ       6     TBS       8     フジァレビジョン       5     テレビ朝日       7     テレビ東京       12     放送大学                                        | 1         NHK総合・東京           2         NHK教育・東京           4         日本テレビ           6         TBS           8         フジテレビジョン           5         テレビ朝日           7         テレビ東京           3         チバテレビ           12         放送大学 | 1     NHK総合・東京       2     NHK教育・東京       4     日本テレビ       6     TBS       8     フジテレビジョン       5     テレビ朝日       7     テレビ東京       3     とちぎテレビ       12     放送大学                      | 1     NHK総合・東京       2     NHK教育・東京       4     日本テレビ       6     TBS       8     フジァレビジョン       5     テレビ朝日       7     テレビ東京       3     テレ玉       12     放送大学                          | 1         NHK総合・長野           2         NHK教育・長野           4         テレビ信州           5         abn           6         SBC信越放送           8         NBS長野放送                               |  |
| お住まい<br>の地域 | 新潟                                                                                                    | 山梨                                                                                                    | 大阪                                                                                                    | 京都                                                                                                    | 兵庫                                                                                                    | 和歌山                                                                                                    | 奈良                                                                                                    |  |
| 放送局名        | 1 NHK総合・新潟<br>2 NHK教育・新潟<br>6 BSN<br>8 NST<br>4 TeNYテレビ新潟<br>5 新潟テレビ21                                                                                           | 1 NHK総合·甲府<br>2 NHK教育·甲府<br>4 YBS山梨放送<br>6 UTY                                                                                                    | 1         NHK総合・大阪           2         NHK教育・大阪           4         MBS毎日放送           6         ABCテレビ           8         関西テレビ           10         よみうり元ビ*           7         テレビ大阪 | 1         NHK総合・京都           2         NHK教育・大阪           4         MBS毎日放送           6         ABCテレビ           8         関西テレビ           10         よみうりテレヒ*           5         KBS京都                                               | 1         NHK総合・神戸           2         NHK教育・大阪           4         MBS毎日放送           6         ABCテレビ           8         関西テレビ           10         よみうりテレヒ*           3         サンテレビ | 1         NHK総合・和歌山           2         NHK教育・大阪           4         MBS毎日放送           6         ABCテレビ           8         関西テレビ           10         よみうり元ビ*           5         テレビ和歌山 | 1         NHK総合・奈良           2         NHK教育・大阪           4         MBS毎日放送           6         ABCテレビ           8         関西テレビ           10         よみうりうル*           9         奈良テレビ |  |
| お住まい<br>の地域 | 滋賀                                                                                                    | 広島                                                                                                    | 岡山                                                                                                    | 香川                                                                                                    | 島根                                                                                                    | 鳥取                                                                                                    | 山口                                                                                                    |  |
| 放送          | 1 NHK総合・大津<br>2 NHK教育・大阪<br>4 MBS毎日放送<br>6 ABCテレビ                                                                                                    | 1 NHK総合・広島<br>2 NHK教育・広島<br>3 RCCテレビ<br>4 広島テレビ                                                                                                    | 1         NHK総合・岡山           2         NHK教育・岡山           4         RNC西日本テレビ           5         KSB瀬戸内海放送                                                                             | 1         NHK総合・高松           2         NHK教育・高松           4         RNC西日本テレビ           5         KSB瀬戸内海放送                                                                                                    | 3 NHK総合・松江<br>2 NHK教育・松江<br>8 山陰中央テル*<br>6 BSSテレビ                                                                                                    | 3 NHK総合・鳥取<br>2 NHK教育・鳥取<br>8 山陰中央示ル*<br>6 BSSテレビ                                                                                                    | 1     NHK総合・山口       2     NHK教育・山口       4     KRY山口放送       3     TYSテレビ山口                                                                                                    |  |

■表の見方

![](_page_49_Figure_4.jpeg)

| お住まい<br>の地域 | 愛知                                                                                                    | 三重                                                                                                    | 岐阜                                                                                         | 石川                                                                                                    | 静岡                                                                                                    | 福井                                                                                                    | 富山                                                                                                    |
|-------------|----------------------------------------------------------------------------------------------------|----------------------------------------------------------------------------------------------------|--------------------------------------------------------------------------------------------|----------------------------------------------------------------------------------------------------|----------------------------------------------------------------------------------------------------|----------------------------------------------------------------------------------------------------|----------------------------------------------------------------------------------------------------|
| 放送<br>局名    | 3 NHK総合・名古屋<br>2 NHK教育・名古屋<br>1 東海テレビ<br>5 CBC<br>6 メ〜テレ<br>4 中京テレビ<br>10 テレビ愛知                                                                       | 3         NHK総合・津           2         NHK教育・名古屋           1         東海テレビ           5         CBC           6         メーテレ           4         中京テレビ           7         三重テレビ | 3 NHK総合・岐阜<br>2 NHK教育・名古屋<br>1 東海テレビ<br>5 CBC<br>6 メ〜テレ<br>4 中京テレビ<br>8 岐阜テレビ              | 1 NHK総合・金沢<br>2 NHK教育・金沢<br>4 テレビ金沢<br>5 北陸朝日放送<br>6 MRO<br>8 石川テレビ                                                                                                    | 1         NHK総合・静岡           2         NHK教育・静岡           6         SBS           8         テレビ静岡           4         静岡第一元比*           5         静岡朝日元比*            | 1 NHK総合・福井<br>2 NHK教育・福井<br>7 FBCテレビ<br>8 福井テレビ                                                                                                    | 3         NHK総合・富山           2         NHK教育・富山           1         KNB北日本放送           8         BBT富山テレビ           6         チューリップ・テルビ                                 |
| お住まい<br>の地域 | 愛媛                                                                                                    | 徳島                                                                                                    | 高知                                                                                         | 福岡                                                                                                    | 熊本                                                                                                    | 長崎                                                                                                    | 鹿児島                                                                                                    |
| 放送<br>局名    | 1         NHK総合・松山           2         NHK教育・松山           4         南海放送           5         愛媛朝日           6         あいテレビ           8         テレビ愛媛 | 3 NHK総合 · 徳島<br>2 NHK教育 · 徳島<br>1 四国放送                                                                                                    | 1     NHK総合・高知       2     NHK教育・高知       4     高知放送       6     テレビ高知       8     さんさん示ルビ | 3         NHK総合・福岡           3         NHK総合・北九州           2         NHK教育・福岡           2         NHK教育・北九州           1         KBC九州朝日放送           4         RKB毎日放送           5         FBS福岡放送           7         TVQ九州放送           8         TNC元比*西日本 | 1         NHK総合・熊本           2         NHK教育・熊本           3         RKK熊本放送           8         TKU元比*熊本           4         KKTくまもと県民           5         KAB熊本朝日放送 | 1         NHK総合・長崎           2         NHK教育・長崎           3         NBC長崎放送           8         KTNテレビ長崎           5         NCC長崎文化放送           4         NIB長崎国際テレビ | 3         NHK総合・鹿児島           2         NHK教育・鹿児島           1         MBC南日本放送           8         KTS鹿児島元と*           5         KKB鹿児島放送           4         KYT鹿児島讀貢TV |
| お住まい<br>の地域 | 宮崎                                                                                                    | 大分                                                                                                    | 佐賀                                                                                         | 沖縄                                                                                                    |                                                                                                    |                                                                                                    |                                                                                                    |
|             | 1         NHK総合・宮崎           2         NHK教育・宮崎           6         MRT宮崎放送           3         UMKテレビ宮崎                                              | 1         NHK総合・大分           2         NHK教育・大分           3         OBS大分放送           4         TOSテレビ大分           5         OAB大分朝日放送                                         | 1 NHK総合・佐賀<br>2 NHK教育・佐賀<br>3 STSサガテレヒ*                                                    | 1         NHK総合・那覇           2         NHK教育・那覇           3         RBCテレビ           5         QAB琉球朝日放送           8         沖縄元化*(OTV)                                                                                                    |                                                                                                    |                                                                                                    |                                                                                                    |

### ■物理チャンネルー覧表(物理チャンネルについて © 78ページ)

|        |          | 東京          |          |          | 愛知        |          |          | 大阪       | ſ |          |          | 富山       |          |          | 茨城       |          |          | 岐阜      |    |
|--------|----------|-------------|----------|----------|-----------|----------|----------|----------|---|----------|----------|----------|----------|----------|----------|----------|----------|---------|----|
| 理<br>H | 表示<br>CH | 放送局名        | 物理<br>CH | 表示<br>CH | 放送局名      | 物理<br>CH | 表示<br>CH | 放送局名     |   | 物理<br>CH | 表示<br>CH | 放送局名     | 物理<br>CH | 表示<br>CH | 放送局名     | 物理<br>CH | 表示<br>CH | 放送局名    | ጟ  |
| 7      | 1        | NHK総合·東京    | 20       | 3        | NHK総合・名古屋 | 24       | 1        | NHK総合·大阪 | [ | 27       | 3        | NHK総合・富山 | 20       | 1        | NHK総合・水戸 | 29       | 3        | NHK総合・I | 岐阜 |
| 6      | 2        | NHK教育·東京    | 13       | 2        | NHK教育·名古屋 | 13       | 2        | NHK教育·大阪 |   | 24       | 2        | NHK教育・富山 | 13       | 2        | NHK教育・東京 | 30       | 8        | 岐阜テレビ   | `  |
| 5      | 4        | 日本テレビ       | 21       | 1        | 東海テレビ     | 16       | 4        | MBS毎日放送  |   | 28       | 1        | KNB北日本放送 |          |          |          |          |          |         |    |
| 2      | 6        | TBS         | 18       | 5        | CBC       | 15       | 6        | ABCテレビ   | ſ |          |          |          |          |          |          |          |          |         |    |
| 1      | 8        | フシ゛テレヒ゛シ゛ョン | 22       | 6        | メ〜テレ      | 17       | 8        | 関西テレビ    |   |          |          | 兵庫       |          |          | 神佘川      |          |          |         |    |
| 4      | 5        | テレビ朝日       | 19       | 4        | 中京テレビ     | 14       | 10       | よみうりテレビ  |   | 物理<br>CH | 表示<br>CH | 放送局名     | 物理<br>CH | 表示<br>CH | 放送局名     |          |          |         |    |
| 3      | 7        | テレビ東京       | 23       | 10       | テレビ愛知     | 18       | 7        | テレビ大阪    | Γ | 22       | 1        | NHK総合・神戸 | 18       | 3        | tvk      | 1        |          |         |    |
| 0      | 9        | 東京MXテレビ     |          |          |           | [        |          |          |   | 26       | 3        | サンテレビ    |          |          |          |          |          |         |    |
| 8      | 12       | 放送大学        |          |          |           |          |          |          |   |          |          |          |          |          |          |          |          |         |    |

●お住まいの場所によっては、中継局を経由するために、本表の物理チャンネルと異なる場合があります。 ●掲載外の地域については、販売店とご相談ください。

### (2007年12月現在)

# アイコン一覧

●本機はアイコン(機能表示のシンボルマーク)によって、表示画面の情報をお知らせします。 ●放送局から情報が送られてこない場合は、正しいアイコンを表示しない場合があります。

![](_page_50_Figure_2.jpeg)

### 地上デジタル放送の番組表

- ●地上デジタル放送の番組表では、番組表の番組欄や番組内容画面でアイコンが表示されることが あります。
- アイコンの説明を見たいときは、地上デジタル放送の番組表が表示されているときに、
- <sup>ジュ-</sup>を押して「アイコン一覧」を選択してください。
- ※すべてのアイコンの説明が表示されるわけではありません。

![](_page_50_Picture_8.jpeg)

|                       | 予約一                                          | 覧      |
|-----------------------|----------------------------------------------|--------|
| 録画<br>HDMI            | 録画予約した番組<br>(下:録画機器、方式)                      | 検      |
| 録画                    | 上記以外の機器で<br>録画予約した番組。<br>見るだけ予約<br>した番組。     | 〕<br>取 |
| 変更<br><sup>おしらせ</sup> | 放送開始時間を変更して<br>予約が実行される番組。                   | えおし    |
| 探して<br>毎回★            | 探して毎回予約<br>で予約した番組。                          | 泛送     |
| 次回未定                  | 探して毎回予約で次回の放送がまだ見つ<br>かっていないとき。              | 敬言     |
| 月~土                   | 月~金 毎日 毎週 <sup>毎週、毎日、</sup><br>曜日指定で<br>の予約。 | IJ     |
| 重複                    | 予約時間が重なっていた場合の、<br>優先順位が低い予約。                | 先      |
| 済                     | 予約時間が終了した予約。                                 | 実      |
|                       | 番組ジ                                          | セン     |
| ●番組を                  | をジャンル別に検索するときに選ぶ。(127 2                      | 6ペ     |
|                       | 映画 音楽                                        | 0      |
|                       | ドラマ びラエティ                                    | Ş      |
| *                     | スポーツ 「「報・<br>ワイドショー                          | 2      |
|                       | その他(                                         | の<br>E |
|                       | メール一覧画面で、お客様がまだ                              | _      |

予

蚉

番組表で予約された番組

探して毎回予約で予約された番組

![](_page_50_Picture_10.jpeg)

# 故障かな!?

|     | こんなときは                                         | ここを確かめてください                                                                                                    | 詳しい解説を見る                |
|-----|------------------------------------------------|----------------------------------------------------------------------------------------------------|-------------------------|
|     | 映像が出ないなど<br>表示がおかしい、<br>また急にリモコンが<br>操作できなくなった | <ul> <li>本機には非常に高度なソフトウェアが組み込まれております。何かおかしいと感じられたときは、一度テレビ本体の電源ボタンで「切」にし、約5秒以上後に再度電源を「入」にしてください。</li> <li>※リモコンの電源ボタンではなく、必ず本体の電源ボタンで「切」「入」してください。</li> </ul>       |                         |
|     | 電源が入らない                                        | <ul> <li>●電源プラグがコンセントから抜けていませんか?</li> <li>●リモコンの場合は、テレビ本体の電源が「入」になっていますか?</li> </ul>                                                                                | ー<br>☞ 11ページ            |
| 共   | リモコンで<br>操作できない                                | <ul> <li>■電池が消耗していたり、電池の極性が違っていませんか?</li> <li>●リモコン受信部に蛍光灯の光など強い照明が当たっていませんか?</li> <li>●受信異常により、本機の操作ができなくなる場合があります。</li> <li>→本体の電源を「切」にし、再度「入」にしてください。</li> </ul> | ☞ 10ページ<br>☞ 11ページ<br>— |
| 通の項 | テレビから時々、<br>「ピシッ」と音がする                         | ●画面や音声に異常がない場合、室温の変化により、<br>キャビネットがわずかに伸縮する音です。<br>性能その他に影響ありません。                                                                                                   |                         |
| 目   | テレビ内部から<br>「カチッ」と音がする                          | ●番組表などの情報を送受信するため、本機内部の回路<br>が自動的に動作する音です。                                                                                                    |                         |
|     | ダウンロードを<br>行ったら、<br>受信できなくなった                  | ●ダウンロードの内容によっては、各種設定が工場出荷<br>時の設定値に戻る場合があります。<br>再度設定をやり直してください。                                                                                                    |                         |
|     | 接続した機器の映像<br>が出ない                              | ●各端子にプラグはしっかり差し込まれていますか?<br>端子の奥までしっかり差し込んでください。                                                                                                    |                         |
|     | テレビの上面や<br>液晶パネル面の<br>温度が高い                    | ●本体天面や液晶パネル面の温度が高くなりますが、<br>性能・品質には問題ありません。<br>(本体の通風孔はふさがないように、ご使用ください。)                                                                                           |                         |
|     | 画面を指で押すと<br>液晶パネルが動く<br>カタカタ音がする               | <ul> <li>液晶パネルに力が加わらないように遊びを設けています。</li> <li>パネルを指で押したときに若干動いたり、カタカタと音が出ることがありますが、故障ではありません。</li> </ul>                                                             |                         |

|      | こんなときは                                 | ここを確かめてください                                                                                                    | 詳しい解説を見る                   |
|------|----------------------------------------|----------------------------------------------------------------------------------------------------|----------------------------|
|      | 映像も音も出ない                               | <ul> <li>B-CASカードは正しく挿入されていますか?</li> <li>アンテナやアンテナ線が劣化または破損、断線をしていませんか?</li> <li>アンテナ線は正しく接続されていますか?</li> <li>DVDレコーダーなどの録画機器を接続し、テレビ側で選局するときDVDレコーダー本体の「テレビ/ビデオ」切換は、「テレビ」側になっていますか?</li> </ul> | ☞ 74ページ<br><br>☞ 72ページ<br> |
|      | 画面にブロック<br>ノイズ (小さな四角<br>形のノイズ) が出る    | ●自動車や電車、高圧線、ネオンなどからの影響<br>(妨害電波や誘導電磁波)を受けていませんか?                                                                                                    |                            |
| テレビな | 「セルフワイド」の<br>とき画面のサイズが<br>ときどき変わる      | <ul> <li>●最初暗いシーンのときは、しばらく自動拡大しない<br/>ことがあります。</li> <li>●4:3映像でも上下が暗いシーンでは、自動拡大する<br/>ことがあります。</li> <li>→気になる場合は手動で画面モードを設定してくだ<br/>さい。</li> </ul>                                              |                            |
| 成送のと | DVDレコーダーなど<br>の録画機器で選局する<br>と、一瞬黒い帯が出る | <ul> <li>●チャンネルを切り換えたときに発生するノイズによるものです。</li> </ul>                                                                                                    |                            |
| き    | 画面の上下に映像の<br>ない部分ができる                  | ●16:9より横長の映像ソフト(シネマビジョンサイズのソフトなど)のときは、画面の下や上下に映像のない部分ができることがあります。                                                                                                    |                            |
|      | ズームやジャストにする<br>と画面の上下が欠ける              | <ul> <li>●画面の位置調整がずれていませんか?</li> <li>→画面の位置を調整してください。</li> </ul>                                                                                                    | ☞ 48ページ                    |
| l    | チャンネル番号が<br>消えない                       | <ul> <li>●画面表示ボタンで、画面表示が出る状態にしていませんか?</li> <li>→ 再度、画面表示ボタンを押してください。ビデオ<br/>入力を選んでいるときは、ビデオの映像が無いと<br/>消えません。</li> </ul>                                                                        | ☞ 15ページ                    |
|      | チャンネルを切り換<br>えたとき、一瞬画面<br>が暗くなる        | ●チャンネルを切り換えたときに発生するノイズを<br>見えにくくするために、一瞬画面を暗くしています。                                                                                                    |                            |

![](_page_51_Picture_4.jpeg)

# 故障かな!?(っづき)

|          | こんなときは                                                                 | ここを確かめてください                                                                                                    | 詳しい解説を見る            |
|----------|------------------------------------------------------------------------|----------------------------------------------------------------------------------------------------|---------------------|
|          | 映像や音声が出ない<br>(または、ときどき)<br>出なくなる<br>)<br>映像が静止する<br>(または、ときどき)<br>静止する | <ul> <li>●UHFアンテナの向きが、風や振動により変わっていませんか?またはアンテナ線の劣化などはありませんか?</li> <li>→「受信設定」の「地上デジタル」で、アンテナレベルが受信可能レベル(44以上が目安)に達しているかご確認ください。アンテナレベルの確認は、「サブメニュー」ボタンからでも可能です。(アンテナ入力レベルはチャンネルによって異なります。またアンテナシステムの条件などにより変動する場合がありますので十分な余裕を取る事をおすすめします)</li> </ul>                                                                                                    | c宿 84ページ            |
| テノご放送のとき | テレビ放送が受信<br>できない                                                       | <ul> <li>●お住まいの場所は、地上デジタル放送の放送エリアですか?</li> <li>→地上デジタル放送は、現在の地上アナログ放送との混信を避けるために当初は非常に小さい出力電波で開始されるため受信エリアが限られます。</li> <li>●UHFアンテナは地上デジタル放送の送信局に向いていますか?</li> <li>→現在の地上アナログ放送の送信局と方向が違う地域があります。</li> <li>●地上デジタル放送が受信できるUHFアンテナをご使用ですか?</li> <li>→従来のアナログ放送用のUHFアンテナは、視聴地域の特定チャンネルに対応している場合があり、地上デジタル放送用のUHFアンテナやデジタル対応のブースターおよび混合器などが必要な場合があります。</li> </ul> |                     |
|          | 字幕や文字スーパー<br>が出ない                                                      | <ul> <li>「字幕の設定」の「字幕」や「文字スーパー」が<br/>「オフ」に設定されていませんか?</li> <li>→「オン」にしてください。</li> <li>字幕や文字スーパーのある番組を選局していますか?</li> <li>→字幕は「字幕」のアイコンが表示されている番組<br/>で表示されます。</li> </ul>                                                                                                    | ☞ 56ページ<br>☞ 100ページ |

|                | こんなときは                       | ここを確かめてください                                                                                                    | 詳しい解説を見る                      |
|----------------|------------------------------|----------------------------------------------------------------------------------------------------|-------------------------------|
| う糸のとき          | 予約が実行されない                    | <ul> <li>●予約をして、電源が「切」になっていませんか?</li> <li>→見るだけ予約をした場合、電源を「切」にしていると予約が実行されません。</li> </ul>                                                                                                    |                               |
| ファートニのとき       | アクトビラが<br>動かない、<br>つながらない    | ●ADSLなどのブロードバンド環境が必要です。詳細は、<br>「ネットワーク編」をご覧ください。<br>※アクトビラの最新情報は、当社ホームページでもご終<br>http://panasonic.jp/support/actvila/<br>(2007年12月現在)                                                                                                   | 別冊の取扱説明書<br>習介しております。         |
| 習糸字にてして        | 番組表が出ない、<br>または8日分<br>表示されない | <ul> <li>お買い上げ直後や本体の電源を切って1週間以上経過した場合は、番組データがありません。</li> <li>→番組データの取得は、リモコンで電源「切」または外部入力の視聴中に行われます。最大約4時間かかります。(2007年12月現在)</li> <li>※次の場合、番組データを受信できませんので、ご注意ください。</li> <li>(本体の電源を切っているとき、テレビ放送を見ているとき、テレビ放送の電波状態がよくないとき)</li> </ul> |                               |
| ミロンモリーナー上再生のさま | 写真が再生できない                    | <ul> <li>パソコンなどで編集した写真データですか?</li> <li>→ご使用の編集ソフトによっては、正しく<br/>再生できない場合があります。</li> <li>写真データの画素数は最小160×120画素~<br/>最大約1200万画素の範囲ですか?</li> <li>当社製のSDメモリーカードをお使いですか?</li> <li>→当社製以外のSDメモリーカードは動作確認<br/>しておりません。</li> </ul>               | ☞ 60ページ<br>☞ 60ページ<br>☞ 60ページ |

| 電源を切って1週間以上経過<br>ありません。<br>モコンで電源「切」または<br>つれます。最大約4時間<br>12月現在)<br>を受信できませんので、 |  |
|---------------------------------------------------------------------------------|--|
| いるとき、テレビ放送を見て<br>Éの電波状態がよくないとき)                                                 |  |
|                                                                                 |  |
|                                                                                 |  |

●故障かな!?

# 故障かな!?(っづき)

|          | こんなときは         | ここを確かめてください                                                                                                    | 詳しい解説を見る                         |
|----------|----------------|----------------------------------------------------------------------------------------------------|----------------------------------|
| HDM-対応機器 | 映像が出ない、<br>乱れる | <ul> <li>●HDMI ケーブルを確実に接続してください。</li> <li>●本機はHDMIおよびDVI機器との接続ができますが、<br/>一部の機器では映像や音声が出ないなど正常に動作<br/>しない場合があります。</li> <li>●本体の電源および接続機器の電源を「切」「入」してください。</li> <li>●対応外の信号がつながっていませんか?</li> <li>→接続機器の設定を対応信号に変更してください。</li> </ul> | ☞ 89、92ページ<br>☞ 92ページ<br>☞ 92ページ |
| 品を接続のとき  | 音声が出ない         | <ul> <li>●接続機器の音声をリニアPCM に設定してください。</li> <li>●「ビデオ入力接続設定」の「HDMI 音声入力設定」を<br/>確認してください。</li> <li>●デジタル音声での接続がうまく動作しない場合は、ア<br/>ナログ音声(音声ピンケーブル)で接続してください。</li> </ul>                                                                 | <br>☞ 93ページ<br>☞ 92ページ           |

|                   |         | こんなときは                                                                    | ここを確かる                                                                                                    |
|-------------------|---------|---------------------------------------------------------------------------|----------------------------------------------------------------------------------------------------|
|                   |         | デジタルビデオカメラ<br>の電源を入れても、<br>自動で再生画面に<br>ならない                               | ●手動で接続した入力に切り                                                                                                    |
| ビエラリンク(HDMI)接続のとき |         | デジタルビデオカメラ<br>の再生画面は表示<br>されるが、本機の<br>リモコンで操作<br>できない                     | ●デジタルビデオカメラの<br>ください。                                                                                                    |
|                   | ビエラリン   | 本機のリモコン操作で<br>レコーダー(ディーガ)に<br>録画できない                                      | <ul> <li>レコーダー(ディーガ)のチ<br/>確認してください。</li> <li>詳しくはレコーダー(ディ<br/>ご覧ください。</li> </ul>                                                                                                    |
|                   | ク(HDMI) | レコーダー(ディーガ)<br>を停止して、テレビ放送<br>に切り換えた後、<br>「見ている番組を録画」<br>を選択しても録画<br>できない | ●もう一度レコーダー(ディ<br>から、録画を開始してくだ<br>レコーダー(ディーガ)の優<br>一時停止の状態になります                                                                                                    |
|                   | 接続のとき   | ビエラリンク (HDMI)<br>が正しく動作しない                                                | <ul> <li>ビエラリンク(HDMI)にな<br/>接続・設定を変更したとき<br/>る機器を正しく認識しない<br/>ときは、HDMIケーブルカ<br/>確認の上、下記の操作をし</li> <li>①すべての接続機器の電調<br/>「電源」ボタンで電源を見</li> <li>② ● を押して入力を切り<br/>設定を変更したHDMID</li> <li>③66~69ページの手順であ</li> </ul> |
|                   |         | 番組キープの動作に<br>時間がかかる                                                       | <ul> <li>番組キープを使うには、レ<br/>設定が必要です。</li> <li>詳しくはレコーダー(ディーください。</li> </ul>                                                                                                    |

| めてください                                                                                                    | 詳しい解説を見る |
|----------------------------------------------------------------------------------------------------|----------|
| 0換えてください。                                                                                                    |          |
| 電源を「切」/「入」してみて                                                                                                    |          |
| ャンネル設定が合っているか<br>ーガ)の取扱説明書を                                                                                                    |          |
| ーガ)の停止ボタンを押して<br>さい。<br>『止ボタンを一回押すと、<br>す。                                                                                                    |          |
| 対応した機器を取り替えたり、<br>などは、本機が接続されてい<br>い場合があります。そのような<br>び正しく接続されていることを<br>てください。<br>原を入れた状態で、本体の<br>入れ直す。<br>り換え(『☞ 14ページ)、接続・<br>、力ごとに映像を確認する。<br>機器が操作できることを確認する。 | ☞ 89ページ  |
| コーダー (ディーガ) 側の<br>-ガ) の取扱説明書をご覧                                                                                                    |          |

●故障かな!?

# ビエラリンク Q&A集

| Q                                                                   | Α                                                                                                    |
|---------------------------------------------------------------------|----------------------------------------------------------------------------------------------------|
| ビエラリンク (HDMI) でどんなことが<br>できるのですか?                                   | <ul> <li>本機のリモコンでデジタルビデオカメラやCATV<br/>デジタルSTBの操作ができます。</li> <li>本機のリモコン操作で、レコーダー(ディーガ)が<br/>連動して動作します。</li> <li>見ている番組をすぐ録画できます。</li> <li>本機のリモコンでレコーダー(ディーガ)の<br/>録画予約ができます。</li> <li>レコーダー(ディーガ)に再生専用ディスクを<br/>入れるだけで本機の電源が入り、自動再生を<br/>開始します。</li> <li>本機の電源を切ると、レコーダー(ディーガ)<br/>は連動して電源が切れます。</li> </ul> |
| ビエラリンク (HDMI) が使える機器を<br>見分ける方法はありませんか?                             | ビエラリンク(HDMI)に対応している機器には、<br>下記のロゴマークが表示されています。<br>VIECA LinK                                                                                                    |
| HDMIケーブルは、<br>どんなものが使えますか?                                          | ビエラリンク (HDMI) に使用するHDMIケーブルは、<br>当社製HDMIケーブルを推奨します。<br>HDMI規格に準拠していないケーブルでは<br>動作しません。(HDMIケーブル品番は89ページ)                                                                                                    |
| HDMI端子のついたテレビやDVD<br>レコーダーを持っていますが、<br>ビエラリンク (HDMI) は使えますか?        | HDMI端子がついていても、機器がビエラリンク<br>(HDMI)に対応していないと使えません。                                                                                                    |
| ケーブルテレビを受信していますが<br>ビエラリンク (HDMI) の録画機能<br>(見ている番組を録画) は使えますか?      | ケーブルテレビのSTB(セットトップボックス)や<br>ホームターミナルを通じて、本機の外部入力に<br>接続して視聴されている場合は、ビエラリンク<br>(HDMI)の録画機能は使えません。<br>本機やレコーダー(ディーガ)にアンテナを接続して<br>受信されている場合は、ビエラリンク(HDMI)の<br>録画機能を使えます。                                                                                                    |
| 本機の番組表から録画予約をしましたが、<br>番組表に 予(赤) マークが出ていません。                        | 本機の番組表から録画予約すると、自動的に<br>予約情報をレコーダー (ディーガ)に送信します。<br>この場合、録画予約の予(赤)マークは、レコーダー<br>(ディーガ)の予約一覧でご確認ください。<br>(本機の番組表には予(赤)マークは表示されません。)                                                                                                    |
| 「見ている番組を録画」しているとき<br>に、レコーダー(ディーガ)の番組表<br>から重複して録画した場合は<br>どうなりますか? | 番組表からの予約が優先して録画されますので<br>「見ている番組を録画」は中断されます。                                                                                                    |

| Q                                                                                       |                              |
|-----------------------------------------------------------------------------------------|------------------------------|
| レコーダー(ディーガ)でダビング中、<br>本機のリモコンで電源を切った場合、<br>本機に連動してレコーダー(ディーガ)の<br>電源も切れますか?             | ダビング<br>プロテク<br>レコーダ<br>電源は切 |
| 本機のオフタイマー使用時や<br>無信号オフ機能などが動作した場合、<br>レコーダー(ディーガ)の電源は<br>連動して切れますか?                     | 本機のオ<br>オフによ<br>レコーダ         |
| レコーダー(ディーガ)の<br>DMR-XW200Vなどの<br>VHS内蔵レコーダーを接続した場合、<br>「見ている番組を録画」を選び、<br>VHSに録画ができますか? | VHS~J                        |

### Α

グ中、ファイナライズ中、フォーマット中、 クト設定・解除処理中、消去処理中は、 ダー(ディーガ)本来の仕様として 切れません。

オフタイマー、無信号自動オフ、無操作自動 よって、本機の電源が切れたときは、 ダー(ディーガ)の電源も連動して切れます。

、の録画はできません。

## メッセージ表示一覧

●本機では、メールで送られてくる情報とは別に、状況に合わせて「メッセージ」が表示されます。 主なメッセージとその内容は下記のとおりです。

| メッセージ                                                                                                    | 内容                                                                                                    |
|----------------------------------------------------------------------------------------------------|----------------------------------------------------------------------------------------------------|
| データを取得中です                                                                                                    | デジタル放送からデータを取得中です。<br>そのままお待ちいただくか、別のチャンネルを選んでください。                                                                                    |
| 選局中です。しばらくお待ちください。                                                                                                  | 本機内部で、選局動作の処理中に表示します。<br>表示が消えるまでしばらくお待ちください。                                                                                          |
| 現在、このチャンネルは放送を<br>休止しています。 (E203)                                                                                   | 放送局の都合などにより、放送を休止しているチャンネルを<br>選んでいます。別のチャンネルを選んでください。                                                                                 |
| 緊急警報放送が開始されました。決定で選局、<br>戻るで本メッセージを非表示にします。                                                                         | 緊急警報放送が始まっています。<br>必ず確認するようにしてください。                                                                                                    |
| B-CASカードを正しく挿入して<br>ください。                                                                                           | B-CASカードの挿入方向の間違い、または使用できない<br>カードが挿入されています。 B-CASカードを正しく挿入<br>してください。 ( <i>©</i> 74ページ)                                               |
| 受信できません。アンテナの設定や<br>調整を確認してください。 <sub>(E202)</sub>                                                                  | アンテナの設定や調整が正しくできていない、天候の影響<br>などで受信障害が発生している、または放送されていない<br>チャンネルを選局しているため受信できません。                                                     |
| 時刻情報が取得できていないため<br>この操作はできません。                                                                                      | 番組表を見るためには、アンテナ接続が必要です。<br>ケーブルTV (CATV) で放送を見ている場合は使用できません。<br>番組データの取得は、リモコンで電源「切」または外部入力の<br>視聴中に行われます。最大約4時間かかります。<br>(2007年12月現在) |
| 番組データがありません。<br>「決定」ボタンで取得します。                                                                                      | 地上デジタル番組表でのみ表示されます。番組表で放送内容<br>を知りたい放送局を選んで「決定」ボタンを押すと、そのチャ<br>ンネルの番組情報を受信し、数分で表示します。<br>※番組情報が受信できない場合は、放送内容が表示されない<br>ことがあります。       |
| ダウンロードが中断されました<br>このメッセージが消えるまで電源を<br>切らずにお待ちください(最大約3分)<br>このメッセージが消えた後システムを再<br>起動します。一旦画面が暗くなり、その<br>後視聴画面となります。 | 電源を「入」時に表示されます。<br>前回のダウンロード中に、受信異常や電源「切」などが発生し、<br>ダウンロードが中断しました。自動復旧しますので、<br>そのまま最大約3分間お待ちください。                                     |

| メッセージ                                                                                                    |                                                 |
|----------------------------------------------------------------------------------------------------|-------------------------------------------------|
| 起動処理中です。このメッセージが消え<br>るまで、電源を切らずにお待ちください。<br>(最大約3分)<br>このメッセージが消えた後システムを再<br>起動します。一旦画面が暗くなり、その<br>後視聴画面となります。 | 電源を「入」<br>本機の制御<br>そのまま最た                       |
| 両端を切り取った映像に変換しました。<br>(データ放送時を除く)<br>チャンネル選局や「元の画面」ボタンなど<br>で元に戻ります。                                            | デジタル放き<br>ドボタンを打<br>お好みにあれ<br>とができます            |
| 放送ダウンロードの<br>お知らせがあります。<br>決定ボタンを押してください。                                                                       | 放送ダウンロ<br>時間だけ表示<br>このような場<br>ンを押して、)<br>らせを見ずに |
| あなたの好みを学習中です。<br>学習に数日かかる場合があります。                                                                               | おすすめ一覧<br>本機の使用れ<br>数日間のご(                      |
| おすすめ番組を探しています。                                                                                                  | おすすめ番組<br>あります。し                                |
| 再起動しました                                                                                                    | 「リモコンが<br>的に復旧した<br>お買い上げの                      |
| ディーガと通信中のため操作できません<br>でした。<br>しばらくしてから再操作してください。                                                                | 本機とディ-<br>しばらくしう                                |
| ディーガとの通信に失敗しました。<br>外部機器との接続や設定を確認してくだ<br>さい。                                                                   | 本機とディ-<br>ったときに<br>ディーガの打                       |

### 内 容 時に表示されます。 プログラムを更新していますので 大約3分間お待ちください。 送で映像信号が720p、1080iのときに画面モー 押してサイドカットモードにすると表示します。 わせて、画面のサイズ (画面モード)を変更するこ す。 (☞ 44ページ) コードの実施期間中に本機を視聴しているとき、一定 示される場合があります。

場合は、メッセージが表示されている間に「決定」ボタ 、放送ダウンロードのお知らせをご覧ください。(お知 に表示を消す場合は「戻る」ボタンを押してください。)

覧は本機が学習したお客様の好みを元に表示します。 ]状況により学習が完了する時間が異なります。 が使用後に、再度おすすめ一覧を表示してください。

組を探す処理を行っています。数分以上かかる場合が 」ばらくしてからおすすめ一覧を表示してください。

「利かない」「表示が乱れる」などの異常状態から自動 た場合に表示されます。一旦本機の電源コードを抜き、 の販売店にご相談ください。

ーガ間で制御データを送受信中に表示します。 ってから再操作してください。

本機とディーガ間で制御データの送受信が正常に行われなかったときに表示します。 ディーガの接続や設定を確認してください。

## メニュー画面一覧

●ご希望の選択や設定をするメニュー画面が、どの画面から展開しているかを表しています。 詳細については該当のページをご覧ください。

![](_page_56_Figure_2.jpeg)

![](_page_56_Figure_5.jpeg)

![](_page_56_Figure_6.jpeg)

### ビエラリンク(HDMI)設定 (12) 90ページ) (127 93ページ) ビデオ入力接続設定 ビデオ入力表示書換 (127 95ページ)

| 2/2  |                   |
|------|-------------------|
| オフオン | ( <i>🖙</i> 97ページ) |
| オフオン | (☞ 93ページ)         |

![](_page_56_Figure_9.jpeg)

## メニュー画面一覧(っづき)

●ご希望の選択や設定をするメニュー画面が、どの画面から展開しているかを表しています。 詳細については該当のページをご覧ください。

![](_page_57_Figure_2.jpeg)

## 用語解説

### 英数字順

### 1080p, 1080i, 720p, 480p, 480i

●映像信号の有効走査線数と走査方式の略称を表しています。 ●テレビ放送は1コマの画像を走査線と呼ばれる細い横線に分解して送っており、 受信するテレビ側で元の画像に組み立てて表示します。

●有効走査線数は、絵柄部分の走査線数のことをいいます。インターレース(飛び越し走査)は、 1行おきに走査する方式です。プログレッシブ(順次走査)は、上から順に走査する方式で、 インターレースよりちらつきの少ない画像になります。

| 名称    | 走査線数  | 有効走査線数 | 走査   |
|-------|-------|--------|------|
| 1080p | 1125本 | 1080本  | プログ  |
| 1080i | 1125本 | 1080本  | インタ- |
| 720p  | 750本  | 720本   | プログレ |
| 480p  | 525本  | 480本   | プログレ |
| 480i  | 525本  | 480本   | インタ- |

### D端子(D4映像入力端子)

より忠実に色を再生するために、輝度・色差信号 (Y、Pb、Pr)を分離し制御信号を加えて、1つにまと めた端子です。対応している映像信号の範囲によっ て、D1~D5端子などの種類があります。本機では D4端子を使用しており、480i、480p、1080i、 720pの映像信号に対応します。制御信号により画面 モードをズーム、フルに切り換えます。

### ディーシーエフ DCF

Design rule for Camera File systemの略称で、デジ タルカメラ用にJEITAによって制定された規格です。

### ディーポフ DPOF

Digital Print Order Formatの略称で、デジタルカ メラなどで撮影した写真を、写真店や家電用プリン ターでプリントする枚数などの設定を標準化した規 格です。

### 1-7/-----ED2検出

映像信号に埋め込まれた情報からワイドクリアビジ ョンであることを検出する仕組みで、本機の場合、ズ ームに切り換えが可能です。

### 「お知らせ`

●メニュー操作で設定画面を表示させたとき、設定が有効でない項目は、灰色表示になります。

### i 方式

ノッシブ ーレース ノッシブ ノッシブ ーレース

※これらの中で、1080p、1080iと 720pをハイビジョン放送と呼びます。

HDMI (High Definition Multimedia Interface) デジタルテレビ向けインターフェース規格のひとつ です。本機のHDMI端子とHDMI対応機器(DVD レコーダーなど)を1本のケーブルで接続することで、 高品位な映像と音声を簡単に利用できます。

### <sup>アィティーワン</sup> ID-1検出

映像信号に埋め込まれた画面サイズの情報を検出す る仕組みです。本機の場合、画面モードをズーム、フ ルに切り換えが可能です。

### ジェイタ JEITA

社団法人 電子情報技術産業協会(Japan Electronics and Information Technology Industries Association)の略称です。エレクトロ ニクス(電子工学)とIT(情報技術)分野の企業が多数 参加している日本の業界団体で、規格の発行などを 行っています。

### S映像端子(S2映像入力端子)

色にじみの少ない映像の伝送のために、輝度信号・色差 信号(Y、C)を分離して、1つにまとめた端子です。S2 映像入力端子は、画面サイズの情報を付加したもので、 本機では画面モードをズーム、フルに切り換えます。

![](_page_57_Picture_32.jpeg)

# 使用上のご注意

# お手入れ/上手な使いかた

|                                                                                                    | お手入れについて                                                                                                    | 設置されると                                                                                                    |
|----------------------------------------------------------------------------------------------------|----------------------------------------------------------------------------------------------------|----------------------------------------------------------------------------------------------------|
| 本機<br>さい。<br>…<br>…<br>一<br>…<br>一<br>一<br>一<br>一<br>一<br>です。<br>一<br>です。<br>一<br>です。<br>一<br>です。  | <ul> <li>キャビネットや液晶<br/>パネル表面の汚れは<br/>柔らかい布<br/>(綿・ネル地など)で<br/>軽くふき取ってください</li> <li>ひどい汚れは、水で100<br/>倍にうすめた中性洗剤に<br/>ひたした布を、かたく絞<br/>ってふき取り、乾いた布<br/>で仕上げてください。</li> </ul> | ■直射日光を避け、<br>熱器具から離す<br>●キャビネットの変<br>故障の原因になり<br>●第一〇〇〇〇〇〇〇〇〇〇〇〇〇〇〇〇〇〇〇〇〇〇〇〇〇〇〇〇〇〇〇〇〇〇〇〇                                                                                       |
| よび<br>器・<br>+ 二 1 /                                                                                |                                                                                                    | <ul> <li>■はこをご</li> <li>けます。</li> <li>■接続は電源を「切」(</li> <li>●各機器の説明書に</li> </ul>                                                                                                |
| ます。<br>雪<br>す<br>き<br>す<br>で<br>ち<br>り<br>ノ<br>の<br>提<br>こ<br>「<br>1<br>回<br>あ<br>わ<br>せ<br>わ<br>せ | <ul> <li>スプレー洗剤などを<br/>直接かけない</li> <li>水滴が内部に入ると、<br/>故障の原因になります。</li> <li>殺虫剤、ベンジン、<br/>シンナーなど揮発性の<br/>ものをかけない</li> <li>キャビネットが変質した<br/>り塗装がはがれます。</li> </ul>            | 接続してください<br>(オーディオ機器<br>録画機器、ゲーム<br>オーディオアン<br>■アンテナは定期的が<br>●風雨にさらされたい煙の多い所、落<br>らされる所は早く<br>す。映り<br>が悪くなったら、<br>販売店に<br>ご相談を。<br>■良好な画面で見る<br>●アンテナ線の接線<br>必ずF型接栓をお<br>ください。 |
| ます。                                                                                                | <ul> <li>ゴムやビニール製品<br/>などを長時間接触<br/>させない</li> <li>キャビネットが変質する<br/>原因となります。</li> <li>化学ぞうきんをご使用の<br/>際は、その注意書に<br/>従ってください。</li> </ul>                                     | 長時間使用しない   ■電源プラグをコンから抜いてくださ   ●リモコンで電源を 場合は約0.1W、 電源を切った場合 約0.05Wの電力で します。                                                                                                    |

### ■記録内容の補償について ●万一、本機の不具合により、録画できなかった場合の補償についてはご容赦ください。

●メールや購入記録、データ放送のポイントなどのデジタル放送に関する情報は、本機が記憶します。万一、ス の不具合によって、これらの情報が消失した場合、復元は不可能です。その内容の補償についてはご容赦くださ ■著作権について ●あなたがビデオデッキなどで録画・録音したものは、個人として楽しむなどのほかは、著作権法上権利者に

無断で使用できません。

### ■商標などについて

●SDHCロゴは商標です。 ●BULL CP8 PATENT ●acTVilaロゴは登録商標です。

●HDMI、HDMIロゴ、およびHigh-Definition Multimedia Interfaceは、HDMI Licensing LLCの商標または、登録商格 なお、各社の商標および製品商標に対しては特に注記のない場合でも、これを十分尊重いたします。

●本製品は、著作権保護技術を採用しており、マクロヴィジョン社及びその他の著作権利者が保有する米国特 及びその他の知的財産権によって保護されています。この著作権保護技術の使用は、マクロヴィジョン社の 許可が必要で、また、マクロヴィジョン社の特別な許可がない限り家庭用及びその他の一部の鑑賞用の使用 に制限されています。分解したり、改造することも禁じられています。

●Gガイド、G-GUIDE、およびGガイドロゴは、米Gemstar-TV Guide International. Inc.の日本国内における登録商標

- ●Gガイドは、米Gemstar-TV Guide International, Inc.のライセンスに基づいて生産しております。 ●米Gemstar-TV Guide International, Inc.およびその関連会社は、Gガイドが供給する放送番組内容お。 番組スケジュール情報の精度に関しては、いかなる責任も負いません。また、Gガイドに関連する情報・機器
- サービスの提供または使用に関わるいかなる損害、損失に対しても責任を負いません。
- ●天災、システム障害その他の事由により、テレビ番組ガイド(EPG)が使用できない場合があります。当社は ビ番組ガイド(EPG)の使用に関わるいかなる損害、損失に対しても責任を負いません。
- ●日本語変換はオムロンソフトウエア(株)のモバイルWnnを使用しています。 "Mobile Wnn"©OMRON SOFTWARE Co.,Ltd. 1999-2002 All Rights Reserved.
- ●この製品に使用されているソフトウェアに関する情報は、メニューボタンを押し、 「情報を見る |→ 「ID表示 |→ 「ソフト情報表示 |をご参照ください。

●本機には、修理サービスを円滑に行えるよう、一定の動作状態を記録する機能を内蔵しています。 記録内容は、サービス技術者が修理サービスに利用するため、通常の使用では見ることができません。

### ■デジタル放送のコピー制御について

●本機にはB-CASカードを必ず挿入してください。

- ●デジタルテレビ放送では、コピー制御のために、B-CASカードの機能を利用します。
- ●挿入されないと、テレビ放送が映らなくなります。

●もちろんB-CASカードを挿入していただくことで、NHKも、無料民放も、これまでどおり番組をお楽しみいただけ ●デジタル放送は、鮮明で迫力あるハイビジョンなど高画質の放送がご覧になれ、また高画質のままで録画 ることが特徴のひとつです。ただし、著作権への配慮が必要です。録画した番組を個人で楽しむ限りは問題 ませんが、録画した番組を許可なくダビングして他人に配ることは法律に違反します。また不正にダビン たソフトが出回るようなことになれば、番組の制作者や出演者などの権利が著しく侵害され、良質な番組 供に支障をきたすことになります。そこで地上・BSデジタルテレビ放送局では、2004年4月以降、電波に だけ録画可能1のコピー制御信号を加えて放送しています。コピー制御により、著作権を保護し、魅力ある が制作されます。(ただし、コピー制御信号の実際の運用は、個々の放送局が判断します。)

- ●CPRM(\*)という著作権保護技術に対応したデジタル録画機器と記録メディア(ディスクなど)の組み合 においてのみ、1回だけ録画が可能です。 \*Content Protection for Recordable Media CPRMに対応していないDVD-RやDVD-RAMでは録画ができませんのでご注意ください。
- ●この信号とともに録画された番組は、他のデジタル録画機器へのダビングはできません。
- ●「1回だけ録画可能」のコピー制御信号は、BSデジタル放送のWOWOWやスター・チャンネルですでに利用されている
- •「1回だけ録画可能」と同じ意味で「デジタル1COPY」「1世代のみコピー可」と表現することがあります。 ●詳細は録画機器の取扱説明書やカタログなどをご覧ください。
- ●コピー制御のしくみに関する一般的な内容については下記ホームページをご覧ください。
- ●社団法人 デジタル放送推進協会 http://www.dpa.or.jp/

![](_page_58_Picture_29.jpeg)

117

か

た

## 安全上のご注意 (必ずお守りください)

お使いになる人や他の人への危害、物的損害を未然に防止するため、必ずお守りいただくことを、次のように説明しています。

■表示内容を無視して誤った使い方をしたときに生じる危害や物的損害の程度を、次の表示で区分し、 説明しています。

![](_page_59_Figure_3.jpeg)

![](_page_59_Figure_4.jpeg)

![](_page_59_Figure_5.jpeg)

●この取扱説明書のイラストや画面はイメージであり、実際とは異なる場合があります。

|                                                                                       | ▲ 警                                                                                      |
|---------------------------------------------------------------------------------------|------------------------------------------------------------------------------------------|
| <ul> <li>         電源コードについて         ■電源コードや電源プラグを破ます         しないでください     </li> </ul> | 損するようなこと                                                                                 |
|                                                                                       | 傷つけたり、加工し<br>重いものをのせたり<br>したり、熱器具に近<br>無理に曲げたり、ね<br>引っぱったりすると<br>露出、ショート、断約<br>火災・感電の原因と |
| ●電源コードやプラグの修理は、販売                                                                     | 売店にご依頼くださし                                                                               |
| ■電源プラグにほこりが<br>たまらないよう、定期的に<br>掃除をしてください                                              | ■電源プラグは根<br>確実に差し込ん<br>ください                                                              |
|                                                                                       |                                                                                          |
| 湿気などで絶縁不良になり<br>火災・感電の原因となります。<br>電源プラグを抜き、乾いた布で<br>ふいてください。                          | 差し込みが不完全で<br>発熱による火災の原<br>●傷んだプラグ・ゆ<br>ントは使用しない                                          |
| <ul> <li>■裏ぶた、キャビネット、カバー</li> <li>改造しないでください</li> </ul>                               | を外したり、                                                                                   |
| 内部には電圧の<br>高い部分があり、<br>火災・感電の原因<br>分解禁止 となります。                                        | 高圧注意<br>サービスマン以行<br>裏ぶたをあけない<br>さい。内部には高<br>が数多くあり、万<br>と危険です。                           |
| ●内部の点検・調整・修理は販売店に                                                                     | 「本体に表示した事」<br>こで依頼ください。                                                                  |
| ■メモリーカードは、乳幼児の<br>置かないでください                                                           | Fの届く所に                                                                                   |

/!\

 $( \ )$ 

●万一、飲み込んだと思われるときは、すぐに医師にご相談ください。

![](_page_59_Picture_10.jpeg)

![](_page_59_Picture_11.jpeg)

![](_page_59_Picture_12.jpeg)

![](_page_60_Picture_0.jpeg)

![](_page_60_Figure_1.jpeg)

![](_page_60_Figure_2.jpeg)

![](_page_60_Picture_4.jpeg)

# 保証とアフターサービス

修理・お取り扱い・お手入れ などのご相談は… まず、お買い上げの販売店へ お申し付けください

転居や贈答品などでお困りの場合は… ●修理は、サービス会社・販売会社の 「修理ご相談窓口」へ! ●使いかた・お買い物などのお問い合わせは、 「お客様ご相談センター」へ!

### 修理を依頼されるとき

102~107ページの表に従ってご確認のあと、直らない ■ 保証書(別添付) ときは、まず電源プラグを抜いて、お買い上げの販売店 へご連絡ください。

### ●保証期間中は

保証書の規定に従って、出張修理をさせていただきます。

### ●保証期間を過ぎているときは

修理すれば使用できる製品については、ご要望により 修理させていただきます。下記修理料金の仕組みをご 参照のうえご相談ください。

### ●修理料金の仕組み

修理料金は、技術料・部品代・出張料などで構成されています。

- |技術料|は、診断・故障個所の修理および部品交換| 調整・修理完了時の点検などの作業に かかる費用です。
- 部品代は、修理に使用した部品および補助材料代です。
- |出張料| は、お客様のご依頼により製品のある場所へ 技術者を派遣する場合の費用です。

お買い上げ日・販売店名などの記入を必ず確かめ、 お買い上げの販売店からお受け取りください。 よくお読みのあと、保存してください。

保証期間:お買い上げ日から本体1年間

### ■ 補修用性能部品の保有期間

当社は、このテレビの補修用性能部品を、製造打ち 切り後8年保有しています。

するために必要な部品です。

| ご連絡し   | いただきたい内容              |
|--------|-----------------------|
| 製品名    | 地上デジタル<br>ハイビジョン液晶テレビ |
| 品番     | TH-17LX8              |
| お買い上げ日 | 年月日                   |
| 故障の状況  | できるだけ具体的に             |

### ご相談窓口における個人情報のお取り扱い

松下電器産業株式会社およびその関係会社は、お客様の個人情報やご相談内容を、ご相談への対応や修理、 その確認などのために利用し、その記録を残すことがあります。また、折り返し電話させていただくときのため、 ナンバーディスプレイを採用しています。なお、個人情報を適切に管理し、修理業務等を委託する場合や正当 な理由がある場合を除き、第三者に提供しません。お問い合わせは、ご相談された窓口にご連絡ください。

> 「よくあるご質問」「メールでのお問い合わせ」などはホームページをご活用ください。 http://panasonic.jp/support/

### 修理に関するご相談 使いかた・お買い物などのご相談 ナショナル パナソニック 修理ご相談窓口 ナショナルパナソニック お客様ご相談センター 365日/受付9時~20時 ナビダイヤル (全国共通番号) **2**0570-087-087 電話 プリー 0120-878-365 ■携帯電話・PHSでのご利用は… 06-6907-1187 FAX 314 00 0120-878-236 呼出音の前にNTTより通話料金の目安をお知らせします。 ●携帯電話・PHS・IP電話等、ナビダイヤルがご利用できな Help desk for foreign residents in Japan い場合は、最寄りの修理ご相談窓口に直接おかけください。 Tokyo (03) 3256 - 5444 Osaka (06) 6645 - 8787 最寄りの修理ご相談窓口は、次ページをご覧ください。 Open: 9:00 - 17:30 (closed on Saturdays/Sundays/national holidays)

よくお読みください

### ※電話番号をよくお確かめの上、おかけください。 ナショナル パナソ 修 理 (<sup>m</sup> ナビダイヤル (全国共通番号) 2570-087-087 ● 呼出音の前にNTTより通話料金の目安をお知らせします。 ●携帯電話・PHS・IP電話等、ナビダイヤルがご利用できない場合は、最寄りの 修理ご相談窓口に直接おかけください。 ●地区・時間帯によって、集中修理ご相談窓口に転送させていたた 北海道地区 札幌 札幌市厚別区厚別南 带広 帯広市西20条北2丁目 滋賀 2丁目17-7 23-3 **2**(011)894-1251 **2**(0155)33-8477 京都 旭川 旭川市2条通16丁目 **函館** 函館市西桔梗589番地241 (函館流通卸センター内) 1166 **2**(0166)22-3011 **2**(0138)48-6631 大阪 東 北 拁 X 青森 青森市大字浜田字豊田 宮城 仙台市宮城野区扇町 7-4-18 **8**(017)775-0326 **8**(022)387-1117 鳥取 秋田 秋田市外旭川字小谷地 山形 山形市平清水1丁目1-75 **2**(023)641-8100 米子 ☎(018)868-7008 福島 郡山市亀田1丁目51-15 岩手 盛岡市厨川5丁目1-43 **2**(024)991-9308 松江 **2**(019)645-6130 出雲 × 栃木 宇都宮市上戸祭3丁目 東京 東京都世田谷区宮坂 21826-17 3-19 **2**(028)689-2555 **2**(03)5477-9780 群馬 前橋市箱田町325-1 山梨 甲府市宝1丁目4-13 香川 8 (027) 254-2075 **B**(055)222-5171 茨城 つくば市筑穂3丁目15-3 神奈川 横浜市港南区日野5丁目 徳島 3-16 **23** (029)864-8756 **8**(045)847-9720 埼玉 桶川市赤堀2丁目4-2 新潟 新潟市東明1丁目8-14 **2**(048)728-8960 **2**(025)286-0171 千葉 千葉市中央区末広5丁目 9-5 福岡 8 (043) 208-6034 佐賀 中 部 地 X 愛知 名古屋市瑞穂区塩入町 石川 金沢市横川3丁目20 長崎 **23** (076)280-6608 8-10 **8**(052)819-0225 富山 富山市根塚町1丁目1-4 **四(076)424-2549 岐阜市中鶉4**丁目42 大分 **8**(058)278-6720 福井 福井市問屋町2丁目14 **雷**(0776)25-5001 高山市花岡町3丁目82 宮崎 **2**(0577)33-0613 長野 松本市寿北7丁目3-11 三重 津市久居野村町字山神 **T**(0263)86-9209 421 静岡 静岡市葵区千代田7丁目 **2**(059)255-1380 沪 7-5 **2**(054)287-9000 **2** (098)877-1207 沖縄 浦添市城間4丁目23-11

所在地、電話番号が変更になることがありますので、あらかじめご了承ください。

注)補修用性能部品とは、その製品の機能を維持

| ニッ | ク |  |
|----|---|--|
| 淡  | 窓 |  |
|    |   |  |

| ごく場合がございます。                                                                                                    |                                        |                                                                                         |
|----------------------------------------------------------------------------------------------------|----------------------------------------|-----------------------------------------------------------------------------------------|
|                                                                                                    |                                        |                                                                                         |
| 近畿                                                                                                    | 地                                      | X                                                                                       |
| 栗東市霊仙寺1丁目1-48                                                                                                    | 奈良                                     | 大和郡山市筒井町                                                                                |
| <b>8</b> (077)582-5021                                                                                                    |                                        | 800番地                                                                                   |
| 京都市伏見区竹田中川原町                                                                                                    | 1-7-1                                  | <b>2</b> (0743)59-2770                                                                  |
| 71-4<br><b>(07</b> 5)646 0100                                                                                                    | 和歌山                                    | 和歌山市中島499-1                                                                             |
|                                                                                                    | 后库                                     | <b>谷(0/3)4/3-2984</b><br>地方主領度区が出会                                                      |
| 人阪巾城宋区闰日2」日<br>15-5                                                                                                    | 升熚                                     | 神戸巾須磨区弥末百<br>3丁月13-4                                                                    |
| <b>2</b> (06)6359-6225                                                                                                    |                                        | <b>2</b> (078)796-3140                                                                  |
|                                                                                                    | Jula                                   |                                                                                         |
| 中 国                                                                                                    | 地                                      | X                                                                                       |
| 鳥取市安長295-1                                                                                                    | 浜田                                     | 浜田市下府町327-93                                                                            |
| <b>B</b> (0857)26-9695                                                                                                    | <b>57</b> .1.                          | <b>B</b> (0855)22-6629                                                                  |
| 米子巾米原4」目2-33<br><b>栗 (0950)21-9190</b>                                                                                                    | ΠШ                                     | 岡山市田中138-110<br><b>〒(196)242-6226</b>                                                   |
| ▲ (0003)34 2123                                                                                                    | 亡自                                     |                                                                                         |
| 14                                                                                                    | ЩШ                                     | 13-20                                                                                   |
| <b>8</b> (0852)23-1128                                                                                                    |                                        | <b>23</b> (082)295-5011                                                                 |
| 出雲市渡橋町416                                                                                                    | 山口                                     | 山口市小郡下郷220-1                                                                            |
| <b>T</b> (0853)21-3133                                                                                                    |                                        | <b>T</b> (083)973-2720                                                                  |
| 四国                                                                                                    | 1115                                   | X                                                                                       |
|                                                                                                    | 古幻                                     |                                                                                         |
| 回仏川初区町「JC-C                                                                                                    |                                        |                                                                                         |
| <b>7</b> (087)868-6388                                                                                                    |                                        | 高知巾仲田町2-16                                                                              |
| <b>雷(087)868-6388</b><br>徳島市沖浜2丁月36                                                                                                    | 同加                                     | 局知市仲田町2-16<br><b>⑦(088)834-3142</b><br>愛媛県伊予郡砥部町八倉                                      |
| <b>宮 (087)868-6388</b><br>徳島市沖浜2丁目36<br><b>宮 (088)624-0253</b>                                                                                                    | 愛媛                                     | 高知市仲田町2-16<br><b>雷(088)834-3142</b><br>愛媛県伊予郡砥部町八倉<br>75-1                              |
| <b>宮 (087)868-6388</b><br>徳島市沖浜2丁目36<br><b>宮 (088)624-0253</b>                                                                                                    | 愛媛                                     | 高知市仲田町2-16<br><b>亞(088)834-3142</b><br>愛媛県伊予郡砥部町八倉<br>75-1<br><b>亞(089)905-7544</b>     |
| 雷(087)868-6388<br>徳島市沖浜2丁目36<br>雷(088)624-0253                                                                                                    | 愛媛                                     | 高知市仲田町2-16<br><b>雷 (088)834-3142</b><br>愛媛県伊予郡砥部町八倉<br>75-1<br><b>雷 (089)905-7544</b>   |
| ☎(087)868-6388<br>徳島市沖浜2丁目36<br>☎(088)624-0253<br>九州                                                                                                    | 愛媛                                     | 高知市仲田町2-16<br><b>⑦ (088)834-3142</b><br>愛媛県伊予郡砥部町八倉<br>75-1<br><b>⑦ (089)905-7544</b>   |
| <ul> <li> <sup>1</sup>(087)868-6388         <ul> <li>徳島市沖浜2丁目36</li> <li>⑦(088)624-0253</li> <li>①</li> <li>小</li> <li>小</li> </ul> </li> <li>         春日市春日公園3丁目48         <ul> <li>⑦(092)593-9036</li> <li>⑦</li> </ul> </li> </ul>                                                                                                    | 愛媛地                                    | 高知市仲田町2-16<br><b>⑦ (088)834-3142</b><br>愛媛県伊予郡砥部町八倉<br>75-1<br><b>⑦ (089)905-7544</b>   |
| <ul> <li> <sup>1</sup>(087)868-6388         <ul> <li>徳島市沖浜2丁目36</li> <li>⑦(088)624-0253</li> <li>⑦(088)624-0253</li> <li>①</li> </ul> </li> <li> <sup>1</sup>(088)624-0253         <ul> <li>⑦(088)624-0253</li> <li>⑦(088)624-0253</li> <li>(189)</li> <li>(189)</li></ul></li></ul>                                                                                                    | ■ 愛媛<br>地 熊<br>王 草                     | 高知市仲田町2-16<br><b>雷 (088)834-3142</b><br>愛媛県伊予郡砥部町八倉<br>75-1<br><b>雷 (089)905-7544</b>   |
| <ul> <li> <sup>1</sup>(087)868-6388         <ul> <li>徳島市沖浜2丁目36</li> <li>⑦(088)624-0253</li> <li>⑦(088)624-0253</li> </ul> </li> <li> <b>九 州</b> <ul> <li>春日市春日公園3丁目48</li> <li>⑦(092)593-9036</li> <li>佐賀市鍋島町大字             八戸字上深町3044</li> </ul> </li> </ul>                                                                                                    | 愛媛地熊天草                                 | 高知市仲田町2-16<br><b>雷 (088)834-3142</b><br>愛媛県伊予郡砥部町八倉<br>75-1<br><b>雷 (089)905-7544</b>   |
| <ul> <li> <sup>1</sup>(087)868-6388         <ul> <li>徳島市沖浜2丁目36</li> <li>⑦(088)624-0253</li> <li>⑦(088)624-0253</li> <li>⑦(092)593-9036</li> <li>佐賀市鍋島町大字</li> <li>八戸字上深町3044</li> <li>⑦(0952)26-9151</li> </ul> </li> </ul>                                                                                                    | 型<br>愛媛<br>地<br>秋<br>天<br>睨            | 高知市仲田町2-16<br><b>⑦ (088)834-3142</b><br>愛媛県伊予郡砥部町八倉<br>75-1<br><b>⑦ (089)905-7544</b>   |
| <sup>2</sup> (087)868-6388     徳島市沖浜2丁目36 <sup>2</sup> (088)624-0253 <sup>2</sup> (088)624-0253 <sup>2</sup> (088)624-0253 <sup>2</sup> (088)624-0253 <sup>2</sup> (088)624-0253 <sup>2</sup> (092)593-9036 <sup>2</sup> (092)593-9036 <sup>2</sup> (092)593-9036 <sup>2</sup> (095)293-9036 <sup>2</sup> (095)293-9151 <sup>2</sup> (095)293-9151 <sup>2</sup> (095)293-915 <sup>2</sup> (095)293-915 <sup>2</sup> (095)29 <sup>2</sup> (095)293-915 <sup>2</sup> (095)29 | 愛媛<br>地<br>熊<br>天<br>鹿島                | 高知市仲田町2-16<br><b>雷 (088)834-3142</b><br>愛媛県伊予郡砥部町八倉<br>75-1<br><b>雷 (089)905-7544</b>   |
| つ (087)868-6388   徳島市沖浜2丁目36   つ (088)624-0253   つ (088)624-0253   つ (088)624-0253   つ (092)593-9036   佐賀市鍋島町大字    八戸字上深町3044   つ (0952)26-9151   長崎市東町1949-1    つ (095)830-1658                                                                                                    | 了了。<br>愛媛<br>地本<br>草島<br>自             | 高知市(中田町)2-16<br><b>雷 (088)834-3142</b><br>愛媛県伊予郡砥部町八倉<br>75-1<br><b>雷 (089)905-7544</b> |
| <ul> <li> <sup>1</sup>(087)868-6388         <ul> <li>徳島市沖浜2丁目36</li> <li>⑦(088)624-0253</li> <li>⑦(088)624-0253</li> <li>⑦(092)593-9036</li> <li>佐賀市鍋島町大字</li> <li>八戸字上深町3044</li> <li>⑦(0952)26-9151</li> <li>長崎市東町1949-1</li> <li>⑦(095)830-1658</li> <li>大分市萩原4丁目8-35</li> <li>⑦(097)556-3815</li> </ul> </li> </ul>                                                                                                    | 了。<br>愛媛<br>地<br>旅<br>天<br>館<br>大<br>島 | 高知市仲田町2-16<br><b>雷 (088)834-3142</b><br>愛媛県伊予郡砥部町八倉<br>75-1<br><b>雷 (089)905-7544</b>   |
| <ul> <li> <sup>1</sup> (087)868-6388         <ul> <li>徳島市沖浜2丁目36</li> <li>⑦ (088)624-0253</li> <li>⑦ (088)624-0253</li> </ul> </li> <li> <sup>1</sup> (092)593-9036         <ul> <li>佐賀市鍋島町大字</li> <li>八戸字上深町3044</li> <li>⑦ (095)2)26-9151</li> <li>長崎市東町1949-1</li> <li>⑦ (095)830-1658</li> <li>大分市萩原4丁目8-35</li> <li>⑦ (097)556-3815</li> <li>宮崎市本郷北方字草華</li> </ul> </li> </ul>                                                                                                    | 置愛<br>地<br>熊<br>天<br>鹿<br>よ<br>島       | 高知市仲田町2-16<br><b>雷 (088)834-3142</b><br>愛媛県伊予郡砥部町八倉<br>75-1<br><b>雷 (089)905-7544</b>   |
| <sup>2</sup> (087)868-6388     徳島市沖浜2丁目36     (088)624-0253     (088)624-0253     (092)593-9036     佐賀市鍋島町大字     八戸字上深町3044     (0952)26-9151     長崎市東町1949-1     ざ (095)830-1658     大分市萩原4丁目8-35     ざ (097)556-3815     宮崎市本郷北方字草葉     2099-2     このものものものものものものものものものものものものものものものものもの                                                                                                    | 【愛し<br>地本<br>草<br>島<br>大               | 高知市仲田町2-16<br><b>雷 (088)834-3142</b><br>愛媛県伊予郡砥部町八倉<br>75-1<br><b>雷 (089)905-7544</b>   |
| <ul> <li> <sup>1</sup>(087)868-6388         <ul> <li>徳島市沖浜2丁目36</li> <li>⑦(088)624-0253</li> <li>⑦(088)624-0253</li> <li>⑦(092)593-9036</li> <li>佐賀市鍋島町大字</li> <li>八戸字上深町3044</li> <li>⑦(092)26-9151</li> <li>長崎市東町1949-1</li> <li>⑦(095)830-1658</li> <li>大分市萩原4丁目8-35</li> <li>⑦(097)556-3815</li> <li>宮崎市本郷北方字草葉</li> <li>2099-2</li> <li>⑦(0985)63-1213</li> </ul> </li> </ul>                                                                                                    | ■ 愛媛<br>地本 草 島<br>島                    | 高知市仲田町2-16<br><b>雷 (088)834-3142</b><br>愛媛県伊予郡砥部町八倉<br>75-1<br><b>雷 (089)905-7544</b>   |

●保証とアフターサービス

# **Quick Reference Guide**

![](_page_62_Picture_1.jpeg)

**Basic Operations** 

For more detailed instructions on the operation, points of caution, maintenance, what to do in case of malfunction, please contact the place of purchase.

![](_page_62_Figure_4.jpeg)

### ●このテレビを使用できるのは、日本国内のみで、外国では放 (This television set is designed for use in Japan or

|            |                 |            |           | テレビ本(                                                                                                    |
|------------|-----------------|------------|-----------|----------------------------------------------------------------------------------------------------|
| 品          |                 |            | 番         | TH-                                                                                                    |
| 種          |                 |            | 類         | 地上デジタ.                                                                                                    |
| 使          | 用               | 電          | 源         | AC1                                                                                                    |
| 消          | 費               | 電          | カ         | <br>本体電源「切」時 約0.05<br>(電源ランプ橙色/デー                                                                                                 |
| 年間         | 消費              | 電力         | 量         | 65 kWł                                                                                                    |
| N          | 分               | }          | 名         |                                                                                                    |
| 受信         | 可               | 能放         | 送         | 地上デジタル(CATV)                                                                                                    |
| 音声         | 実用              | 最大出        | 力         | 10 W                                                                                                    |
| ス          | ピ -             | - カ        | _         | フルレン                                                                                                    |
| 液晶<br>(アス・ | ー<br>ディン<br>ペクト | スプレ<br>比16 | イ<br>: 9) | 画素数:                                                                                                    |
| 画          | 面               | J          | 法         |                                                                                                    |
| 動作         | F使              | 用条         | 件         | 周囲温度:0℃~40℃                                                                                                    |
|            | NTS             | C関連        |           | ●ビデオ入力1~2 「S1映像:輝<br>(ビデオ入力1はS1映像なし) □ 音声 : 左                                                                                     |
| 接続端        | D端子             | ビデオ        | 関連        | <ul> <li>D4映像 (Y : 1 V [p-p] (75 Ω), PB<br/>音声 : 左・右 0.5 V [rms]</li> <li>入力 (480i、480p、720p、108)<br/>接続する機器および映像ソースによ</li> </ul> |
| 子          | HDN             | 11入力       |           | <ul> <li>HDMI端子1系統 ※本機はビエラ<br/>対応機器について ( 27 92ペーシ</li> </ul>                                                                     |
|            | その              | 也          |           | <ul> <li>ヘッドホン/イヤホン(16~32)</li> <li>SDメモリーカード挿入口(SDHC</li> <li>LAN端子(10BASE-T/100BAS</li> </ul>                                   |
| 外          | 形               | 寸          | 法         | 幅 46.2 cm 音                                                                                                    |
| 質          |                 |            | 量         |                                                                                                    |
| ++         | ビネ              | ット材        | 質         |                                                                                                    |
|            |                 |            |           |                                                                                                    |

●年間消費電力量:省エネルギー法に基づいて、型サイズや受信機の種類別の算定式により、一般家庭での平均 視聴時間を基準に算出した、一年間に使用する電力量です。

●区分名:省エネルギー法によるテレビに使用される表示素子、アスペクト比、画素数、受信可能な放送形態および 付加機能の有無等に基づいた区分の名称です。

●テレビのV型(17V型)は有効画面の対角寸法を基準とした大きさの目安です。

| リチョン                      | 使用電源 | DC3 V(単3形乾電池2コ) | 操作距離 | 約7 m以内(テレビ正面距離)        |  |
|---------------------------|------|-----------------|------|------------------------|--|
| りてコン<br>(品番:N2QAYB000216) | 質量   | 約145 g(乾電池含)    | 操作範囲 | 左右各約30°以内<br>上下各約20°以内 |  |

| (达力式、電源電圧が異なりま900で使用でさません。)                                                |
|----------------------------------------------------------------------------|
| nly and can not be used in any other country.)                             |
| 体                                                                          |
| -17LX8(17V型)                                                               |
| ルハイビジョン液晶テレビ                                                               |
| 00 V 50/60 Hz                                                              |
| 57 W                                                                       |
| 5 W、リモコンで電源「切」時約0.1 W                                                      |
| ータ取得中ランプが橙色時約12W)                                                          |
| h/年(スタンタード時)                                                               |
|                                                                            |
| (ススルー対応) ※リンセク放送を除く                                                        |
| /(5 W + 5 W )JEITA                                                         |
| <u>ン・3 CM×8 CM 210</u><br>17/研                                             |
| 1 / V空                                                                     |
| 小十1300~垂直700<br>幅 07.0 cm                                                  |
|                                                                            |
| 間に 21.0 cm<br>対角 42.8 cm                                                   |
| 相対湿度:20%~80%(結露なきこと)                                                       |
| 度・色信号分離(75 Ω) 映像:1 V [p-p] (75 Ω) ¬                                        |
| ・右 0.5 V [rms]                                                             |
| <sub>3</sub> /C <sub>B</sub> :0.7 V [p-p] (75 Ω)、PR/CR:0.7 V [p-p] (75 Ω)) |
| ]                                                                          |
| Oi) 自動切換式                                                                  |
| <b>Fって縦長に表示されることかあります。</b>                                                 |
| リンク(HDMI) Ver.3に対応しています。                                                   |
| <i>(</i> )                                                                 |
|                                                                            |
| (メモリーカート対応)                                                                |
|                                                                            |
| 局さ 34.U CM 奥行 I /.6 CM                                                     |
| 約 b.5 Kg                                                                   |
| 倒脂                                                                         |

Quick **Reference Guide** 

# さくいん「安全上のご注意」を必ずお読みください

| あ行        | ページ    |
|-----------|--------|
| ■アイコン     |        |
| ■今すぐ見る    |        |
| ■今放送中から探す |        |
| ■暗証番号     | 58     |
| ■安全上のご注意  | 18~121 |
| ■アンテナ線    | 72     |
| ■アンテナレベル  |        |
| ■イヤホン     |        |
| ■映像メニュー   | 52     |
| ■枝番選局     | 18,78  |
| ■おすすめ番組機能 |        |
| ■オフタイマー   |        |
| ■音声切換     |        |
| ■オンタイマー   |        |

| か行        | ページ   |
|-----------|-------|
| ■開始時刻修正   | 41    |
| ■画面の設定    | 50    |
| ■画面表示     |       |
| ■画面モード    | 44~47 |
| ■かんたん設置設定 | 75    |
| ■キーワードで探す | 26    |
| ■クイックスタート |       |
| ■県域設定     | 76,82 |
| ■個人情報リセット |       |

| さ 行      | ページ   |
|----------|-------|
| ■再生専用機器  |       |
| ■サイドカット  | 46    |
| ■サウンド    | 54    |
| ■探して毎回予約 |       |
| ■サブメニュー  |       |
| ■システム設定  | 56~59 |
| ■自動更新設定  |       |
| ■字幕      | 56    |
| ■ジャンル検索  | 26    |
| ■終了時刻修正  |       |

| ■順送り選局                |        |
|-----------------------|--------|
| ■省工ネ設定                |        |
| ■消音                   |        |
| ■消費電力                 | 20,125 |
| ■シングル表示(SDメモリーカード)    |        |
| ■信号切換                 |        |
| ■人名検索                 | 26     |
| ■垂直位置/サイズ             | 48     |
| ■ズーム······            | 45,47  |
| ■スライドショー(SDメモリーカード) … | 63     |
| ■スライドショー設定            |        |
| ■制限項目設定               | 58     |
| ■接続コード                |        |
| ■選局対象                 | 56     |

| た 行           | ページ      |
|---------------|----------|
| ■タイトル表示       | 56       |
| ■ダウンロード予約     |          |
| ■地域設定         | 76,82    |
| ■地上デジタル放送     | 73,77,80 |
| ■チャンネルー覧表     | 98       |
| ■チャンネル修正      |          |
| ■チャンネル設定      |          |
| ■テクニカル        | 52       |
| ■データ放送        |          |
| ■デジタルシネマリアリティ | 50       |
| ■電源ランプ        |          |
| ■取り消し/予約変更    | 42       |

| な   | 行  |       |      |      | ページ |
|-----|----|-------|------|------|-----|
| ■入力 | 切換 |       | <br> | <br> |     |
| ■入力 | 自動 | スキップ… | <br> | <br> |     |

| は行                           | ページ      |
|------------------------------|----------|
| ■バックグラウンドミュージック              |          |
| ■番組キープ/再生                    |          |
| ■番組追従                        |          |
| ■番組内容                        |          |
| ■番組ナビ                        |          |
| ■番組表                         | 12,24    |
| ■番組表設定                       |          |
| ■番組予約                        |          |
| ■番組を探す                       |          |
| ■ビエラリンク(HDMI) ~6、34、66~69、89 | 0,90,108 |
| ■ビデオ/DVDを見る                  |          |
| ■ビデオ入力端子                     |          |
| ■ビデオ入力表示書換                   |          |
| ■ビビッド                        | 52       |
| ■表示の設定                       | 58       |
| ■物理チャンネル                     | 78,85    |
| ■ヘッドホン                       |          |
| ■ボタン選局                       |          |
| ■放送メール                       |          |

| ページ     |
|---------|
|         |
|         |
|         |
| 6,66,68 |
| 24      |
|         |
|         |
| 10, 112 |
| 56      |
|         |

| や 行   | ページ   |
|-------|-------|
| ■郵便番号 | 76、83 |
| ■予約する |       |
| ■予約一覧 | 42    |

| ら 行        | ページ   |
|------------|-------|
| リモコン受信部    | 11,14 |
| 録画機器の接続    | 88,94 |
| 録画・視聴設定    | 42    |
| 録画予約······ | 34~43 |

### 英数字

### ページ

| 1080p、1080i、720p、480p、<br>3次元Y/C分離<br>480p色マトリックス<br>B-CASカード<br>B-CASカードテスト | 480i   | 44、1<br>70,          | 115<br>50<br>50<br>74<br>84 |
|------------------------------------------------------------------------------|--------|----------------------|-----------------------------|
| BGM<br>CATVデジタルSTB<br>CPRM<br>D4映像入力端子(D端子)                                  | 88,94, | 6.<br>35. 1<br>97. 1 | 68<br>68<br>16<br>15        |
| DDF<br>DPOFプリント設定<br>DVD<br>ED2検出                                            |        | 65、1<br>、94~<br>50、1 | -97                         |
| BD1 下地域設定<br>HDMI<br>HDオプティマイザー<br>HD表示領域                                    |        | 92,1                 | 115<br>50<br>50             |
| ID-1検出<br>ID表示<br>JEITA<br>NB                                                |        | 50,1                 | 15<br>-70<br> 15<br>-50     |
| S2映像入力端子<br>SD/SDHCメモリーカード<br>VIERA Link (HDMI)                              |        | 97、1                 | - 60                        |
|                                                                              | 00,00, |                      | 100                         |

●さくいん